# MANUALEVOLVEOMODELVERSION / DATEAlarmex PROI. / 1. 2. 2022

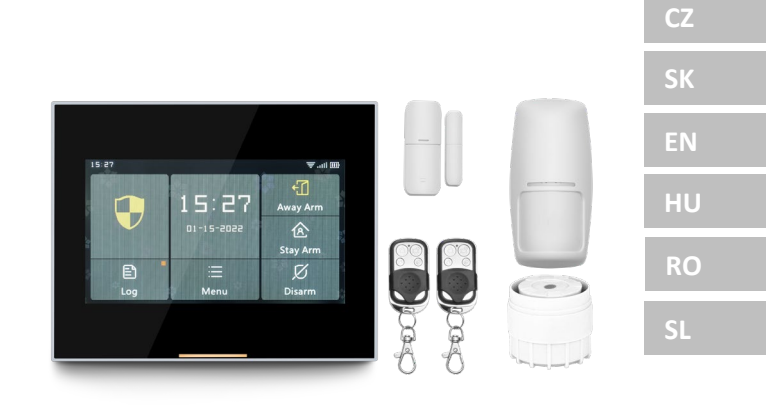

# Obsah / Content / Tartalom / Conținut / Kazalo

| Česky       |    |
|-------------|----|
| Slovensky   |    |
| English     | 62 |
| Magyar      |    |
| Română      |    |
| Slovenščina |    |
|             |    |

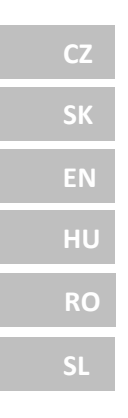

# Obsah

| Obecný popis                                  | 4  |
|-----------------------------------------------|----|
| Popis základních pojmů                        | 4  |
| Bezpečnostní panel                            | 7  |
| Popis centrálního panelu                      | 8  |
| Funkce                                        | 10 |
| Uživatelské Rozhraní                          | 10 |
| Úvod do menu                                  | 11 |
| Zastřežení/Odstřežení panelu příkazem SMS     | 16 |
| Aplikace Smart Life                           | 17 |
| Stažení Aplikace – Smart Life                 | 17 |
| Registrace a přihlášení do aplikace           | 17 |
| Připojení panelu k aplikaci Smart Life        | 18 |
| Uživatelské rozhraní aplikace Smart Life      | 19 |
| Nastavení příslušenství v aplikaci Smart Life | 20 |
| Senzory                                       | 21 |
| Detektory Pohybu                              | 21 |
| Instalace pohybového detektoru                | 22 |
| Bezdrátový ovladač                            | 23 |
| Magnetický detektor dveří / oken              |    |
| Specifikace                                   |    |
| Bezpečnostní Panel                            |    |
| Detektor Pohybu                               |    |
| Snímač dveří/oken                             |    |
| Dálkový ovladač                               | 27 |
| Drátová siréna                                | 27 |
| Řešení problémů a Údržba                      | 27 |

# Obecný popis

Vážený zákazníku, děkujeme, že jste si vybrali EVOLVEO Alarmex PRO. Věříme, že Vám produkt bude sloužit k vaší plné spokojenosti.

Bezpečnostní panel je osazen vysoce výkonným inteligentním mikroprocesorem s nízkou spotřebou energie, používá 4,3 palcovou barevnou obrazovku IPS a kapacitní dotykové ovládání. Bezpečnostní panel lze bezdrátově připojit k detektorům pohybu, dveřním čidlům, detektorům kouře, detektorům plynu, nouzovým tlačítkům, dálkovým ovladačům a dalšímu příslušenství. Po spuštění příslušenství může bezpečnostní panel zobrazit stav alarmu a v reálném čase vyhlásit poplach. Může také v reálném čase předávat stav bezpečnostního panelu do mobilní aplikace uživatele prostřednictvím integrované WiFi. Díky GSM modulu 2G, může zároveň upozornit uživatele na poplachové události pomocí hovorů nebo SMS.

# Popis základních pojmů

**Bezpečnostní panel:** Centrální jednotka produktu EVOLVEO Alarmex PRO je integrovanou bránou pro veškeré příslušenství.

**Celková aktivace:** Je-li bezpečnostní panel ve stavu Celkové aktivace, po aktivaci příslušenství vyhlásí poplach.

Částečná aktivace: V případě, že je uživatel doma, lze aktivovat pouze část periferií střeženého objektu.

**Deaktivováno:** Alarm aktivuje pouze tlačítko SOS, nebo příslušenství v režimu "Nepřetržitá Aktivita".

**Dálkové ovládání:** Po spárování lze bezpečnostní panel dálkově ovládat a přejít do stavů "Celkové aktivace", "Částečné aktivace" a "Deaktivováno". Dálkové ovládání má také tlačítkem SOS.

**Příslušenství:** Nainstalujte do náležité oblasti dle typu příslušenství. Po aktivaci snímače se okamžitě odešle poplach do ústředny ke zpracování. Mezi běžné snímače patří dveřní čidla, infračervené snímače pohybu, detektory kouře, detektory plynu atd.

**Bezdrátová siréna**: Po aktivaci příslušenství je vyhlášen poplach bezpečnostním panelem a zároveň spárovanou bezdrátovou sirénou.

**Telefon:** Když bezpečnostní panel spustí poplach, odešle SMS zprávu, nebo zavolá na nastavené telefonní číslo pro upozornění v reálném čase.

**Zpoždění při zapnutí alarmu:** Když je bezpečnostní panel ve stavu "celkové aktivace", bezpečnostní panel přejde do stavu střežení se zpožděním, aby měl uživatel čas na opuštění monitorovaného prostoru.

Zpoždění alarmu: Když bezpečnostní panel přijme poplach z detektoru,

poplach se po určitou dobu zpozdí. Během doby zpoždění poplachu lze poplach zrušit pomocí uživatelského hesla na bezpečnostním panelu, dálkového ovladače, nebo pomocí aplikace.

**Délka poplachu sirény:** Doba trvání poplachu, po jejímž uplynutí přestane siréna houkat.

**Uživatelské heslo:** Výchozí uživatelské heslo je 1234 a uživatel si může uživatelské heslo přizpůsobit. Ke konfiguraci sítě WiFi, odjištění, nastavení příslušenství, nastavení telefonního čísla, nastavení zabezpečení, je vyžadováno uživatelské heslo.

**Systémové heslo:** Výchozí systémové heslo je 9876 a uživatel si může systémové heslo přizpůsobit. Systémové heslo je vyžadováno k "Obnovení" a "Restartování" bezpečnostního panelu.

**Pravidla pro zadávání hesel:** Po zadání správného hesla není zapotřebí heslo zadávat znovu po dobu 5. minut. Po uplynutí doby, nebo uspání bezpečnostního panelu je zapotřebí zadat heslo znovu.

**Skryté heslo:** Při zadávání hesla můžete zadat 5 až 8 číslic skrytého hesla. Pokud číselná sekvence obsahuje správné 4 po sobě jdoucí číslice, může být rozpoznáno jako správné heslo.

Místní alarm ústředny: Při aktivaci příslušenství vydá bezpečnostní panel a drátová siréna zvuk poplachu.

**Poplach sirénou:** Po aktivaci příslušenství vydá bezdrátová siréna zvuk poplachu.

**Pípnutí sirény:** Když se přepne stav bezpečnostního panelu, odešle se impulz do sirény, aby krátce zapípala.

**Zpožděné pípnutí:** Když je bezpečnostní panel ve stavu zpožděného zastřežení, nebo zpožděného poplachu, vydá zvukový signál po uplynutí doby zpoždění.

**Upozornění na otevřené dveří/okna:** Pokud nejsou dveře a okna zavřená, zobrazí se po přechodu do stavu "celkové aktivace" výzva v rozhraní bezpečnostního panelu.

**Zvonění při otevření dveří/okna:** Při otevření dveří a okna se na bezpečnostním panelu ozve zvukový signál.

Hlasové výzvy: Při ovládání bezpečnostního panelu uživatelem je k dispozici odpovídající hlasová výzva.

**Zvuk kláves:** Při ovládání bezpečnostního panelu se po stisknutí klávesy ozve pípnutí, což usnadňuje práci s dotykovým panelem.

Hlasitost zvonku: Při stisknutí tlačítka zvonku vydá bezpečnostní panel tón zvonku.

Vzdálené ovládání: Uživatel může zařízení zajistit a odjistit prostřednictvím mobilní aplikace.

Tamper: Na zadní straně bezpečnostního panelu je umístěn spínač proti demontáži, který signalizuje odstranění panelu vnějším násilím.

Časovač: Uživatel může v aplikaci přizpůsobit čas, kdy bezpečnostní panel automaticky vstoupí do režimu Celková aktivace / Částečná aktivace / Deaktivováno.

**Zvonek:** Při aktivaci zvonku se nevytvoří žádný poplach a bezpečnostní panel vydá zvuk upozornění "dingdong".

**Typ alarmu:** Jednotlivé příslušenství jsou určena k různým druhům monitorování. Typ alarmu slouží k jejich rozlišení uživatelem a bezpečnostním panele.

**Typy alarmů jsou následující:** Systémový poplach, dveřní poplach, poplach v hale, nouzový poplach, poplach v ložnici, okenní poplach, balkonový poplach, poplach narušení perimetru, požární poplach, únik plynu, únik CO a únik vody.

**Zóna:** Slouží k rozlišení jednotlivých detektorů, například podle místnosti kde jsou umístěny.

#### Režim: 7 možností

- Vždy aktivní: Po aktivaci detektoru v tomto režimu je vyhlášen poplach, je-li bezpečnostní panel v režimu "celkové aktivace" nebo "částečné aktivace".
- Částečná aktivace : Po aktivaci detektoru v tomto režimu se vyhlásí poplach pouze, je-li bezpečnostní panel v režimu "částečné aktivace".
- Nepřetržitá aktivace : Bez ohledu na stav bezpečnostního panelu, kdykoli je detektor spuštěn, vyhlásí se poplach. Tento režim se doporučuje nastavit pro detektory úniku plynu, kouře, atd.
- 4. **Neaktivní** : Bezpečnostní panel nebude reagovat na aktivaci detektoru nastaveného v tomto režimu.
- Tajné hlášení : Pokud příslušenství nastavené na tento režim vyvolá poplach, bezpečnostní panel odešle vzdálené poplachové hlášení (oznámení aplikace, oznámení Telefon/SMS), ale nespustí žádné místní poplachové hlášení (například sirénu).
- Vždy aktivní (bez zpoždění) : Aktivace detektoru nastaveného v tomto režimu spustí poplach okamžitě, bez zpoždění, je-li bezpečnostní panel nastaven v režimu "celkové aktivace", nebo "částečné aktivace".
- 7. Částečná aktivace (bez zpoždění) : Aktivace detektoru nastaveného

v tomto režimu spustí poplach okamžitě, bez zpoždění, je-li bezpečnostní panel nastaven v režimu "částečné aktivace".

#### Bezpečnostní panel

#### Hlavní funkce

- Vestavěný vysoce výkonný procesor s jádrem, hlavní frekvence až 600 MHz, silný výkon, rychlý a plynulý provoz.
- 4,3" barevný displej IPS, široký pozorovací úhel obrazovky, lepší vizuální zážitek.
- Pohodlné ovládání díky kapacitní, dotykové obrazovce.
- Nové interaktivní rozhraní Xsense UI.
- Vestavěná WiFi 2,4Ghz, podpora notifikací aplikace, GSM 2G pro telefonní/SMS oznámení.
- Až 200 detektorů, dálkových ovladačů a zvonků.
- 7 režimů příslušenství
- Automatická synchronizace data a času
- Historie událostí (150 záznamů o poplachu, 50 záznamů o zastřežení a odstřežení)
- Nastavení až pěti telefonních čísel pro SMS a volání.
- Upozornění na výpadek napájení, vybitou baterii, při demontáži centrální jednotky
- Funkce gongu při otevření dveří/oken.
- Upozornění alarmu pomocí notifikace aplikace.
- Podpora drátové/bezdrátové sirény.
- Funkce zadávání skrytého hesla.
- Vzdálené ovládání pomocí aplikace.
- Podpora více jazyků.
- Podporována online OTA aktualizace.

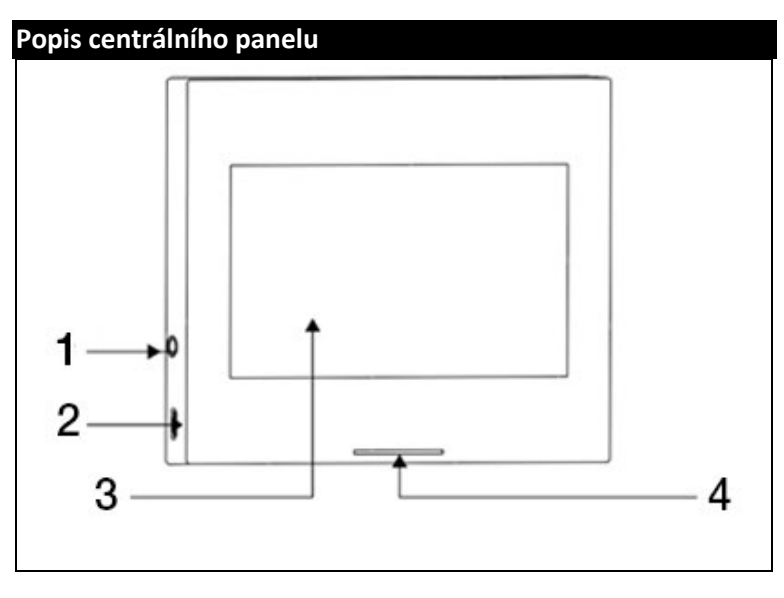

| 1) 3,5mm rozhraní sirény      | <ol> <li>4,5" kapacitní dotykový display</li> </ol> |
|-------------------------------|-----------------------------------------------------|
| (Upozornění: Nepoužívejte pro | 4) LED indikace                                     |
| připojení sluchátek)          |                                                     |
| 2) Napájení microUSB 5V ~1A   |                                                     |
|                               |                                                     |

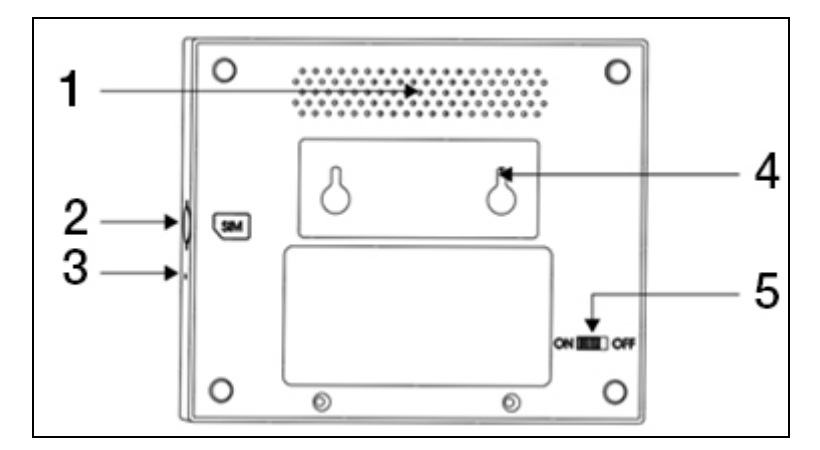

| 1) Reproduktor        | <ol> <li>Spínač proti demontáži</li> </ol> |
|-----------------------|--------------------------------------------|
| 2) Slot pro micro SIM | 5) Spínač baterie                          |
| 3) Mikrofón           | (Upozornění: Před použitím                 |
|                       | zapněte)                                   |

#### LED:

| Barva   | Stav panelu      |
|---------|------------------|
| Červená | Alarm spuštěn    |
| Žlutá   | Celková aktivace |
| Zelená  | Deaktivováno     |

| Blikání          | Stav panelu       |
|------------------|-------------------|
| Žlutá / Zelená   | Opožděná aktivace |
| Červená / Zelená | Zpožděný alarm    |

#### Upozornění:

- Bezpečnostní panel by měl být instalován v přibližném středu rozmístění detektorů, aby byla zajištěna co možná nejlepší bezdrátová komunikace mezi bezpečnostním panelem a detektory.
- Vzhledem k tomu, že bezpečnostní panel a detektor využívají bezdrátovou komunikaci, neinstalujte jej v blízkosti zdrojů rušení, jako jsou mikrovlnné trouby, motory a další podobná zařízení.

# Uživatelské Rozhraní

|                              | 1) Čas                   | Zobrazuje aktuální čas                                                                                |  |
|------------------------------|--------------------------|----------------------------------------------------------------------------------------------------|--|
|                              | 2) SMS                   | Odesílání SMS                                                                                         |  |
|                              | 3) Hovor                 | Volání nastaveného čísla                                                                              |  |
|                              |                          | Zobrazuje sílu WiFi signálu                                                                           |  |
| Stavový                      | 3) Wifi signál           | Všechny dílky šedé indikují žádný WiFi<br>signál                                                      |  |
| řádek                        |                          | SIM karta není vložena                                                                                |  |
|                              | 4) 2G signál             | Zobrazuje sílu 2G signálu                                                                             |  |
|                              |                          | Všechny dílky šedé indikují žádný 2G<br>signál                                                        |  |
|                              | 5) Stav napáiení         | Externí napájení                                                                                      |  |
|                              | -,                       | Napájení z baterie                                                                                    |  |
|                              |                          | Deaktivováno: Štít je bílý                                                                            |  |
|                              | 6) 51-21                 | Opožděná aktivace: Oranžový kruh<br>znázorňuje odpočet                                                |  |
| Rozhraní<br>hlavního<br>menu | bezpečnostního<br>panelu | Celková aktivace: Štít je oranžový                                                                    |  |
|                              |                          | Opoždění alarmu: Červený kruh                                                                         |  |
|                              |                          | znázorňuje odpočet                                                                                    |  |
|                              |                          | Alarm: Štít je červený                                                                                |  |
|                              | 7) Čas / Událost         | Zobrazuje aktuální čas / rok / měsíc /<br>den. Při abnormálním stavu zobrazuje<br>podrobné informace. |  |

| 8) Celková<br>aktivace  | Oranžový vzor znamená, že byla<br>aktivována nebo se aktivuje funkce<br>"celkové aktivace".                                                                                 |
|-------------------------|----------------------------------------------------------------------------------------------------|
| 9) Částečná<br>aktivace | Oranžový vzor znamená, že je aktivována<br>funkce "částečné aktivace".                                                                                                    |
| 10)<br>Deaktivováno     | Vzor je vždy bílý.                                                                                                    |
| 11) Menu                | Kliknutím zobrazíte nabídku panelu<br>zabezpečení.                                                                                                    |
| 12) Záznam              | Kliknutím zobrazíte záznamy o vypnutí /<br>zapnutí zabezpečení a záznamy<br>upozornění. Červená tečka v pravém<br>horním rohu označuje, přítomnost<br>nepřečtených záznamů. |

# Úvod do menu

|         |               | Detektory             | Úprava všech detektorů                                                                                                    |  |
|---------|---------------|-----------------------|----------------------------------------------------------------------------------------------------|--|
|         | Příslušenství | Ovladače              | Úprava všech dálkových ovladačů /<br>klíčenek                                                                                           |  |
|         |               | Zvonky                | Úprava všech zvonků                                                                                                    |  |
|         |               | Sirény                | Párování bezdrátových sirén                                                                                                    |  |
|         |               | Volání                | Vytočte telefonní číslo                                                                                                    |  |
| Telefon |               | Nastavení<br>telefonů | Lze nastavit 5 telefonních čísel a<br>podporovat individuální ovládání<br>toho, zda alarm každé číslo volá<br>nebo posílá oznámení SMS. |  |

|  |             |              | Opožděná                                       | Nastavte prodlevu<br>opožděného<br>aktivace                                                                  |
|--|-------------|--------------|------------------------------------------------|----------------------------------------------------------------------------------------------------|
|  |             | aktivace (S) | Rozsah: 0~180<br>sekund; Výchozí: 40<br>sekund |                                                                                                    |
|  |             | Prodleva     | Opoždění<br>alarmu (s)                         | Nastavte prodlevu<br>"opoždění alarmu"                                                                       |
|  |             |              |                                                | Rozsah: 0~180<br>sekund; Výchozí: 30<br>sekund                                                               |
|  |             |              | Doba sirény                                    | Nastavte dobu<br>sirény poplachu                                                                             |
|  | Zabezpečení |              |                                                | Rozsah: 0~1800<br>sekund; Výchozí:<br>180 sekund                                                             |
|  |             |              | Úprava<br>uživatelského<br>hesla               | Změna<br>uživatelského hesla,<br>pokud heslo<br>zapomenete,<br>kontaktujte prosím<br>zákaznickou<br>podporu. |
|  | Heslo       |              | Rozsah: 0000 ~<br>9999; Výchozí: 1234          |                                                                                                    |
|  |             |              | Úprava<br>systémového                          | Změna<br>systémového hesla                                                                                   |
|  |             |              | hesla                                          | Rozsah: 0000 ~<br>9999; Výchozí: 9876                                                                        |

|  |                                        |                                                                                                   | Výstražný tón                            | Zapněte / vypněte<br>zvuk sirény                                                                                            |
|--|----------------------------------------|---------------------------------------------------------------------------------------------------|------------------------------------------|----------------------------------------------------------------------------------------------------|
|  |                                        |                                                                                                   | Výchozí: Vypnuto                         |                                                                                                    |
|  |                                        |                                                                                                   | Místní alarm                             | Zapněte / vypněte<br>místní alarm                                                                                           |
|  |                                        |                                                                                                   | -                                        | Výchozí: Zapnuto                                                                                                    |
|  | Alarm                                  |                                                                                                   | Pípání sirény                            | Zapněte / vypněte<br>pípání sirény                                                                                          |
|  |                                        |                                                                                                   |                                          | Výchozí: Vypnuto                                                                                                    |
|  |                                        | Alarm                                                                                             | Zpožděné<br>pípání                       | Zapněte / vypněte<br>pípání při odpočtu<br>opoždění.                                                                        |
|  |                                        | AldTIT                                                                                            |                                          | Výchozí: Zapnuto                                                                                                    |
|  | Zvonění při<br>otevření<br>dveří/ oken | Vypněte / zapněte<br>zvonění při otevření<br>dveří / oken. Je<br>třeba spárované<br>dveřní čidlo. |                                          |                                                                                                    |
|  |                                        |                                                                                                   | Výchozí: Zapnuto                         |                                                                                                    |
|  |                                        |                                                                                                   | Varování při<br>otevření<br>dveří / oken | Vypněte / zapněte<br>upozornění při<br>otevření dveří /<br>oken. Je třeba<br>spárované dveřní<br>čidlo.<br>Výchozí: Zapnuto |
|  |                                        | 1                                                                                                 |                                          |                                                                                                    |

|           |      | WiFi                | Airlink<br>(doporučeno)                                                                     | Rychlá konfigurace<br>WiFi (doporučeno) |
|-----------|------|---------------------|---------------------------------------------------------------------------------------------|-----------------------------------------|
| Nastavení |      | SoftAP              | Konfigurace<br>hotspotu WiFi                                                                |                                         |
|           | Čas  | Nastavení<br>času   | Nastavení roku,<br>měsíce, dne,<br>hodiny, minuty a<br>sekundy<br>bezpečnostního<br>panelu. |                                         |
|           |      | Synch. času         | Zapněte / vypněte<br>síťovou<br>synchronizaci času                                          |                                         |
|           |      |                     | Výchozí: Zapnuto                                                                            |                                         |
|           |      | Výstražný tón       | Zapnutí / vypnutí<br>hlasové výzvy                                                          |                                         |
|           |      | Zuule               |                                                                                             | Výchozí: Zapnuto                        |
|           |      |                     | Zvuk kláves                                                                                 | Zapnutí / vypnutí<br>zvuku kláves       |
|           |      |                     |                                                                                             | Výchozí: Zapnuto                        |
|           | ZVUK | Hlasitost<br>zvonku | Nastavení hlasitosti<br>zvonku                                                              |                                         |
|           |      |                     | Rozsah: 0 ~ 9; 0<br>znamená, že zvonek<br>nevydává tón;<br>Výchozí: 8                       |                                         |
|           |      |                     |                                                                                             | Nastavení hlasitosti<br>výzev systému   |

|  |        |                                               |                                                                                             | zabezpečovacího<br>panelu                                                                                                    |
|--|--------|-----------------------------------------------|---------------------------------------------------------------------------------------------|----------------------------------------------------------------------------------------------------|
|  |        |                                               | Hlasítost<br>systému                                                                        | Rozsah: 0 ~ 9; 0<br>znamená, že systém<br>nevydává tón;<br>Výchozí: 7                                                         |
|  |        |                                               | Doba zobrazen                                                                               | í obrazovky                                                                                                    |
|  |        | Displej<br>Rozsah: 10 ~ 18<br>sekund (0: vždy |                                                                                             | Bosekund; Výchozí: 60<br>v zapnuto)                                                                                           |
|  |        | Jazyk                                         | Volba jazyků                                                                                | Čeština / Angličtina<br>/ Slovenština /<br>Maďarština /<br>Rumunština /<br>Slovinština /<br>Italština / Němčina<br>/ Polština |
|  | Obnova | Obnova                                        | Obnovení továrního<br>nastavení<br>bezpečnostního<br>panelu                                 |                                                                                                    |
|  |        | Restart                                       | Restartování<br>bezpečnostního<br>panelu                                                    |                                                                                                    |
|  |        | Čištění                                       | Tento režim zvo<br>vyčistit obrazov<br>klávesy po dob<br>nereagují, aby s<br>falešnému spuš | olte, když je třeba<br>vku zařízení. Všechny<br>u jedné minuty<br>se zabránilo<br>stění.                                      |

|  | Pomoc                                                                                         | Naskenujte QR kód pro zobrazení<br>českého/anglického manuálu nebo<br>stažení aplikace. |
|--|-----------------------------------------------------------------------------------------------|-----------------------------------------------------------------------------------------|
|  | Zobrazení verze modelu, Sériového<br>čísla SN, MAC adresy, CSQ,<br>sériového čísla IMEI a GSM |                                                                                         |

# Zastřežení/Odstřežení panelu příkazem SMS

Ústřednu lze zastřežit/odstřežit pomocí aplikace na dálku, lze ji také zastřežit/odstřežit pomocí příkazu SMS (verze firmwaru by měla být 1.0.20 nebo vyšší).

Příkazy SMS a akce panelu jsou uvedeny níže:

| č. | SMS příkaz | Akce provedena panelem                         | SMS odpověď           |
|----|------------|------------------------------------------------|-----------------------|
| 1  | away arm   | Panel se uvede do stavu<br>"celkové aktivace"  | System away<br>armed! |
| 2  | stay arm   | Panel se uvede do stavu<br>"částečné aktivace" | System stay armed!    |
| 3  | disarm     | Panel se uvede do stavu<br>"deaktivováno"      | System disarmed!      |

Panel odpoví zprávou potvrzující úspěšné provedení příkazu.

**UPOZORNĚNÍ:** Panel přijímá příkazy SMS pouze z telefonního čísla nastaveného v panelu (Menu-->Telefon-->Nastavení), SMS příkazy odeslané z jiných mobilních čísel nebudou rozpoznány a nebude provedena žádná akce.

**UPOZORNĚNÍ:** Pro využití odesílání výstražných SMS a hovorů a pro ovládání pomocí SMS příkazů je nutné vložit aktivní SIM s deaktivovaným PIN kódem kartu do bezpečnostního panelu.

# Aplikace Smart Life

Toto zařízení lze připojit a ovládat prostřednictvím aplikace **Smart Life** (jako alternativu můžete použít také aplikaci Tuya Smart). Aplikaci "Smart Life" si prosím předem stáhněte z obchodu s aplikacemi. Příslušné podrobnosti návodu jsou následující:

#### Stažení Aplikace – Smart Life

Uživatelé mohou vyhledat aplikaci "Smart Life" v hlavních světových obchodech s aplikacemi nebo naskenovat níže uvedený QR kód a stáhnout si ji.

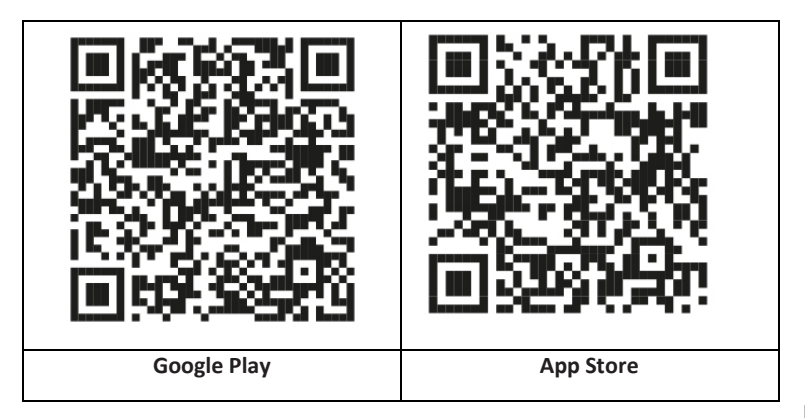

#### Registrace a přihlášení do aplikace

- Po spuštění aplikace se vám zobrazí možnost "Přihlásit se", a "Zaregistrovat se". Pokud již máte svůj Smart Life účet, přihlaste se a pokračujte k "Připojení panelu k aplikaci Smart Life".
- Uživatel si může zaregistrovat nový účet kliknutím na možnost "Zaregistrovat se". Zobrazí se "Uživatelská smlouva a zásady ochrany osobních údajů", pečlivě si ji přečtěte a klikněte na tlačítko "Souhlasím".
- Po kliknutí na tlačítko "Souhlasím" se zobrazí rozhraní pro registraci účtu. V rozhraní se zobrazí dvě možnosti: "Stát", "Telefonní číslo/E-mail".
- 4. Vyberte Stát ze seznamu. Tento údaj je povinný.
- Do kolonky "Telefonní číslo/E-mail doporučujeme zvolit vaše telefonní číslo. Poté zvolte "Získat ověřovací kód". Následně v aplikaci vyplňte

šestimístný ověřovací kód, který obdržíte.

6. Po dokončení předchozího kroku se zobrazí rozhraní pro nastavení "hesla". Zvolte heslo dle vlastního uvážení. Po úspěšném nastavení hesla se zobrazí okno aplikace pro vstup do "rozhraní pro autorizaci uživatele". Zvolte požadovanou autorizaci a zvolte "Enter APP" pro vstup do rozhraní aplikace.

**UPOZORNĚNÍ:** Aplikace je neustále aktualizována a vyvíjena, jednotlivé kroky se mohou po aktualizací lišit. V případě jakýchkoliv potíží při postupu se doporučujeme obrátit na servisní středisko.

# Připojení panelu k aplikaci Smart Life

**UPOZORNĚNÍ:** Před použitím aplikace Smart Life připojte svůj mobilní telefon k síti 2.4GHz WiFi.

- 1. Otevřete aplikaci "Smart Life" a vstupte do rozhraní "Můj domov" aplikace.
- 2. Klikněte na "+" v pravém horním rohu rozhraní a vyberte "Add Device".
- Klikněte na možnost "Sensors" a poté klikněte na "Alarm (WiFi)", rozhraní zobrazí WiFi připojené k telefonu.
- 4. Zadejte heslo WiFi.
- 5. Po zadání hesla WiFi klikněte na "další" a ve vyskakovacím rozhraní zvolte "Potvrdit, že indikátor rychle bliká". Klikněte na "další".
- 6. Klikněte na "Další". Zobrazí se vyhledávání zařízení.
- Na bezpečnostním panelu postupně klikněte na "Menu", "Nastavení" a "WiFi".
- Zadejte výchozí uživatelské heslo: 1234 a klikněte na "Airlink (doporučeno)".
- Na zařízení se objeví zpráva "Nastavení WiFi bude resetováno, potvrďte prosím". Po kliknutí na "OK" zařízení vyzve "Nastavování, vyčkejte prosím".
- Po úspěšném připojení zařízení k aplikaci zařízení vydá hlasovou výzvu "Úspěšně nastaveno". Aplikace rovněž zobrazí, že zařízení bylo úspěšně přidáno.
- 11. Nyní můžete zařízení přejmenovat zvolením symbolu tužky. Následně zvolte "Hotovo" v pravém horním rohu.
- Zařízení je úspěšně spárováno s vaším mobilním telefonem. Nyní můžete svůj telefon používat k dálkovému ovládání zařízení, i když telefon není připojen k původní WiFi síti.

# Uživatelské rozhraní aplikace Smart Life

|                   | Stav napájení                     | Externí<br>zdroj<br>napájení                                                                                | Označuje, že panel je aktuálně<br>napájen z externího zdroje.  |
|-------------------|-----------------------------------|----------------------------------------------------------------------------------------------------|----------------------------------------------------------------|
|                   |                                   | Napájení z<br>baterie                                                                                       | Označuje, že panel je aktuálně<br>napájen z vestavěné baterie. |
| Stavový           |                                   | Žádná síť                                                                                                   | Označuje, že bezpečnostní<br>panel nemá síť 2G.                |
| řádek             | 2G signál                         | Žádná SIM<br>karta                                                                                          | Označuje, že bezpečnostní panel nedetekoval kartu SIM.         |
|                   |                                   | Síťový<br>signál                                                                                            | Indikuje, že síla signálu 2G je 1<br>~ 5.                      |
|                   | Stav<br>bezpečnostní<br>ho panelu | Zobrazuje stav bezpečnostního panelu,<br>včetně Celkové aktivace, Částečné aktivace,<br>SOS a Deaktivováno. |                                                                |
|                   | Celková<br>aktivace               | Přepnutí panelu do stavu "celkové aktivace".                                                                |                                                                |
| Ovládací<br>panel | Částečná<br>aktivace              | Přepnutí panelu do stavu "částečné<br>aktivace".                                                            |                                                                |
|                   | SOS                               | Aktivace "SOS" poplachu.                                                                                    |                                                                |
|                   | Deaktivováno                      | Přepnutí panelu do stavu "deaktivováno".                                                                    |                                                                |
| Záznamy           |                                   | Zobrazení záznamu o poplachu a záznamy o provozu zabezpečovací ústředny.                                    |                                                                |
| Příslušenství     |                                   | Můžete přidávat, odstraňovat, zobrazovat a<br>přejmenovávat příslušenství.                                  |                                                                |
| Nastavení         |                                   | Různá nastavení panelu zabezpečení.                                                                         |                                                                |

# Nastavení příslušenství v aplikaci Smart Life

Postup je následující:

- 1. Otevřete aplikaci, klikněte na "Příslušenství", můžete zobrazit počet přidaných dálkových ovladačů, detektorů, zvonků a typ a atributy zóny.
- Příslušenství lze přidat vzdáleně pomocí aplikace tlačítkem "+" v pravém horním rohu. Spustí se vyhledávání zařízení, během kterého aktivujte snímač, který chcete s alarmem spárovat.
- Stisknutím a posunutím příslušenství doleva příslušenství odstraníte nebo upravíte.
- Příslušenství lze přejmenovat pro snadnější správu a podrobnější obsah alarmů.

Typ a atributy každého detektoru lze upravit v aplikaci.

# Senzory

# Detektory Pohybu

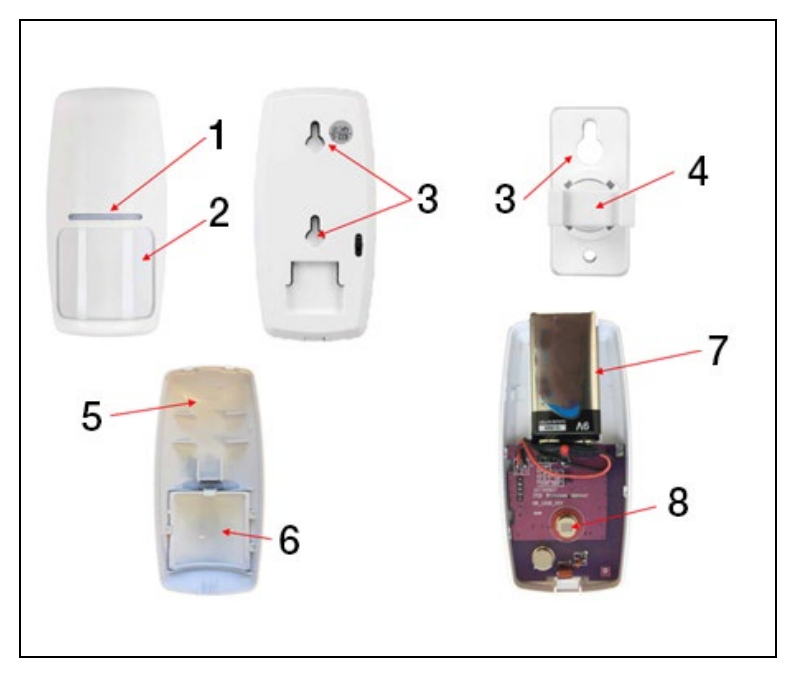

| 1) Červený LED indikátor                       | 5) Přední kryt detektoru |
|------------------------------------------------|--------------------------|
| 2) Fresnelova čočka                            | 6) Fresnelova čočka      |
| <ol> <li>Otvory pro montážní šrouby</li> </ol> | 7) 9V baterie            |
| <ol> <li>4) Otočný nosič senzoru</li> </ol>    | 8) IR fotosenzor         |

#### Instalace pohybového detektoru

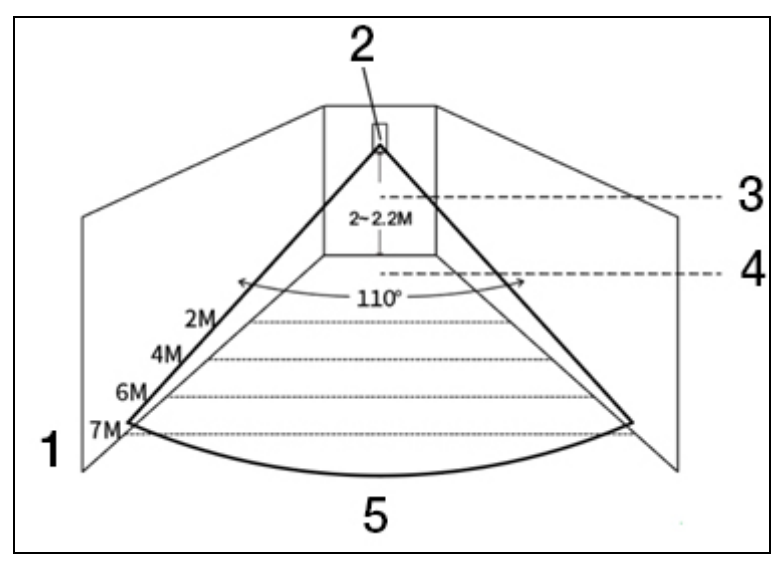

| 1) Účinný rozsah detektoru      | 4) Účinný detekční úhel |
|---------------------------------|-------------------------|
| 2) Infračervený detektor pohybu | 5) Zorný úhel           |
| 3) vyska montaze                |                         |

#### UPOZORNĚNÍ:

- Doporučená výška instalace je 2,0 ~ 2,2 metru nad zemí, detekční vzdálenost je ≤12m, přenosová vzdálenost je ≤150 metrů (bez překážek). Před instalací otestujte vzdálenost.
- Nedoporučujeme instalaci přímo proti zrcadlům, dveřím a oknům.
- Nedoporučujeme instalaci v blízkosti zdrojů chladu a tepla.
- Neinstalujte detektory do míst se stálým prouděním vzduchu, které by mohlo vyvolat falešný poplach. Kupříkladu hýbající se záclona z důvodu průvanu.

# Bezdrátový ovladač

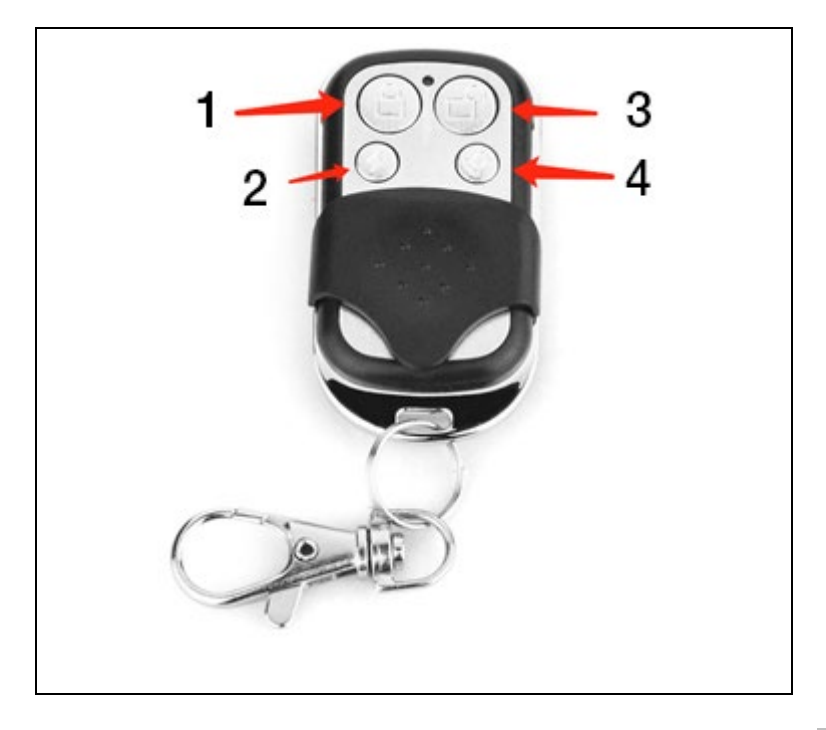

| 1) Celková aktivace                   | 3) Deaktivováno |
|---------------------------------------|-----------------|
| <ol> <li>Částečná aktivace</li> </ol> | 4) SOS          |

# Magnetický detektor dveří / oken

|   |   | 3 | 4 |
|---|---|---|---|
| 1 | 2 | = |   |

| 1) Detektor | 3) 12V A23 baterie  |
|-------------|---------------------|
| 2) Magnet   | 4) Odnímatelný kryt |

#### Montáž

Dveřní čidlo by mělo být nainstalováno na dveřích nebo okně.

- Nejprve odmastěte příslušné místo na dveřích a spodní plochy samotného snímače, nejlépe lihem. Nalepte oboustrannou pásku na spodní část senzoru.
- Vysílač dveřního senzoru (velký) a magnet dveřního senzoru (malý) by měly být instalovány odděleně, tj. vysílač by měl být instalován na pevný rám dveří a magnet by měl být instalován na pohyblivé dveře.
- Trojúhelníkové značky na vysílači a magnetu by měly být proti sobě a vzdálenost mezi nimi menší než 10 mm.

Po instalaci, při otevření dveří, se na 2 sekundy rozsvítí kontrolka, která signalizuje dokončení instalace.

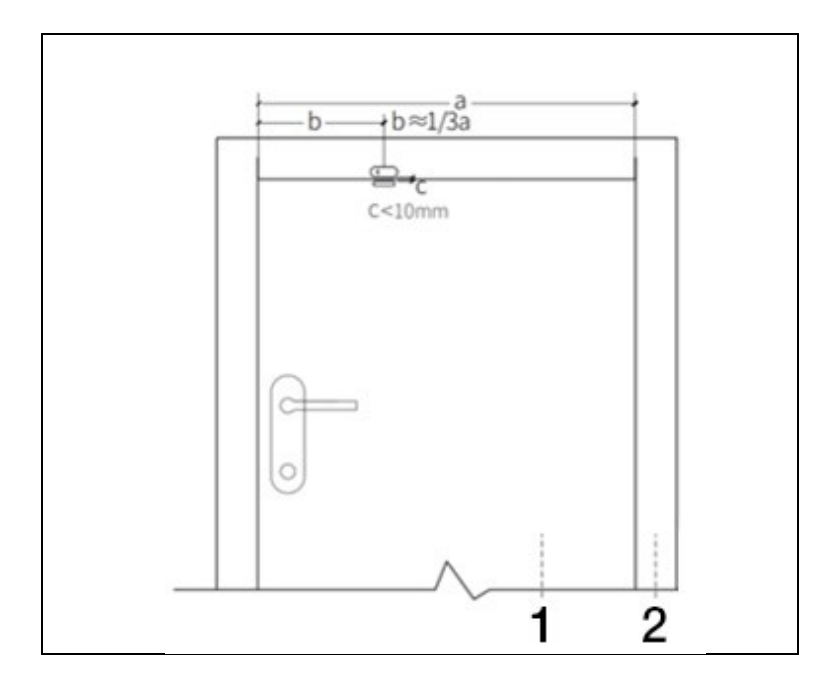

| 1) Dveře | 2) Rám dveří |
|----------|--------------|

#### UPOZORNĚNÍ:

- Přenosová vzdálenost je ≤100M (bez překážek), před instalací otestujte vzdálenost.
- Kontrolka dveřního senzoru svítí 2 sekundy, což signalizuje alarm, a kontrolka bliká 2 sekundy, což signalizuje vybitou baterii.
- Pokud je dveřní čidlo instalováno na železných dveřích, měla by být vzdálenost mezi detektorem a magnetem co nejmenší.

# Specifikace

# Bezpečnostní Panel

| Napájení: 5V 1,0A, micro USB                | WiFi: IEEE802.11b/g/n; Frekvenční<br>pásmo 2.4G |
|---------------------------------------------|-------------------------------------------------|
| Vestavěná lithiová baterie: 3,7 V<br>500mAh | Pracovní teplota: -10 °C ~ +50 °C               |
| Spotřeba při aktivaci: < 3 W                | Relativní vlhkost: < 95% (bez<br>kondenzace)    |
| Bezdrátové připojení: 433MHz                | Mobilní standard: 2G                            |
| Velikost výrobku: 120 * 98 * 12<br>mm       |                                                 |

# **Detektor Pohybu**

| Specifikace baterie: 6F22 9V *1              | Klidový proud: ≤15µA                         |
|----------------------------------------------|----------------------------------------------|
| Alarmový proud: ≤25mA                        | Detekce pohybu: <12m/110°                    |
| Relativní vlhkost: < 95% (bez<br>kondenzace) | Pracovní teplota: 0°C~ +55°C<br>(32°F~122°F) |
| Parametry bezdrátového připojení: 433MHz,    | Velikost výrobku: 110 *52 *38 mm             |

# Snímač dveří/oken

| Specifikace baterie: 23A 12V *1   | Klidový proud: ≤8µA           |
|-----------------------------------|-------------------------------|
| Alarmový proud: ≤15mA             | Relativní vlhkost: < 95% (bez |
|                                   | kondenzace)                   |
| Parametry bezdrátového připojení: | Pracovní teplota: 0°C~ +55°C  |
| 433MHz                            | (32°F~122°F)                  |
| Velikost výrobku:                 |                               |
| 65*24.5*14mm /                    |                               |
| 51.5*12.5*11mm                    |                               |

# Dálkový ovladač

| Specifikace baterie: 23A 12V *1   | Klidový proud: ≤5µA          |
|-----------------------------------|------------------------------|
| Alarmový proud: ≤15mA             | Pracovní teplota: 0°C~ +55°C |
|                                   | (32°F~122°F)                 |
| Parametry bezdrátového připojení: | Velikos výrobku: 53*28*11 mm |
| 433MHz                            |                              |

# Drátová siréna

| Napájení: 3-12V  | Alarmový proud: ≤110mA        |
|------------------|-------------------------------|
| Hlasitost: 110dB | Velikost výrobku: 53*53*48*mm |

# Řešení problémů a Údržba

| Chyba                              | Důvod                                                                                                    | Řešení                                                                                                    |
|------------------------------------|----------------------------------------------------------------------------------------------------|----------------------------------------------------------------------------------------------------|
| Porucha<br>dálkového<br>ovládání   | <ol> <li>Slabá baterie</li> <li>Kontakty v prostoru pro<br/>baterii jsou ve špatném<br/>stavu, nebo jsou<br/>oxidované</li> <li>Ovládání není<br/>spárováno se zařízením</li> <li>Neodpovídá<br/>bezdrátovým<br/>parametrům panelu</li> </ol> | <ol> <li>Vyměňte baterii stejného<br/>typu</li> <li>Odstraňte nečistoty<br/>z kovového plechu</li> <li>Znovu spárujte s<br/>panelem</li> <li>Nákup příslušenství<br/>stejného typu<br/>s odpovídajícími<br/>technickými parametry</li> </ol> |
| Porucha<br>senzoru dveří<br>/ oken | <ol> <li>Slabá baterie</li> <li>Kontakty v prostoru<br/>pro baterii jsou ve</li> <li>špatném stavu, nebo jsou<br/>oxidované</li> <li>Senzor není spárován s<br/>panelem</li> </ol>                                                            | <ol> <li>1. Vyměňte baterii stejného<br/>typu</li> <li>2. Odstraňte nečistoty<br/>z kovového plechu</li> <li>3. Znovu spárujte s<br/>panelem</li> </ol>                                                                                      |

|                                               | <ol> <li>4. Neodpovídá<br/>bezdrátovým<br/>parametrům panelu</li> <li>5. Vzdálenost mezi<br/>dveřním senzorem a<br/>magnetem je příliš velká</li> </ol>                                                                                                    | <ol> <li>Nákup příslušenství<br/>stejného typu<br/>s odpovídajícími<br/>technickými parametry</li> <li>Nainstalujte vysílač<br/>dveřního senzoru a magnet<br/>blízko sebe.</li> </ol>                                                                                       |
|-----------------------------------------------|----------------------------------------------------------------------------------------------------|----------------------------------------------------------------------------------------------------|
| Porucha<br>detektoru<br>pohybu                | <ol> <li>Slabá baterie</li> <li>Kontakty v prostoru<br/>pro baterii jsou ve</li> <li>špatném stavu, nebo jsou<br/>oxidované</li> <li>Senzor není spárován s<br/>panelem</li> <li>Neodpovídá<br/>bezdrátovým<br/>parametrům panelu</li> <li>Nesprávný úhel</li> </ol> | <ol> <li>Vyměňte baterii stejného<br/>typu</li> <li>Odstraňte nečistoty<br/>z kovového plechu</li> <li>Znovu spárujte s<br/>panelem</li> <li>Nákup příslušenství<br/>stejného typu<br/>s odpovídajícími<br/>technickými parametry</li> <li>Upravte úhel upevnění</li> </ol> |
| Bezpečnostní<br>panel<br>nespouští<br>poplach | <ol> <li>Není v režimu "celkové<br/>aktivace"</li> <li>Nesprávná instalace<br/>příslušenství, příliš daleko<br/>od panelu</li> <li>Kód příslušenství<br/>neodpovídá panelu</li> </ol>                                                                                | <ol> <li>Uveďte panel do režimu<br/>"celkové aktivace"</li> <li>Upravte polohu<br/>příslušenství</li> <li>Znovu spárujte<br/>příslušenství</li> </ol>                                                                                                    |

| Vzdálenost<br>signálu<br>přijímajícího<br>příslušenství<br>panelu se<br>zkracuje. | <ol> <li>Hlavní napájení je<br/>odpojeno a záložní<br/>napájení je nedostatečné.</li> <li>V blízkosti se vyskytuje<br/>rušení od podobných<br/>výrobků</li> <li>Přijímací modul panelu<br/>je vadný</li> </ol>                      | <ol> <li>Zkontrolujte napájení a<br/>obnovte napájení</li> <li>Zkontrolujte zdroj rušení<br/>a odstraňte jej</li> <li>Obraťte se na zákaznický<br/>servis</li> </ol>                               |
|-----------------------------------------------------------------------------------|----------------------------------------------------------------------------------------------------|----------------------------------------------------------------------------------------------------|
| Při spuštění<br>poplachu<br>nebylo<br>provedeno<br>žádné tísňové<br>volání        | <ol> <li>Panel není v režimu<br/>"celkové aktivace"</li> <li>Není nastaveno žádné<br/>tísňové telefonní číslo</li> <li>Nesprávná instalace<br/>příslušenství, příliš daleko<br/>od ústředny</li> <li>Kódování neodpovídá</li> </ol> | <ol> <li>Uveďte panel do režimu<br/>"celkové aktivace"</li> <li>Opětovné nastavení<br/>podle pokynů</li> <li>Upravte polohy<br/>příslušenství</li> <li>Opětovné spárování s<br/>panelem</li> </ol> |
| Konfigurace<br>sítě WiFi se<br>nezdařila                                          | <ol> <li>2,4GHz WiFi není<br/>připojena</li> <li>Router neumožňuje<br/>rychlou konfiguraci.</li> <li>Poškozený modul WiFi</li> </ol>                                                                                                | <ol> <li>Připojení k 2,4GHz WiFi</li> <li>Použijte režim<br/>konfigurace panelového<br/>WiFi hotspotu</li> <li>Kontaktujte zákaznický<br/>servis</li> </ol>                                        |
| Upozornění<br>na otevřené<br>dveře/okno je<br>chybné.                             | <ol> <li>Chyba párování<br/>snímače dveří</li> <li>Kód spínače dveřního<br/>senzoru neodpovídá<br/>panelu</li> <li>Je nastaven nesprávný<br/>typ alarmu</li> </ol>                                                                  | <ol> <li>Znovu spárujte senzor s<br/>panelem</li> <li>Příslušenství jsou<br/>necertifikovaná zařízení</li> <li>Nastavte typ alarmu jako<br/>hlavní dveřní alarm a<br/>okenní alarm</li> </ol>      |

#### Technická podpora

Kontaktujte technickou podporu EVOLVEO: www.evolveo.cz/helpdesk/

Záruka se NEVZTAHUJE při použití přístroje k jiným účelům instalaci jiného frimware než toho, který byl v EVOLVEO Alarmex PRO nainstalovaný, nebo toho, který je možné stáhnout manuálně nebo automaticky z menu přístroje či aplikace elektromechanickém nebo mechanickém poškození způsobeném nevhodným používáním škodě způsobené přírodními živly jako je oheň, voda, statická elektřína, přepětí, škodě způsobené neoprávněnou opravou atd.

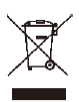

Symbol přeškrtnutého kontejneru na výrobku, v literatuře, nebo na obalu znamená, že v EU všechny elektrické a elektronické přístroje, baterie a akumulátory musí být uloženy do tříděného odpadu po ukončení jejich životností. Nevyhazujte tyto výrobky do netříděného komunálního odpadu.

# **!)€**

Tímto společnost Abacus Electric, s.r.o. prohlašuje, že EVOLVEO Alarmex PRO je v souladu s požadavky notem a nařízení příslušným k tomuto typu přístroje.

Kompletní text Prohlášení o shodě je k nalezení na http://ftp.evolveo.com/CE/

Copyright © Abacus Electric, s.r.o. www.evolveo.com www.facebook.com/EvolveoCZ

Dovozce / Dovozca / Importer / Importőr / Importator Abacus Electric, s.r.o. Planá 2, 370 01, Česká republika

Výrobce / Výrobca / Manufacturer / Gyártó / Producător Naxya Limited No.5, 17/F, Strand 50, 50 Bonham Strand, Sheung Wan, Hong Kong Vyrobeno v Číně

Všechna práva vyhrazena.

Design a specifikace mohou být změněny bez předchozího upozornění.

# Obsah

| Všeobecný opis                                  | 33 |
|-------------------------------------------------|----|
| Opis základných pojmov                          | 33 |
| Bezpečnostný panel                              |    |
| Opis centrálneho panelu                         |    |
| Funkcie                                         | 39 |
| Používateľské rozhranie                         | 39 |
| Úvod do menu                                    | 40 |
| Alarmovanie/Odalarmovanie panelu príkazom SMS   | 45 |
| Aplikácia Smart Life                            | 46 |
| Stiahnutie Aplikácie – Smart Life               | 46 |
| Registrácia a prihlásenie do aplikácie          | 46 |
| Pripojenie panelu k aplikácii Smart Life        | 47 |
| Používateľské rozhranie aplikácie Smart Life    | 48 |
| Nastavenie príslušenstva v aplikácii Smart Life | 49 |
| Senzory                                         | 50 |
| Detektory pohybu                                | 50 |
| Inštalácia pohybového detektora                 | 51 |
| Bezdrôtový ovládač                              | 52 |
| Magnetický detektor dverí/okien                 | 53 |
| Špecifikácie                                    | 55 |
| Bezpečnostný panel                              | 55 |
| Detektor pohybu                                 | 55 |
| Senzor dverí/okien                              | 55 |
| Diaľkový ovládač                                | 56 |
| Drôtová siréna                                  | 56 |
| Riešenie problémov a Údržba                     | 56 |

# Všeobecný opis

#### Vážený zákazník, ďakujeme, že ste si vybrali EVOLVEO Alarmex PRO. Veríme, že Vám produkt bude slúžiť k vašej plnej spokojnosti.

Bezpečnostný panel je osadený vysokovýkonným inteligentným mikroprocesorom s nízkou spotrebou energie, používa 4,3 palcovú farebnú obrazovku IPS a kapacitné dotykové ovládanie. Bezpečnostný panel je možné bezdrôtovo pripojiť k detektorom pohybu, senzorom dverí, detektorom dymu, detektorom plynu, núdzovým tlačidlám, diaľkovým ovládačom a ďalšiemu príslušenstvu. Po spustení príslušenstva môže bezpečnostný panel zobraziť stav alarmu a v reálnom čase vyhlásiť poplach. Môže tiež v reálnom čase odosielať stav bezpečnostného panelu do mobilnej aplikácie používateľa prostredníctvom integrovanej WiFi. Vďaka GSM modulu 2G môže zároveň upozorniť používateľa na poplachové udalosti pomocou hovorov alebo SMS.

# Opis základných pojmov

**Bezpečnostný panel:** Centrálna jednotka produktu EVOLVEO Alarmex PRO je integrovanou bránou pre všetko príslušenstvo.

**Celková aktivácia:** Ak je bezpečnostný panel v stave Celkovej aktivácie, po aktivácii príslušenstva vyhlási poplach.

Čiastočná aktivácia: V prípade, že je používateľ doma, je možné aktivovať iba časť periférií stráženého objektu.

**Deaktivované:** Alarm aktivuje iba tlačidlo SOS alebo príslušenstvo v režime "Nepretržitá aktivita".

**Diaľkové ovládanie:** Po spárovaní je možné bezpečnostný panel diaľkovo ovládať a prejsť do stavov "Celková aktivácia", "Čiastočná aktivácia" a "Deaktivované". Diaľkové ovládanie má tiež tlačidlo SOS.

**Príslušenstvo:** Nainštalujte do náležitej oblasti podľa typu príslušenstva. Po aktivácii senzora sa okamžite odošle poplach do ústredne na spracovanie. Medzi bežné senzory patria dverné senzory, infračervené senzory pohybu, detektory dymu, detektory plynu atď.

Bezdrôtová siréna: Po aktivácii príslušenstva je vyhlásený poplach bezpečnostným panelom a zároveň spárovanou bezdrôtovou sirénou.

**Telefón:** Keď bezpečnostný panel spustí poplach, odošle SMS správu alebo zavolá na nastavené telefónne číslo pre upozornenie v reálnom čase.

**Oneskorenie pri zapnutí alarmu:** Keď je bezpečnostný panel v stave "Celková aktivácia", bezpečnostný panel prejde do stavu stráženia s oneskorením, aby mal používateľ čas na opustenie monitorovaného priestoru.

**Oneskorenie alarmu:** Keď bezpečnostný panel prijme poplach z detektora, poplach sa po určitú dobu oneskorí. Počas doby oneskorenia poplachu je možné poplach zrušiť pomocou používateľského hesla na bezpečnostnom paneli, diaľkovom ovládači alebo pomocou aplikácie.

**Dĺžka poplachu sirény:** Doba trvania poplachu, po ktorej uplynutí prestane siréna húkať.

**Používateľské heslo:** Východiskové používateľské heslo je 1234 a používateľ si môže používateľské heslo prispôsobiť. Na konfiguráciu siete WiFi, odistenie, nastavenie príslušenstva, nastavenie telefónneho čísla, nastavenie zabezpečenia je vyžadované používateľské heslo.

**Systémové heslo:** Východiskové systémové heslo je 9876 a používateľ si môže systémové heslo prispôsobiť. Systémové heslo je vyžadované na "Obnovenie" a "Reštartovanie" bezpečnostného panelu.

**Pravidlá pre zadávanie hesiel:** Po zadaní správneho hesla nie je potrebné heslo zadávať znovu po dobu 5 minút. Po uplynutí tejto doby alebo uspaní bezpečnostného panelu je potrebné zadať heslo znovu.

**Skryté heslo:** Pri zadávaní hesla môžete zadať 5 až 8 číslic skrytého hesla. Ak číselná sekvencia obsahuje správne 4 po sebe idúce číslice, môže byť rozpoznané ako správne heslo.

**Miestny alarm ústredne:** Pri aktivácii príslušenstva vydá bezpečnostný panel a drôtová siréna zvuk poplachu.

**Poplach sirénou:** Po aktivácii príslušenstva vydá bezdrôtová siréna zvuk poplachu.

**Pípnutie sirény:** Keď sa prepne stav bezpečnostného panelu, odošle sa impulz do sirény, aby krátko zapípala.

**Oneskorené pípnutie:** Keď je bezpečnostný panel v stave oneskoreného stráženia alebo oneskoreného poplachu, vydá zvukový signál po uplynutí doby oneskorenia.

**Upozornenie na otvorené dvere/okná:** Ak nie sú dvere a okná zatvorené, zobrazí sa po prechode do stavu "Celková aktivácia" výzva v rozhraní bezpečnostného panelu.

**Zvonenie pri otvorení dverí/okien:** Pri otvorení dverí a okien sa na bezpečnostnom paneli ozve zvukový signál.

Hlasové výzvy: Pri ovládaní bezpečnostného panelu používateľom je k dispozícii zodpovedajúca hlasová výzva.

**Zvuk kláves:** Pri ovládaní bezpečnostného panelu sa po stlačení klávesy ozve pípnutie, čo zjednodušuje prácu s dotykovým panelom.

Hlasitosť zvončeka: Pri stlačení tlačidla zvončeka vydá bezpečnostný panel tón zvončeka.

Vzdialené ovládanie: Používateľ môže zariadenie zaistiť a odistiť

prostredníctvom mobilnej aplikácie.

**Tamper:** Na zadnej strane bezpečnostného panelu je umiestnený spínač proti demontáži, ktorý signalizuje odstránenie panelu vonkajším násilím.

Časovač: Používateľ môže v aplikácii prispôsobiť čas, kedy bezpečnostný panel automaticky vstúpi do režimu Celková aktivácia / Čiastočná aktivácia / Deaktivované.

**Zvonček:** Pri aktivácii zvončeka sa nevytvorí žiadny poplach a bezpečnostný panel vydá zvuk upozornenia "dingdong".

**Typ alarmu:** Jednotlivé príslušenstvá sú určené na rôzne druhy monitorovania. Typ alarmu slúži na ich rozlíšenie používateľom a bezpečnostným panelom.

**Typy alarmov sú nasledujúce:** Systémový poplach, dverný poplach, poplach v hale, núdzový poplach, poplach v spálni, okenný poplach, balkónový poplach, poplach narušenia perimetra, požiarny poplach, únik plynu, únik CO a únik vody.

**Zóna:** Slúži na rozlíšenie jednotlivých detektorov, napríklad podľa miestnosti, kde sú umiestnené.

#### Režim: 7 možností

- Vždy aktívny: Po aktivácii detektora v tomto režime je vyhlásený poplach, ak je bezpečnostný panel v režime "Celková aktivácia" alebo "Čiastočná aktivácia".
- Čiastočná aktivácia: Po aktivácii detektora v tomto režime sa vyhlási poplach iba vtedy, ak je bezpečnostný panel v režime "Čiastočná aktivácia".
- Nepretržitá aktivácia: Bez ohľadu na stav bezpečnostného panelu, kedykoľvek je detektor spustený, vyhlási sa poplach. Tento režim sa odporúča nastaviť pre detektory úniku plynu, dymu atď.
- 4. **Neaktívny:** Bezpečnostný panel nebude reagovať na aktiváciu detektora nastaveného v tomto režime.
- Tajné hlásenie: Ak príslušenstvo nastavené na tento režim vyvolá poplach, bezpečnostný panel odošle vzdialené poplachové hlásenie (oznámenie aplikácie, oznámenie Telefón/SMS), ale nespustí žiadne miestne poplachové hlásenie (napríklad sirénu).
- 6. Vždy aktívny (bez oneskorenia): Aktivácia detektora nastaveného v tomto režime spustí poplach okamžite, bez oneskorenia, ak je bezpečnostný panel nastavený v režime "Celková aktivácia" alebo "Čiastočná aktivácia".
- 7. Čiastočná aktivácia (bez oneskorenia): Aktivácia detektora nastaveného v tomto režime spustí poplach okamžite, bez oneskorenia, ak je

bezpečnostný panel nastavený v režime "Čiastočná aktivácia".

# Bezpečnostný panel

#### Hlavné funkcie

- Vstavaný vysokovýkonný procesor s jadrom, hlavná frekvencia až 600 MHz, silný výkon, rýchla a plynulá prevádzka
- 4,3" farebný displej IPS, široký pozorovací uhol obrazovky, lepší vizuálny zážitok
- Pohodlné ovládanie vďaka kapacitnej, dotykovej obrazovke.
- Nové interaktívne rozhranie Xsense UI.
- Vstavaná WiFi 2,4 GHz, podpora notifikácií aplikácie, GSM 2G pre telefónne/SMS oznámenia.
- Až 200 detektorov, diaľkových ovládačov a zvončekov.
- 7 režimov príslušenstva
- Automatická synchronizácia dátumu a času
- História udalostí (150 záznamov o poplachu, 50 záznamov o alarmovaní a odalarmovaní)
- Nastavenie až piatich telefónnych čísel pre SMS a volanie.
- Upozornenie na výpadok napájania, vybitú batériu, pri demontáži centrálnej jednotky
- Funkcia gongu pri otvorení dverí/okien.
- Upozornenie alarmu pomocou notifikácie aplikácie.
- Podpora drôtovej/bezdrôtovej sirény.
- Funkcia zadávania skrytého hesla.
- Vzdialené ovládanie pomocou aplikácie.
- Podpora viacerých jazykov.
- Podporovaná online OTA aktualizácia.
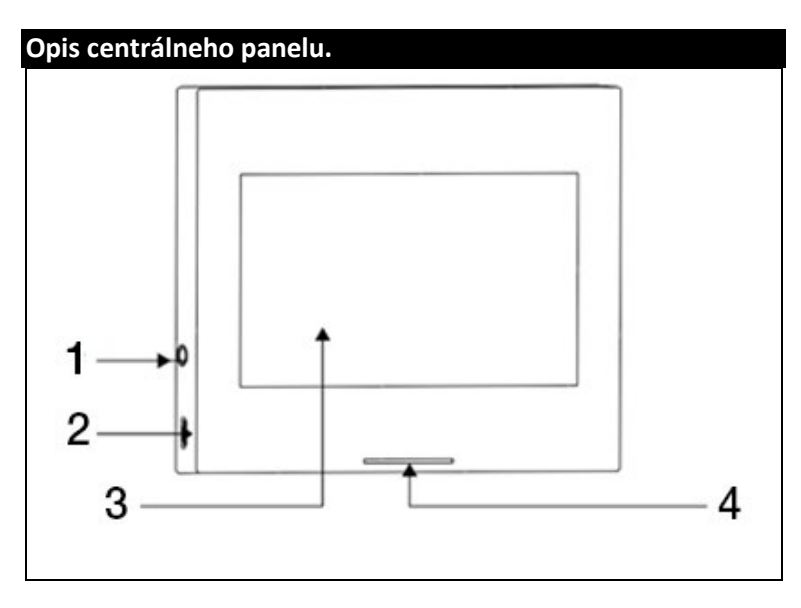

| 1) 3,5mm rozhranie sirény       | <ol> <li>4,5" kapacitný dotykový displej</li> </ol> |
|---------------------------------|-----------------------------------------------------|
| (Upozornenie: Nepoužívajte      | 4) LED indikácia                                    |
| na pripojenie slúchadiel)       |                                                     |
| 2) Napájanie microUSB 5 V ~ 1 A |                                                     |

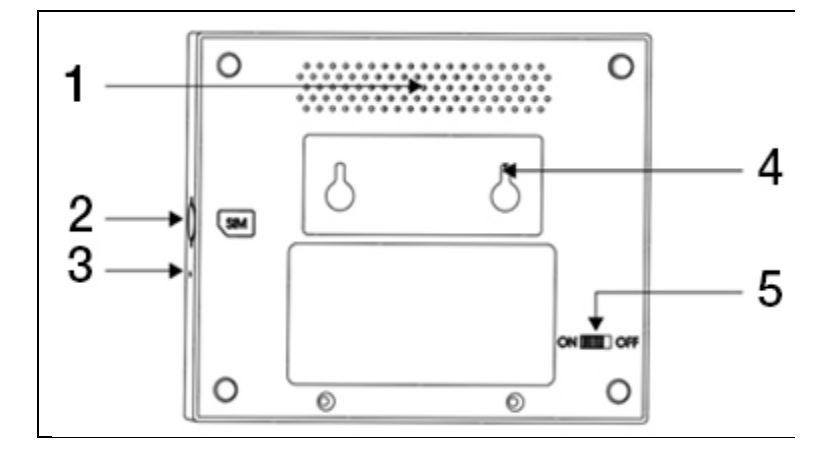

| 1) Reproduktor        | 4) Spínač proti demontáži   |
|-----------------------|-----------------------------|
| 2) Slot pre micro SIM | 5) Spínač batérie           |
| 3) Mikrofón           | (Upozornenie: Pred použitím |
|                       | zapnite)                    |

#### LED:

| Farba   | Stav panelu       |
|---------|-------------------|
| Červená | Alarm spustený    |
| Žltá    | Celková aktivácia |
| Zelená  | Deaktivované      |

| Blikanie       | Stav panelu          |
|----------------|----------------------|
| Žltá/Zelená    | Oneskorená aktivácia |
| Červená/Zelená | Oneskorený alarm     |

#### Upozornenie:

- Bezpečnostný panel by mal byť inštalovaný v približnom strede rozmiestnenia detektorov, aby bola zaistená čo možno najlepšia bezdrôtová komunikácia medzi bezpečnostným panelom a detektormi.
- Vzhľadom na to, že bezpečnostný panel a detektory využívajú bezdrôtovú komunikáciu, neinštalujte ho v blízkosti zdrojov rušenia, ako sú mikrovlnné rúry, motory a ďalšie podobné zariadenia.

### Používateľské rozhranie

|                               | 1) Čas                   | Zobrazuje aktuálny čas                                                                                  |  |
|-------------------------------|--------------------------|----------------------------------------------------------------------------------------------------|--|
|                               | 2) SMS                   | Odosielanie SMS                                                                                         |  |
|                               | 3) Hovor                 | Volanie nastaveného čísla                                                                               |  |
|                               |                          | Zobrazuje silu WiFi signálu                                                                             |  |
| Stavový                       | 3) Wifi signál           | Všetky dieliky sivé indikujú žiadny WiFi<br>signál                                                      |  |
| riadok                        |                          | SIM karta nie je vložená                                                                                |  |
|                               | 4) 2G signál             | Zobrazuje silu 2G signálu                                                                               |  |
|                               |                          | Všetky dieliky sivé indikujú žiadny 2G<br>signál                                                        |  |
|                               | 5) Stav                  | Externé napájanie                                                                                       |  |
|                               | napajania                | Napájanie z batérie                                                                                     |  |
|                               |                          | Deaktivované: Štít je biely                                                                             |  |
|                               | 6) Stav<br>bezpečnostnéh | Oneskorená aktivácia: Oranžový kruh<br>znázorňuje odpočet                                               |  |
|                               |                          | Celková aktivácia: Štít je oranžový                                                                     |  |
| Rozhranie<br>hlavného<br>menu | o panelu                 | Oneskorený alarm: Červený kruh<br>znázorňuje odpočet                                                    |  |
|                               |                          | Alarm: Štít je červený                                                                                  |  |
|                               | 7) Čas/Udalosť           | Zobrazuje aktuálny čas / rok / mesiac /<br>deň. Pri abnormálnom stave zobrazuje<br>podrobné informácie. |  |

|  | 8) Celková<br>aktivácia   | Oranžový vzor znamená, že bola<br>aktivovaná alebo sa aktivuje funkcia<br>"Celková aktivácia".                                                                              |
|--|---------------------------|----------------------------------------------------------------------------------------------------|
|  | 9) Čiastočná<br>aktivácia | Oranžový vzor znamená, že je aktivovaná<br>funkcia "Čiastočná aktivácia".                                                                                                   |
|  | 10) Deaktivovan<br>é      | Vzor je vždy biely.                                                                                                    |
|  | 11) Menu                  | Kliknutím zobrazíte ponuku panelu<br>zabezpečenia.                                                                                                    |
|  | 12) Záznam                | Kliknutím zobrazíte záznamy<br>o vypnutí/zapnutí zabezpečenia<br>a záznamy upozornení. Červená bodka<br>v pravom hornom rohu označuje<br>prítomnosť neprečítaných záznamov. |

# Úvod do menu

|          |         | Detektory                   | Úprava všetkých detektorov                                                                                                    |
|----------|---------|-----------------------------|----------------------------------------------------------------------------------------------------|
| Prísluše |         | Ovládače                    | Úprava všetkých diaľkových<br>ovládačov/kľúčeniek                                                                                                |
|          |         | Zvončeky                    | Úprava všetkých zvončekov                                                                                                    |
|          |         | Sirény                      | Párovanie bezdrôtových sirén                                                                                                    |
|          |         | Volanie                     | Vytočte telefónne číslo                                                                                                    |
|          | Telefón | Nastaveni<br>e<br>telefónov | Je možné nastaviť 5 telefónnych čísel a<br>podporovať individuálne ovládanie toho, či<br>alarm každé číslo volá, alebo posiela<br>oznámenie SMS. |
|          |         |                             |                                                                                                    |

|  |                  | Omeškani<br>e | Oneskorená<br>aktivácia (s)        | Nastavte omeškanie<br>oneskorenej aktivácie<br>Rozsah: 0 ~ 180 sekúnd;<br>Východiskový:<br>40 sokúnd                          |
|--|------------------|---------------|------------------------------------|----------------------------------------------------------------------------------------------------|
|  | Zabezpe<br>čenje |               | Oneskorenie<br>alarmu (s)          | Nastavte omeškanie<br>"oneskorenia alarmu"<br>Rozsah: 0 ~ 180 sekúnd;<br>Východiskový:<br>30 sekúnd                           |
|  |                  |               | Doba sirény                        | Nastavte dobu sirény<br>poplachu<br>Rozsah: 0 ~ 1800<br>sekúnd; Východiskový:<br>180 sekúnd                                   |
|  |                  | Heslo         | Úprava<br>používateľského<br>hesla | Zmena používateľského<br>hesla, ak heslo<br>zabudnete, kontaktujte,<br>prosím, zákaznícku<br>podporu.<br>Rozsah: 0000 ~ 9999: |
|  |                  |               | Úprava<br>systémového<br>hesla     | Východiskový: 1234<br>Zmena systémového<br>hesla                                                                              |
|  |                  |               |                                    | Rozsah: 0000 ~ 9999;<br>Východiskový: 9876                                                                                    |
|  |                  | Alarm         | Výstražný tón                      | Zapnite/vypnite zvuk<br>sirény                                                                                                |

|         |              |                   | Východiskový: Vypnuté         |
|---------|--------------|-------------------|-------------------------------|
|         |              |                   | Zapnite/vypnite               |
|         |              |                   | miestny alarm                 |
|         |              | Miestny alarm     | incounty and in               |
|         |              |                   | Východiskový: Zapnuté         |
|         |              |                   | Zapnite/vypnite pípanie       |
|         |              | Dínania cirány    | sirény                        |
|         |              | Pipanie sireny    |                               |
|         |              |                   | Východiskový: Vypnuté         |
|         |              |                   | Zapnite/vypnite pípanie       |
|         |              | Onoskoronó        | pri odpočte                   |
|         |              | pípanie           | oneskorenia.                  |
|         |              |                   | Východiskový: Zapnuté         |
|         |              |                   | Vypnite/zapnite               |
|         |              |                   | zvonenie pri otvorení         |
|         |              | Zvonenie pri      | dverí/okien. Je               |
|         |              | otvorení          | potrebný spárovaný            |
|         |              | dverí/okien       | senzor dverí.                 |
|         |              |                   | Východiskový: Zapnuté         |
|         |              |                   | Vypnite/zapnite               |
|         |              |                   | upozornenie pri               |
|         |              | Varovanie pri     | otvorení dverí/okien. Je      |
|         |              | otvorení          | potrebný spárovaný            |
|         |              | dverí/okien       | senzor dverí.                 |
|         |              |                   |                               |
|         |              |                   | Východiskový: Zapnuté         |
|         |              | Airlink           | Rýchla konfigurácia           |
| Nastave | (odporúčané) | WiFi (odporúčané) |                               |
| nie     |              | SoftAP            | Konfigurácia hotspotu<br>WiFi |
|         |              |                   |                               |

|  | Čas | Nastavenie času | Nastavenie roku,<br>mesiaca, dňa, hodiny,<br>minúty a sekundy<br>bezpečnostného<br>panelu. |                                                                             |
|--|-----|-----------------|--------------------------------------------------------------------------------------------|-----------------------------------------------------------------------------|
|  |     |                 | Synch. času                                                                                | Zapnite/vypnite sieťovú<br>synchronizáciu času                              |
|  |     |                 |                                                                                            | Východiskový: Zapnuté                                                       |
|  |     |                 | Výstražný tón                                                                              | Zapnutie/vypnutie<br>hlasovej výzvy                                         |
|  |     |                 |                                                                                            | Východiskový: Zapnuté                                                       |
|  |     | Zvuk kláves     | Zapnutie/vypnutie<br>zvuku kláves                                                          |                                                                             |
|  |     | Zvuk            |                                                                                            | Východiskový: Zapnuté                                                       |
|  |     |                 | Hlasitosť<br>zvončeka                                                                      | Nastavenie hlasitosti<br>zvončeka                                           |
|  |     |                 |                                                                                            | Rozsah: 0 ~ 9;<br>0 znamená, že zvonček<br>nevydáva tón;<br>Východiskový: 8 |
|  |     |                 | Hlasitosť                                                                                  | Nastavenie hlasitosti<br>výzev systému<br>zabezpečovacieho<br>panelu        |
|  |     | systému         | Rozsah: 0 ~ 9;<br>0 znamená, že systém<br>nevydáva tón;<br>Východiskový: 7                 |                                                                             |

|          | Doba zobrazenia o                                                                                                    | obrazovky                                                                                                    |
|----------|----------------------------------------------------------------------------------------------------|----------------------------------------------------------------------------------------------------|
| Displej  | Rozsah: 10 ~ 180 sekúnd; Východiskový:<br>60 sekúnd (0: vždy zapnuté)                                                                                            |                                                                                                    |
| Jazyk    | Voľba jazykov                                                                                                    | Čeština / Angličtina /<br>Slovenčina / Maďarčina<br>/ Rumunčina /<br>Slovinčina / Taliančina /<br>Nemčina / Poľština |
| Obnova   | Obnova                                                                                                    | Obnovenie<br>továrenského<br>nastavenia<br>bezpečnostného panelu                                                     |
|          | Reštart                                                                                                    | Reštartovanie<br>bezpečnostného panelu                                                                               |
| Čistenie | Tento režim zvoľte, keď je potrebné vyčisti<br>obrazovku zariadenia. Všetky klávesy po<br>dobu jednej minúty nereagujú, aby sa<br>zabránilo falošnému spusteniu. |                                                                                                    |
| Pomoc    | Naskenujte QR kód pre zobrazenie<br>českého/anglického manuálu alebo<br>stiahnutie aplikácie.                                                                    |                                                                                                    |
|          | Zobrazenie verzie modelu, sériového čísla<br>SN, MAC adresy, CSQ, sériového čísla IMEI<br>a GSM                                                                  |                                                                                                    |

#### Alarmovanie/Odalarmovanie panelu príkazom SMS

Ústredňu je možné alarmovať/odalarmovať pomocou aplikácie na diaľku, je možné ju tiež alarmovať/odalarmovať pomocou príkazu SMS (verzia firmvéru by mala byť 1.0.20 alebo vyššia).

| č. | SMS príkaz | Akcia vykonaná panelom                            | SMS odpoveď           |
|----|------------|---------------------------------------------------|-----------------------|
| 1  | away arm   | Panel sa uvedie do stavu<br>"Celková aktivácia"   | System away<br>armed! |
| 2  | stay arm   | Panel sa uvedie do stavu<br>"Čiastočná aktivácia" | System stay armed!    |
| 3  | disarm     | Panel sa uvedie do stavu<br>"Deaktivované"        | System disarmed!      |

Príkazy SMS a akcie panelu sú uvedené nižšie:

Panel odpovedá správou potvrdzujúcou úspešné vykonanie príkazu.

**UPOZORNENIE:** Panel prijíma príkazy SMS iba z telefónneho čísla nastaveného v paneli (Menu-->Telefón-->Nastavenie), SMS príkazy odoslané z iných mobilných čísel nebudú rozpoznané a nebude vykonaná žiadna akcia.

**UPOZORNENIE:** Pre využitie odosielania výstražných SMS a hovorov a pre ovládanie pomocou SMS príkazov je nutné vložiť aktívnu SIM kartu s deaktivovaným PIN kódom do bezpečnostného panelu.

# Aplikácia Smart Life

Toto zariadenie je možné pripojiť a ovládať prostredníctvom aplikácie **Smart Life** (ako alternatívu môžete použiť aj aplikáciu Tuya Smart). Aplikáciu "Smart Life" si, prosím, vopred stiahnite z obchodu s aplikáciami. Príslušné podrobnosti návodu sú nasledujúce:

#### Stiahnutie Aplikácie – Smart Life

Používatelia môžu vyhľadať aplikáciu "Smart Life" v hlavných svetových obchodoch s aplikáciami alebo naskenovať nižšie uvedený QR kód a stiahnuť si ju.

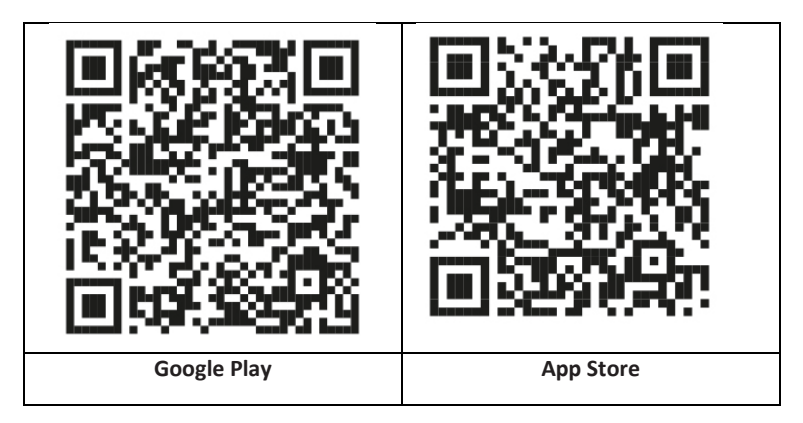

#### Registrácia a prihlásenie do aplikácie

- Po spustení aplikácie sa vám zobrazí možnosť "Prihlásiť sa", a "Zaregistrovať sa". Ak už máte svoj Smart Life účet, prihláste sa a pokračujte k "Pripojenie panelu k aplikácii Smart Life".
- Používateľ si môže zaregistrovať nový účet kliknutím na možnosť "Zaregistrovať sa". Zobrazí sa "Používateľská zmluva a zásady ochrany osobných údajov", starostlivo si ju prečítajte a kliknite na tlačidlo "Súhlasím".
- Po kliknutí na tlačidlo "Súhlasím" sa zobrazí rozhranie pre registráciu účtu. V rozhraní sa zobrazia dve možnosti: "Štát", "Telefónne číslo/Email".
- 4. Vyberte Štát zo zoznamu. Tento údaj je povinný.

- Do kolónky "Telefónne číslo/E-mail odporúčame zvoliť vaše telefónne číslo. Potom zvoľte "Získať overovací kód". Následne v aplikácii vyplňte šesťmiestny overovací kód, ktorý dostanete.
- 6. Po dokončení predchádzajúceho kroku sa zobrazí rozhranie pre nastavenie "Hesla". Zvoľte heslo podľa vlastného uváženia. Po úspešnom nastavení hesla sa zobrazí okno aplikácie pre vstup do "Rozhranie pre autorizáciu používateľa". Zvoľte požadovanú autorizáciu a zvoľte "Enter APP" pre vstup do rozhrania aplikácie.

**UPOZORNENIE:** Aplikácia je neustále aktualizovaná a vyvíjaná, jednotlivé kroky sa môžu po aktualizácii líšiť. V prípade akýchkoľvek problémov pri postupe sa odporúčame obrátiť na servisné stredisko.

#### Pripojenie panelu k aplikácii Smart Life

**UPOZORNENIE:** Pred použitím aplikácie Smart Life pripojte svoj mobilný telefón k sieti 2.4 GHz WiFi.

- Otvorte aplikáciu "Smart Life" a vstúpte do rozhrania aplikácie "Môj domov".
- 2. Kliknite na "+" v pravom hornom rohu rozhrania a vyberte "Add Device".
- Kliknite na možnosť "Sensors" a potom kliknite na "Alarm (WiFi)", rozhranie zobrazí WiFi pripojené k telefónu.
- 4. Zadajte heslo WiFi.
- Po zadaní hesla WiFi kliknite na "Ďalší" a vo vyskakovacom rozhraní zvoľte "Potvrdiť, že indikátor rýchlo bliká". Kliknite na "Ďalší".
- 6. Kliknite na "Ďalší". Zobrazí sa vyhľadávanie zariadenia.
- Na bezpečnostnom paneli postupne kliknite na "Menu", "Nastavenie" a "WiFi".
- Zadajte východiskové používateľské heslo: 1234 a kliknite na "Airlink (odporúčané)".
- Na zariadení sa objaví správa "Nastavenie WiFi bude resetované, potvrďte prosím". Po kliknutí na "OK" zariadenie vyzve "Nastavovanie, počkajte, prosím".
- Po úspešnom pripojení zariadenia k aplikácii zariadenia vydá hlasovú výzvu "Úspešne nastavené". Aplikácia tiež zobrazí, že zariadenie bolo úspešne pridané.
- 11. Teraz môžete zariadenie premenovať zvolením symbolu ceruzky. Následne zvoľte "Hotovo" v pravom hornom rohu.

 Zariadenie je úspešne spárované s vaším mobilným telefónom. Teraz môžete svoj telefón používať na diaľkové ovládanie zariadenia, aj keď telefón nie je pripojený k pôvodnej WiFi sieti.

#### Používateľské rozhranie aplikácie Smart Life

|                   | Stav<br>napájania                 | Externý<br>zdroj<br>napájania                                                                                 | Označuje, že panel je aktuálne<br>napájaný z externého zdroja.   |
|-------------------|-----------------------------------|----------------------------------------------------------------------------------------------------|------------------------------------------------------------------|
|                   |                                   | Napájanie<br>z batérie                                                                                        | Označuje, že panel je aktuálne<br>napájaný zo vstavanej batérie. |
| Stavový           | 2G signál                         | Žiadna sieť                                                                                                   | Označuje, že bezpečnostný<br>panel nemá 2G sieť.                 |
| riadok            |                                   | Žiadna<br>SIM karta                                                                                           | Označuje, že bezpečnostný<br>panel nedetegoval kartu SIM.        |
|                   |                                   | Sieťový<br>signál                                                                                             | Indikuje, že sila signálu 2G je<br>1 ~ 5.                        |
|                   | Stav<br>bezpečnostné<br>bo papelu | Zobrazuje stav bezpečnostného panelu<br>vrátane Celková aktivácia, Čiastočná<br>aktivácia, SOS a Doaktivované |                                                                  |
|                   | no punciu                         |                                                                                                    |                                                                  |
|                   | Celková<br>aktivácia              | Prepnutie panelu do stavu "Celková<br>aktivácia".                                                             |                                                                  |
| Ovládací<br>panel | Čiastočná<br>aktivácia            | Prepnutie panela do stavu "Čiastočná<br>aktivácia".                                                           |                                                                  |
|                   | SOS                               | Aktivácia "SOS" poplachu.                                                                                     |                                                                  |
|                   | Deaktivované                      | Prepnutie panelu do stavu "Deaktivované".                                                                     |                                                                  |
| Záznamy           |                                   | Zobrazenie záznamu o poplachu a záznamy<br>o prevádzke zabezpečovacej ústredne.                               |                                                                  |
| Príslušenstvo     |                                   | Môžete pridávať, odstraňovať, zobrazovať<br>a premenovávať príslušenstvo.                                     |                                                                  |

#### Nastavenie príslušenstva v aplikácii Smart Life

Postup je nasledujúci:

- Otvorte aplikáciu, kliknite na "Príslušenstvo", môžete zobraziť počet pridaných diaľkových ovládačov, detektorov, zvončekov a typ a atribúty zóny.
- Príslušenstvo je možné pridať vzdialene pomocou aplikácie tlačidlom "+" v pravom hornom rohu. Spustí sa vyhľadávanie zariadenia, počas ktorého aktivujte senzor, ktorý chcete s alarmom spárovať.
- 3. Stlačením a posunutím príslušenstva doľava príslušenstvo odstránite alebo upravíte.
- Príslušenstvo je možné premenovať pre jednoduchšiu správu a podrobnejší obsah alarmov.

Typ a atribúty každého detektora je možné upraviť v aplikácii.

# Detektory pohybu

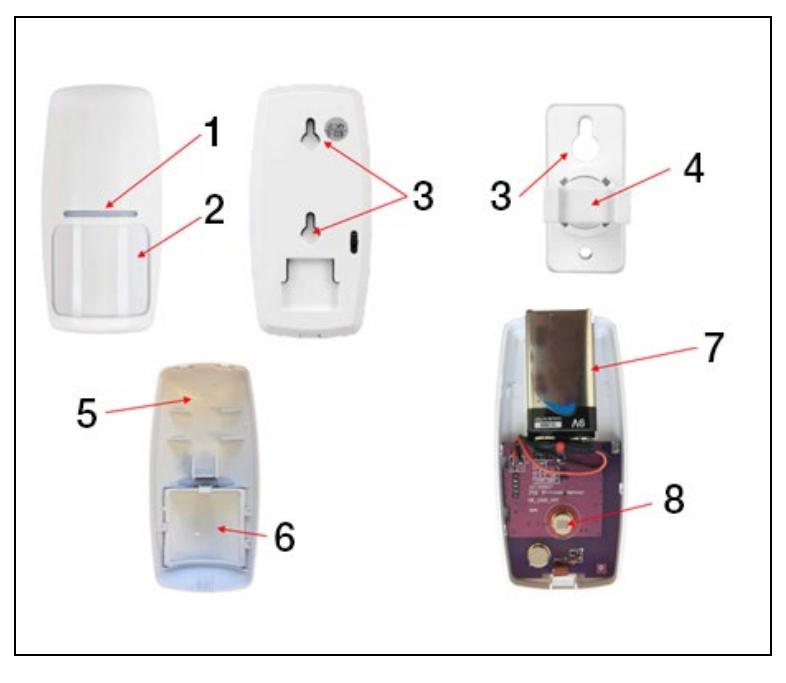

| 1) Červený LED indikátor                        | 5) Predný kryt detektora |
|-------------------------------------------------|--------------------------|
| <ol><li>Fresnelova šošovka</li></ol>            | 6) Fresnelova šošovka    |
| <ol> <li>Otvory pre montážne skrutky</li> </ol> | 7) 9 V batéria           |
| <ol> <li>4) Otočný nosič senzora</li> </ol>     | 8) IR fotosenzor         |
|                                                 |                          |

#### Inštalácia pohybového detektora

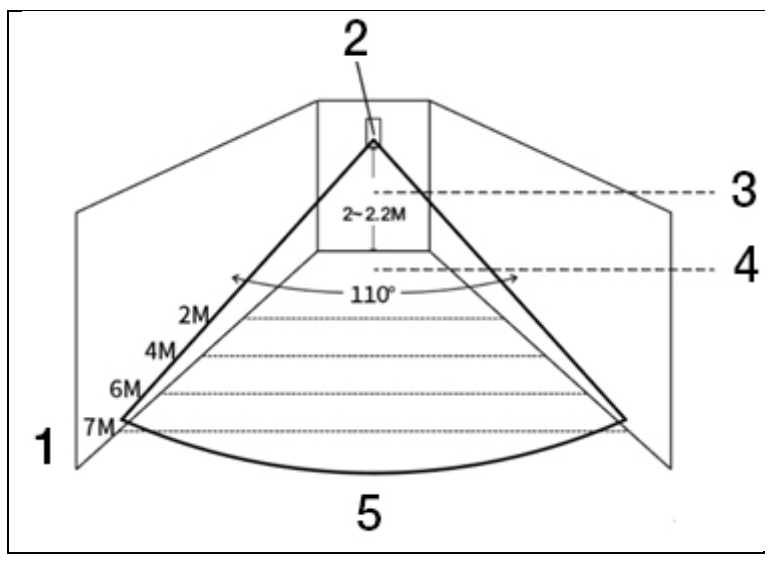

| 1) Účinný rozsah detektora                       | 4) Účinný detekčný uhol |
|--------------------------------------------------|-------------------------|
| <ol> <li>Infračervený detektor pohybu</li> </ol> | 5) Zorný uhol           |
| 3) Výška montáže                                 |                         |

#### UPOZORNENIE:

- Odporúčaná výška inštalácia je 2,0 ~ 2,2 metra nad zemou, detekčná vzdialenosť je ≤ 12 m, prenosová vzdialenosť je ≤ 150 m (bez prekážok). Pred inštaláciou otestujte vzdialenosť.
- Neodporúčame inštaláciu priamo proti zrkadlám, dverám a oknám.
- Neodporúčame inštaláciu v blízkosti zdrojov chladu a tepla.
- Neinštalujte detektory do miest sa stálym prúdením vzduchu, ktoré by mohlo vyvolať falošný poplach. Napríklad záclona, ktorá sa hýbe z dôvodu prievanu.

# Bezdrôtový ovládač

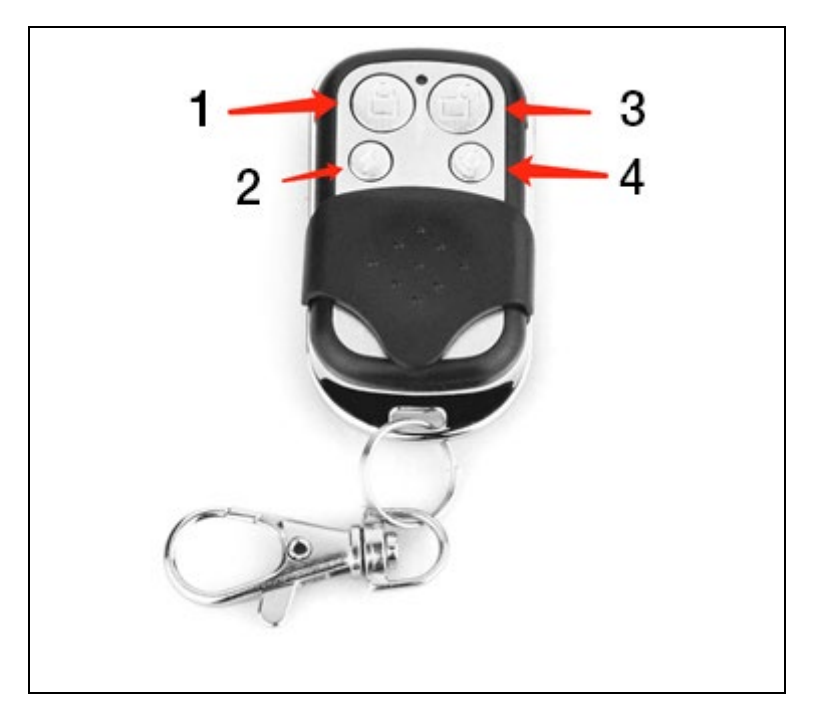

| 1) Celková aktivácia                    | 3) Deaktivované |
|-----------------------------------------|-----------------|
| <ol> <li>Čiastočná aktivácia</li> </ol> | 4) SOS          |

#### Magnetický detektor dverí/okien

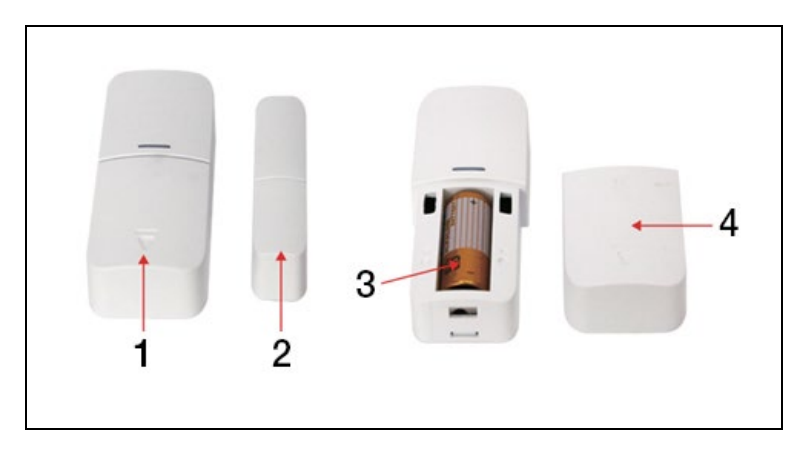

| 1) Detektor | 3) 12 V A23 batéria |
|-------------|---------------------|
| 2) Magnet   | 4) Odnímateľný kryt |

#### Montáž

Dverný senzor by mal byť nainštalovaný na dverách alebo okne.

- Najskôr odmastite príslušné miesto na dverách a spodné plochy samotného senzora, najlepšie liehom. Nalepte obojstrannú pásku na spodnú časť senzora.
- Vysielač dverného senzora (veľký) a magnet dverného senzora (malý) by mali byť inštalované oddelene, t. j. vysielač by mal byť inštalovaný na pevný rám dverí a magnet by mal byť inštalovaný na pohyblivé dvere.
- Trojuholníkové značky na vysielači a magnete by mali byť proti sebe a vzdialenosť medzi nimi menšia než 10 mm.

Po inštalácii, pri otváraní dverí, sa na 2 sekundy rozsvieti kontrolka, ktorá signalizuje dokončenie inštalácie.

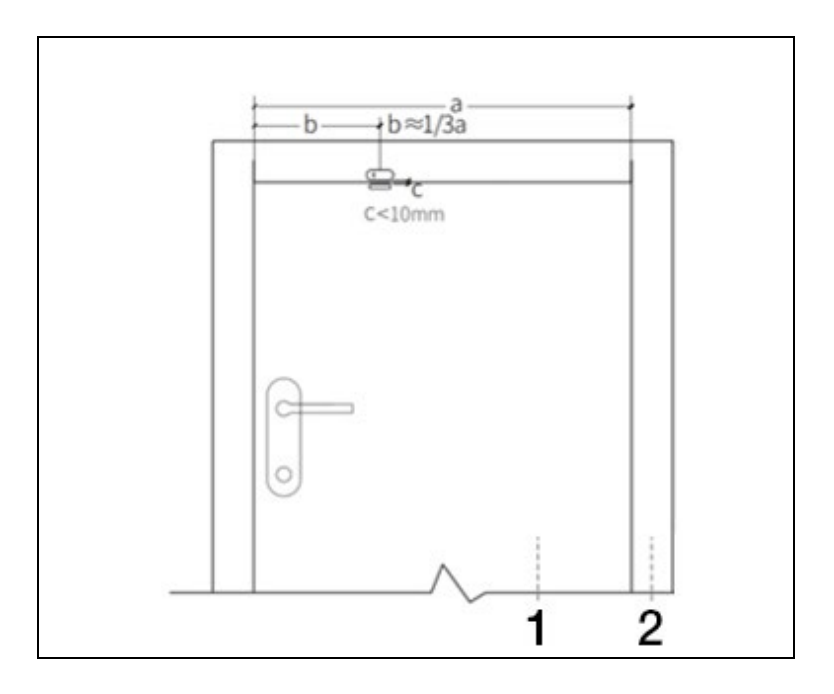

| 1) Dvere | 2) Rám dverí |
|----------|--------------|

#### **UPOZORNENIE:**

- Prenosová vzdialenosť je ≤ 100 m (bez prekážok), pred inštaláciou otestujte vzdialenosť.
- Kontrolka dverného senzora svieti 2 sekundy, čo signalizuje alarm, a kontrolka bliká 2 sekundy, čo signalizuje vybitú batériu.
- Ak je dverný senzor inštalovaný na železných dverách, mala by byť vzdialenosť medzi detektorom a magnetom čo najmenšia.

# Špecifikácie

#### Bezpečnostný panel

| Napájanie: 5 V 1,0 A, micro USB            | WiFi: IEEE802.11b/g/n; Frekvenčné<br>pásmo 2.4 G |
|--------------------------------------------|--------------------------------------------------|
| Vstavaná lítiová batéria: 3,7 V<br>500 mAh | Pracovná teplota: -10 °C ~ +50 °C                |
| Spotreba pri aktivácii: < 3 W              | Relatívna vlhkosť: < 95 %<br>(bez kondenzácie)   |
| Bezdrôtové pripojenie: 433 MHz             | Mobilný štandard: 2G                             |
| Veľkosť výrobku:<br>120 × 98 × 12 mm       |                                                  |

#### Detektor pohybu

| Špecifikácia batérie: 6F22 9 V × 1             | Pokojový prúd: ≤ 15 μA                              |
|------------------------------------------------|-----------------------------------------------------|
| Alarmový prúd: ≤ 25 mA                         | Detekcia pohybu: < 12 m/110°                        |
| Relatívna vlhkosť: < 95 %<br>(bez kondenzácie) | Pracovná teplota: 0 °C ~ +55 °C<br>(32 °F ~ 122 °F) |
| Parametre bezdrôtového<br>pripojenia: 433 MHz  | Veľkosť výrobku: 110 × 52 × 38 mm                   |

#### Senzor dverí/okien

| Špecifikácia batérie: 23 A 12 V × 1 | Pokojový prúd: ≤ 8 μA           |
|-------------------------------------|---------------------------------|
| Alarmový prúd: ≤ 15 mA              | Relatívna vlhkosť: < 95 %       |
|                                     | (bez kondenzácie)               |
| Parametre bezdrôtového              | Pracovná teplota: 0 °C ~ +55 °C |
| pripojenia: 433 MHz                 | (32 °F ~ 122 °F)                |
| Veľkosť výrobku:                    |                                 |
| 65 × 24.5 × 14 mm /                 |                                 |
| 51.5 × 12.5 × 11 mm                 |                                 |

#### Diaľkový ovládač

| Špecifikácia batérie: 23 A 12 V × 1 | Pokojový prúd: < 5μA             |
|-------------------------------------|----------------------------------|
| Alarmový prúd: ≤ 15 mA              | Pracovná teplota: 0 °C ~ +55 °C  |
|                                     | (32 °F ~ 122 °F)                 |
| Parametre bezdrôtového              | Veľkosť výrobku: 53 × 28 × 11 mm |
| pripojenia: 433 MHz                 |                                  |

#### Drôtová siréna

| Napájanie: 3 – 12 V | Alarmový prúd: ≤ 110 mA          |
|---------------------|----------------------------------|
| Hlasitosť: 110 dB   | Veľkosť výrobku: 53 × 53 × 48 mm |

# Riešenie problémov a Údržba

| Chyba                              | Dôvod                                                                                                    | Riešenie                                                                                                    |
|------------------------------------|----------------------------------------------------------------------------------------------------|----------------------------------------------------------------------------------------------------|
| Porucha<br>diaľkového<br>ovládania | <ol> <li>Slabá batéria</li> <li>Kontakty v priestore<br/>pre batériu sú v zlom<br/>stave alebo sú zoxidované</li> <li>Ovládanie nie je<br/>spárované so zariadením</li> <li>Nezodpovedá<br/>bezdrôtovým<br/>parametrom panela</li> </ol> | <ol> <li>Vymeňte batériu<br/>rovnakého typu</li> <li>Odstráňte nečistoty<br/>z kovového plechu</li> <li>Znovu spárujte<br/>s panelom</li> <li>Nákup príslušenstva<br/>rovnakého typu<br/>so zodpovedajúcimi<br/>technickými parametrami</li> </ol> |
| Porucha<br>senzora<br>dverí/okien  | <ol> <li>Slabá batéria</li> <li>Kontakty v priestore<br/>pre batériu sú v zlom<br/>stave alebo sú zoxidované</li> <li>Senzor nie je spárovaný<br/>s panelom</li> </ol>                                                                   | <ol> <li>1. Vymeňte batériu<br/>rovnakého typu</li> <li>2. Odstráňte nečistoty<br/>z kovového plechu</li> <li>3. Znovu spárujte<br/>s panelom</li> </ol>                                                                                           |

|                                              | <ol> <li>4. Nezodpovedá<br/>bezdrôtovým<br/>parametrom panela</li> <li>5. Vzdialenosť medzi<br/>dverným senzorom<br/>a magnetom je príliš veľká</li> </ol>                                                                                                | <ol> <li>4. Nákup príslušenstva<br/>rovnakého typu<br/>so zodpovedajúcimi<br/>technickými parametrami</li> <li>5. Nainštalujte vysielač<br/>dverného senzora a magnet<br/>blízko seba.</li> </ol>                                                                                  |
|----------------------------------------------|----------------------------------------------------------------------------------------------------|----------------------------------------------------------------------------------------------------|
| Porucha<br>detektora<br>pohybu               | <ol> <li>Slabá batéria</li> <li>Kontakty v priestore<br/>pre batériu sú v zlom<br/>stave alebo sú zoxidované</li> <li>Senzor nie je spárovaný<br/>s panelom</li> <li>Nezodpovedá<br/>bezdrôtovým<br/>parametrom panela</li> <li>Nesprávny uhol</li> </ol> | <ol> <li>Vymeňte batériu<br/>rovnakého typu</li> <li>Odstráňte nečistoty<br/>z kovového plechu</li> <li>Znovu spárujte<br/>s panelom</li> <li>Nákup príslušenstva<br/>rovnakého typu<br/>so zodpovedajúcimi<br/>technickými parametrami</li> <li>Upravte uhol upevnenia</li> </ol> |
| Bezpečnostný<br>panel<br>nespúšťa<br>poplach | <ol> <li>Nie je v režime<br/>"Celková aktivácia"</li> <li>Nesprávna inštalácia<br/>príslušenstva, príliš<br/>ďaleko od panelu</li> <li>Kód príslušenstva<br/>nezodpovedá panelu</li> </ol>                                                                | <ol> <li>Uveďte panel do režimu<br/>"Celková aktivácia"</li> <li>Upravte polohu<br/>príslušenstva</li> <li>Znovu spárujte<br/>príslušenstvo</li> </ol>                                                                                                    |

| Vzdialenosť<br>signálu<br>prijímacieho<br>príslušenstva<br>panelu sa<br>skracuje | <ol> <li>Hlavné napájanie je<br/>odpojené a záložné<br/>napájanie je<br/>nedostatočné.</li> <li>V blízkosti sa vyskytuje<br/>rušenie od podobných<br/>výrobkov</li> <li>Prijímací modul panelu<br/>je chybný</li> </ol>                           | <ol> <li>Skontrolujte napájanie<br/>a obnovte napájanie</li> <li>Skontrolujte zdroj<br/>rušenia a odstráňte ho</li> <li>Obráťte sa na zákaznícky<br/>servis</li> </ol>                                 |
|----------------------------------------------------------------------------------|----------------------------------------------------------------------------------------------------|----------------------------------------------------------------------------------------------------|
| Pri spustení<br>poplachu<br>nebolo<br>vykonané<br>žiadne<br>tiesňové<br>volanie  | <ol> <li>Panel nie je v režime<br/>"Celková aktivácia"</li> <li>Nie je nastavené žiadne<br/>tiesňové telefónne číslo</li> <li>Nesprávna inštalácia<br/>príslušenstva, príliš<br/>ďaleko od ústredne</li> <li>Kódovanie<br/>nezodpovedá</li> </ol> | <ol> <li>Uveďte panel do režimu<br/>"Celková aktivácia"</li> <li>Opätovné nastavenie<br/>podľa pokynov</li> <li>Upravte polohy<br/>príslušenstva</li> <li>Opätovné spárovanie<br/>s panelom</li> </ol> |
| Konfigurácia<br>siete WiFi sa<br>nepodarila                                      | <ol> <li>2,4 GHz WiFi nie je<br/>pripojená</li> <li>Router neumožňuje<br/>rýchlu konfiguráciu</li> <li>Poškodený WiFi modul</li> </ol>                                                                                                    | <ol> <li>Pripojenie k 2,4 GHz WiFi</li> <li>Použite režim<br/>konfigurácie panelového<br/>WiFi hotspotu</li> <li>Kontaktujte zákaznícky<br/>servis</li> </ol>                                          |
| Upozornenie<br>na otvorené<br>dvere/okno je<br>chybné.                           | <ol> <li>Chyba párovania<br/>senzora dverí</li> <li>Kód spínača dverného<br/>senzora nezodpovedá<br/>panelu</li> <li>Je nastavený nesprávny<br/>typ alarmu</li> </ol>                                                                             | <ol> <li>Znovu spárujte senzor<br/>s panelom</li> <li>Príslušenstvá sú<br/>necertifikované zariadenia</li> <li>Nastavte typ alarmu ako<br/>hlavný dverný alarm<br/>a okenný alarm</li> </ol>           |

#### Technická podpora

Kontaktujte technickú podporu EVOLVEO: www.evolveo.cz/helpdesk/

Záruka sa NEVZŤAHUJE na použitie prístroja na iné účely, na inštaláciu iného firmvéru než toho, ktorý bol v EVOLVEO Alarmex PRO nainštalovaný, alebo toho, ktorý je možné stiahnuť manuálne alebo automaticky z menu prístroja či aplikácie, na elektromechanické alebo mechanické poškodenia spôsobené nevhodným používaním, na škodu spôsobenú prírodnými živlami ako je oheň, voda, statická elektrina, prepätie, na škodu spôsobenú neoprávnenou opravou atď.

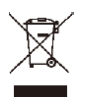

Symbol prečiarknutého kontajnera na výrobku, v literatúre alebo na obale znamená, že v EÚ všetky elektrické a elektronické prístroje, batérie a akumulátory musia byť uložené do triedeného odpadu po ukončení ich životnosti. Nevyhadzujte tieto výrobky do netriedeného komunálneho odpadu.

# **!)(E**

Týmto spoločnosť Abacus Electric, s.r.o. vyhlasuje, že EVOLVEO Alarmex PRO je v súlade s požiadavkami noriem a nariadení príslušných k tomuto typu prístroja.

Kompletný text Vyhlásenia o zhode môžete nájsť na https://ftp.evolveo.com/CE/

Copyright © Abacus Electric, s.r.o. www.evolveo.com www.facebook.com/EvolveoSK

Dovozca / Dovozce / Importer / Importőr / Importator Abacus Electric, s.r.o. Planá 2, 370 01, Česká republika Výrobca / Výrobce / Manufacturer / Gyártó / Producător Naxya Limited No.5, 17/F, Strand 50, 50 Bonham Strand, Sheung Wan, Hong Kong Vyrobené v Číne

Všetky práva vyhradené.

Dizajn a špecifikácia zariadenia môžu byť zmenené bez predchádzajúceho upozornenia.

# Contents

| General description                                       | 62 |
|-----------------------------------------------------------|----|
| Basic terms description                                   | 62 |
| Security panel:                                           | 65 |
| Description of the central panel                          | 66 |
| Functions                                                 | 68 |
| User Interface                                            | 68 |
| Introduction to the Menu                                  | 69 |
| Securing/de-securing the panel using a text message comma | nd |
|                                                           | 74 |
| Smart Life application                                    | 75 |
| Downloading the application - Smart Life                  | 75 |
| Register and log into the application                     | 75 |
| Connecting the panel to the Smart Life application        | 76 |
| Smart Life application user interface                     | 77 |
| Smart Life application accessories settings               | 78 |
| Sensors                                                   | 79 |
| Motion Sensors                                            | 79 |
| Motion sensor installation                                | 80 |
| Wireless control                                          | 81 |
| Magnetic door / window sensor                             | 82 |
| Specifications                                            | 84 |
| Security Panel                                            | 84 |
| Motion Sensor                                             | 84 |
| Door / windows sensor                                     | 84 |
| Remote control                                            | 85 |
| Wireless siren                                            | 85 |
| Troubleshooting and Maintenance                           | 85 |

#### **General description**

# Dear Customer, thank you for choosing EVOLVEO Alarmex PRO. We believe that the product will serve you well.

The security control panel is equipped with a high-powered intelligent microprocessor with low energy consumption, 4.3" IPS color screen and capacitive touch input. The security control panel can be connected to a motion detector, door sensors, smoke detectors, gas detectors, emergency buttons, remote control and other accessories. After activating the accessories, the security panel may display an alarm status and a warning is set off in real time. It can also send the security panel status in the user's mobile application in real time using integrated WiFi. Owing to GSM module 2G, the user can be notified of any alarm events via phone calls or text messages.

#### **Basic terms description**

**Security panel:** The central unit of the EVOLVEO Alarmex PRO product is an integrated gate for all accessories.

**Complete activation:** If the security panel is in the Complete activation mode, after activation the accessories set off an alarm.

**Partial activation:** In case the user is at home, it is possible to activate only the peripheries of the guarded object.

**Deactivated:** Alarm is activated by SOS button only, or by accessories in the "Continuous activity" mode.

**Remote control:** When paired, the security panel can be controlled remotely and can go over to "Complete activation", "Partial activation" and "Deactivation" mode. Remote control also has the SOS button.

**Accessories:** Install in the appropriate area based on the accessory type. After activating the sensor alarm is immediately sent to the switchboard for further processing. Common sensors include door sensors, infra-red motion detectors, smoke detectors, gas detectors, etc.

**Wireless siren**: When accessories are activated, the alarm is set off by the security panel and also by the paired wireless siren.

**Telephone:** When the security panel sets off an alarm, a text message is sent or a call is made to the mobile phone number set for warnings in real time. **Delay when the alarm is activated:** if the security panel is in the "Complete activation" mode, the security panel goes to the guard with delay status, so the user has enough time to leave the monitored space.

Alarm delay: When the security panel receives an alarm signal from detectors, the alarm is delayed for some time. During the delayed alarm it

can be cancelled by using the user password on the security panel, remote control, or via the application.

**Siren alarm length:** Alarm length duration, after which the siren stops wailing.

**User password:** Default user password is 1234 and the user can modify their user password. User password is necessary if you want to configure the WiFi network, arm, set your accessory and the mobile phone number, and edit the security settings.

**System password:** Default system password is 9876 and the user can modify their system password. System password is required for "Restoring" and "Restarting" the security panel.

**Rules for entering password:** After entering the right password it is not necessary to enter the password again for the period of 5 minutes. After this period expires, or in case the security panel goes into the sleep mode, it is necessary to enter the password again.

**Hidden password:** When entering your password, you can enter 5 to 8 digits of the hidden password. If the numerical sequence contains 4 correct digits following one after another, it can be recognized as the correct password.

**Switchboard local alarm:** When activating accessories, the security panel and wired siren make an alarm sound signal.

Siren alarm: After activating accessories, the wireless siren makes an alarm sound signal.

**Siren beeping:** When the security panel status switches, an impulse is sent for the siren to beep shortly.

**Delayed beeping sound:** If the security panel is in the delayed activation or delayed alarm mode, the sound signal sets off after the period of delay is over.

Warning of opened doors/windows: Unless the doors and windows are closed, a message appears in the security panel interface after switching to the "Complete activation" mode.

**Ringing when doors/windows are open:** When opening doors or windows, the security panel makes a sound signal.

**Voice message:** When the user uses the security panel, they have a corresponding message at their disposal.

**Keypad sounds:** When the user uses the security panel, a beeping sound is heard after pressing the keys, which makes using the touch panel very easy. **Bell volume:** When you press the bell key, the security panel makes the bell sound.

**Remote control:** The user can activate and deactivate the device via their mobile application.

**Tamper:** In the back of the panel, there is a switch protecting it against disassembly, which sends a signal if the panel is removed using external force.

**Timer:** In the application the user can adjust the time, when the security panel automatically enters into the Complete activation / Partial activation / Deactivated mode.

**Bell:** When the bell activates, no alarm starts and the security panel makes a warning "dingdong" sound.

**Alarm type:** The individual accessories are designed for various types of monitoring. The type of alarm helps the user and the security panel to distinguish between them.

**The types of alarm are as follows:** System alarm, door alarm, alarm in the hall, emergency alarm, alarm in the bedroom, window alarm, balcony alarm, perimeter violation alarm, fire alarm, gas leak, CO leak, and water leak. **Zone:** It is used to distinguish between the individual detectors, e.g. based on the room where they are located.

#### Mode: 7 options

- Always active : After activating detectors in this mode, alarm is set off if the security panel is in the "Complete activation" or "Partial activation" mode.
- 2. **Partial activation :** After detectors are activated in this mode, alarm is set off only if the security panel is in the "Partial activation" mode.
- 3. **Continuous activation :** Regardless of the security panel status, whenever the detector is activated, the alarm is announced. This mode is recommended to be set for detectors of gas leak, smoke, etc.
- 4. **Inactive :** The security panel will not react to the activation of detector set in this mode.
- 5. Secret report : If accessories set in this mode set off an alarm, the security panel sends a remote report (notice, application, phone/text message notification), but it will not activate any local alarm report (for example siren).
- Always active (without delay) : Activation of a detector set in this mode sets off the alarm immediately, without delay, if the security panel is set in the "Complete activation", or "Partial activation" mode.
- 7. Partial activation (without delay) : Activation of a detector set in this

mode sets off the alarm immediately, without delay, if the security panel is set in the "Complete activation", or "Partial activation" mode.

#### Security panel:

#### Main functions

- Built-in highly efficient processor with a core, main frequency up to 600 MHz, high power, fast and smooth operation.
- 4.3" color IPS display, wide observation angle of the display, better visual experience.
- Comfortable control using capacity, touch display.
- New interactive interface Xsense UI.
- Built-in WiFi 2.4GHz, support of application notifications, GSM 2G for phone/text message notification.
- Up to 200 detectors, remote controls and bells.
- 7 modes of accessories
- Automatic synchronization of date and time
- Event history (150 records of alarm, 50 records of securing and desecuring)
- Up to five mobile phone numbers settings for text messages and calls.
- Notification of power failure, flat battery, disassembly of the central unit
- Gong function when opening doors/windows.
- Alarm warning using application notifications.
- Support of wired/wireless siren.
- Hidden password input function.
- Remote control using application.
- Support of multiple languages.
- Support of online OTA update.

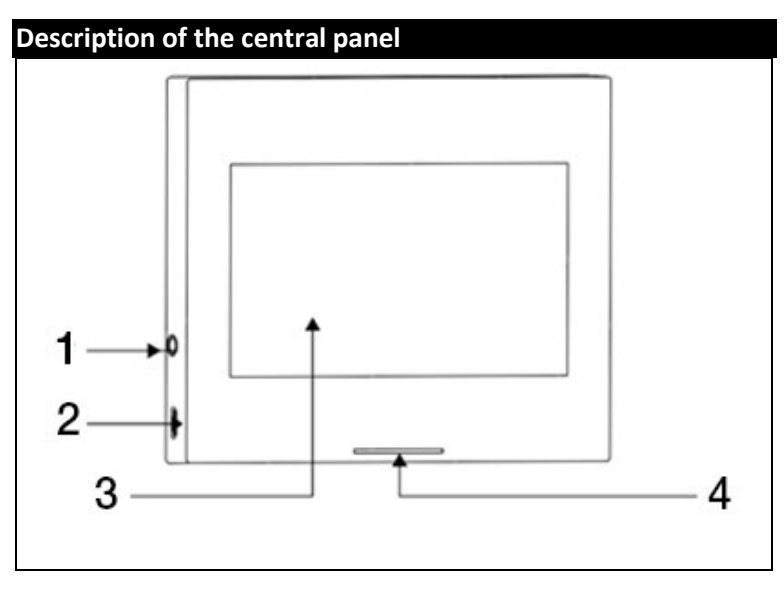

| <ol><li>4.5" capacity touch display</li></ol> |
|-----------------------------------------------|
| 4) LED indicator                              |
|                                               |
|                                               |
|                                               |

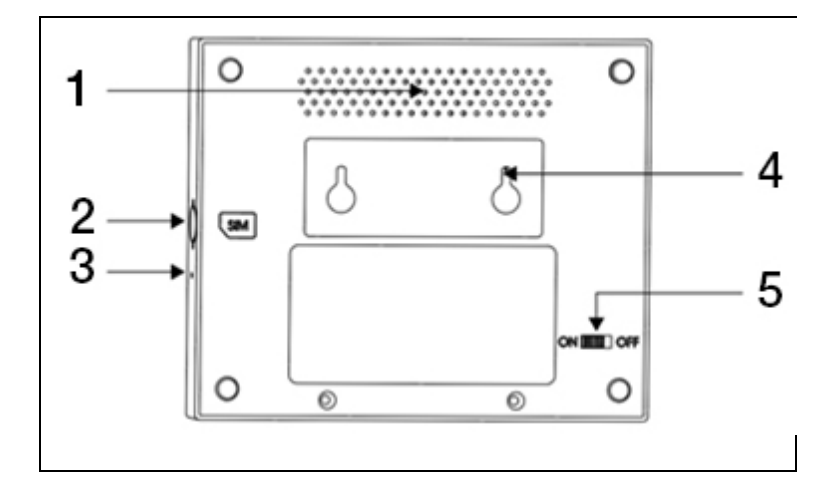

| 1) Loudspeaker    | 4) Switch against disassembly   |
|-------------------|---------------------------------|
| 2) Micro SIM slot | 5) Battery switch               |
| 3) Microphone     | (Warning: Switch on before use) |

#### LED:

| Color  | Panel status        |
|--------|---------------------|
| Red    | Alarm activated     |
| Yellow | Complete Activation |
| Green  | Deactivated         |

| Blinking       | Panel status       |  |
|----------------|--------------------|--|
| Yellow / Green | Delayed activation |  |
| Red / Green    | Delayed alarm      |  |

#### Warning:

- 3. The security panel should be installed approximately in the middle of the detectors location to ensure the best possible wireless communication between the security panel and the detectors.
- 4. With respect to the fact that the security panel and detector use wireless communication, do not install any sources of interference, such as microwave ovens, motors, and other similar devices.

# Functions

#### **User Interface**

|                           | 1) Time                     | Shows the real time                                                                                       |  |
|---------------------------|-----------------------------|----------------------------------------------------------------------------------------------------|--|
|                           | 2) Text message             | Sending text messages                                                                                     |  |
|                           | 3) Call                     | Calling the preset phone number                                                                           |  |
|                           |                             | Shows the WiFi signal strength                                                                            |  |
| Status line               | 3) Wifi signal              | All segments grey mean there is no WiFi signal                                                            |  |
|                           |                             | SIM card not inserted                                                                                     |  |
|                           | 4) 2G signal                | Shows the 2G signal strength                                                                              |  |
|                           |                             | All segments grey mean there is no 2G signal                                                              |  |
|                           | 5) Power Supply             | External power supply                                                                                     |  |
|                           | status                      | Battery power supply                                                                                      |  |
|                           |                             | Deactivated: The shield is white                                                                          |  |
|                           |                             | Delayed activation: The orange circle shows the countdown                                                 |  |
| Main<br>menu<br>interface | 6) Security<br>panel status | Complete activation: The shield is orange                                                                 |  |
|                           |                             | Alarm delay: The red circle shows the countdown                                                           |  |
|                           |                             | Alarm: The shield is red                                                                                  |  |
|                           | 7) Time / Event             | Displays current time / year / month /<br>day. At abnormal condition it displays<br>detailed information. |  |

|  | 8) Complete<br>Activation | Orange pattern means that the<br>"Complete activation" function has been<br>activated or is being activated.                                                                       |
|--|---------------------------|----------------------------------------------------------------------------------------------------|
|  | 9) Partial<br>Activation  | Orange pattern means that the "Partial activation" function has been activated.                                                                                                    |
|  | 10) Deactivated           | The pattern is always white.                                                                                                    |
|  | 11) Menu                  | Display the security panel menu by clicking.                                                                                                    |
|  | 12) Record                | By clicking display records of the security<br>switched on / off and notification<br>records. Red dot in the upper right<br>corner indicates that you have some<br>unread records. |

#### Introduction to the Menu

|  | Accessories | Detectors         | Adjustment of all detectors                                                                                                    |  |
|--|-------------|-------------------|----------------------------------------------------------------------------------------------------|--|
|  |             | Controls          | Adjustment of all remote controls / keychains                                                                                                    |  |
|  |             | Bells             | Adjustment of all bells                                                                                                    |  |
|  |             | Sirens            | Pairing of wireless sirens                                                                                                    |  |
|  | Telephone   | Call              | Dial up the mobile phone number                                                                                                    |  |
|  |             | Phone<br>settings | There can be set 5 phone numbers<br>and it can support individual control<br>of the function that the alarm sends a<br>text message to every number. |  |

|  |          | Delay    | Delayed<br>activation (s)        | Set up the delay<br>for delayed<br>activation                                                             |
|--|----------|----------|----------------------------------|----------------------------------------------------------------------------------------------------|
|  |          |          |                                  | Range: 0~180<br>seconds; Default:<br>40 seconds                                                           |
|  |          |          | Alarm delay (s)                  | Set up delay for<br>"Delayed alarm"                                                                       |
|  |          |          |                                  | Range: 0~180<br>seconds; Default:<br>30 seconds                                                           |
|  |          |          | Siren period                     | Set up period of alarm siren                                                                              |
|  | Security |          |                                  | Range: 0~1800<br>seconds; Default:<br>180 seconds                                                         |
|  |          | Password | Adjustment of<br>user password   | Change of user<br>password, if you<br>forget the<br>password, please,<br>contact the<br>customer support. |
|  |          |          |                                  | Range: 0000 ~<br>9999; Default:<br>1234                                                                   |
|  |          |          | Adjustment of<br>system password | Change of system password                                                                                 |
|  |          |          |                                  | Range: 0000 ~<br>9999; Default:<br>9876                                                                   |

|  |  |       | Warning tune                               | Switch on / off siren sound                                                                      |
|--|--|-------|--------------------------------------------|--------------------------------------------------------------------------------------------------|
|  |  |       |                                            | Default: Switched<br>off                                                                         |
|  |  |       | Local alarm                                | Switch on / off local                                                                            |
|  |  |       |                                            | alarm                                                                                            |
|  |  |       |                                            | Default: Switched on                                                                             |
|  |  | Alarm | Siren beeping                              | Switch on / off siren<br>beeping                                                                 |
|  |  |       |                                            | Default: Switched<br>off                                                                         |
|  |  |       | Delayed<br>beeping                         | Switch on / off the<br>beeping sound<br>during the delay<br>countdown.                           |
|  |  |       |                                            | Default: Switched on                                                                             |
|  |  |       | Ringing when<br>door / windows<br>are open | Switch on/off ringing<br>when door /<br>windows are open.<br>Paired door sensor is<br>necessary. |
|  |  |       |                                            | Default: Switched on                                                                             |
|  |  |       | Warning when<br>door / windows<br>are open | Switch on/off<br>warning when door /<br>windows are open.<br>Paired door sensor is<br>necessary. |
|  |  |       |                                            | Default: Switched on                                                                             |

| Settings | WiFi  | Airlink<br>(recommended) | Quick WiFi<br>configuration<br>(recommended)                                                              |
|----------|-------|--------------------------|----------------------------------------------------------------------------------------------------|
|          |       | SoftAP                   | WiFi hotspot<br>configuration                                                                             |
|          | Time  | Time settings            | Setting the year,<br>month, day, hour,<br>minute and second<br>of the security<br>panel.                  |
|          |       | Time synch.              | Switch on / off<br>network time<br>synchronization<br>Default: Switched on                                |
|          | Sound | Warning tune             | Switch on / off of<br>voice notification<br>Default: Switched on                                          |
|          |       | Keypad sounds            | Switch on / off<br>keypad sounds<br>Default: Switched on                                                  |
|          |       | Bell volume              | Bell Volume Settings<br>Range: 0 ~ 9; 0<br>means that the bell<br>will not generate a<br>tune; Default: 8 |
|          |       |                          | Settings of volume for security panel                                                                     |
|  |          |                       | System volume                                                                                                    | system<br>notifications<br>Range: 0 ~ 9; 0                               |
|--|----------|-----------------------|----------------------------------------------------------------------------------------------------|--------------------------------------------------------------------------|
|  |          |                       |                                                                                                    | system will not<br>generate a tune;<br>Default: 7                        |
|  |          |                       | Screen display tim                                                                                                    | ne                                                                       |
|  |          | Display               | Range: 10~180seconds; Default: 60<br>seconds (0: always switched on)                                                                                                    |                                                                          |
|  | Language | Language<br>selection | Czech / English /<br>Slovak / Hungarian<br>/ Romanian /<br>Slovenian / Italian<br>/ German / Polish                                                                                                    |                                                                          |
|  | Restore  | Restore               | Restore of factory<br>settings of the<br>security panel                                                                                                    |                                                                          |
|  |          | Restart               | Security panel restart                                                                                                    |                                                                          |
|  |          | Cleaning              | Select this mode of screen needs to b react for the period prevent false activity of the section of the section | when the device<br>le cleaned. No keys<br>od of one minute to<br>vation. |

| Help | Scan the QR code to display<br>Czech/English guide or to download<br>the application.            |
|------|--------------------------------------------------------------------------------------------------|
| - 1  | Display your model version, Serial<br>number SN, MAC address, CSQ, IMEI<br>serial number and GSM |

### Securing/de-securing the panel using a text message command

The switchboard can be secured/de-secured remotely, it can also be secured/de-secured via a text message (firmware version 1.0.20 or higher).

| no. | Text message<br>order | Action executed by the panel                          | Text message<br>reply |
|-----|-----------------------|-------------------------------------------------------|-----------------------|
| 1   | away arm              | The panel goes to the<br>"Complete activation" status | System away<br>armed! |
| 2   | stay arm              | The panel goes to the "Partial activation" status     | System stay<br>armed! |
| 3   | disarm                | The panel goes to the<br>"Deactivated" status         | System<br>disarmed!   |

Text messages and the panel actions are specified below:

The panel responds with a message confirming the successful execution of order.

**WARNING:** The panel receives text message orders only from the phone number set in the panel (Menu-->Telephone-->Settings), text message orders sent from other mobile phone numbers will not be recognized and executed.

**WARNING:** For using the option to send text message and call warnings and text message orders for control, it is necessary to insert an active SIM card with deactivated PIN code in the security panel.

## Smart Life application

This device can be connected and controlled via **Smart Life** application (you can also use Tuya Smart application as its alternative). Please download the "Smart Life" application first from the app store. The relevant details of the manual are as follows:

### **Downloading the application - Smart Life**

The users can find the "Smart Life" application in the main app stores worldwide or scan the QR code below to download it.

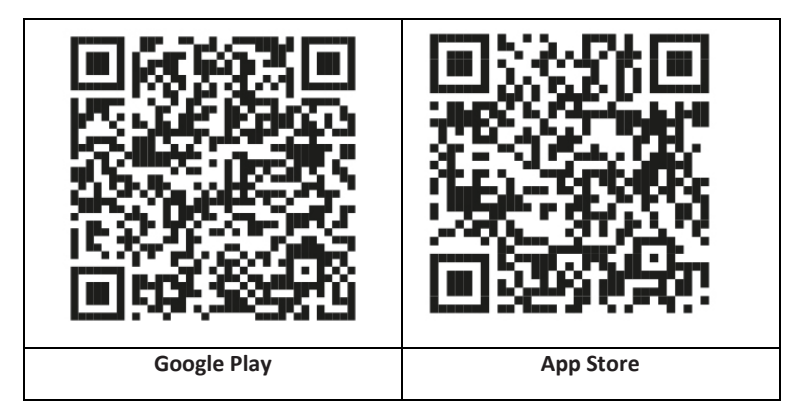

### Register and log into the application

- 1. After you launch the application, the "Log In" and "Register" options will display. If you already have your Smart Life account, log in and proceed to "Connect the panel to Smart Life application".
- The user may register his/her new account by clicking the "Register" option. "User Agreement and Privacy Policy" will display, read it carefully and click the "Agree" button.
- After clicking the "Agree" button, the interface for your account registration will appear. There are two options in the interface: "Country", "Mobile phone number/E-mail".
- 4. Select your Country from the list. This information is mandatory.
- We recommend that you enter your mobile phone number in the "Phone number/E-mail" field. Then select "Acquire verification code".

Consequently, fill in the six symbol verification code you acquired, in the application.

6. After completing the previous step, the interface for setting a "password" will display. Enter a password at your own discretion. After successfully setting a password, the application window enabling you access the "User Authorization Interface" will appear. Enter the required authorization and select the "Enter APP" option to access the application interface.

**WARNING:** The application is continuously updated and developed, individual steps may differ after updates. In case of any difficulties in the process we recommend that you contact the service center.

### Connecting the panel to the Smart Life application

**WARNING:** Before you start using the Smart Life application, connect your mobile phone to the 2.4GHz WiFi network.

- 1. Open the "Smart Life" application and enter the "My Home" application interface.
- 2. Click the "+" in the upper right corner and select "Add Device".
- 3. Click the option "Sensors" and then click the "Alarm (WiFi)", the interface will show the WiFi connected to the phone.
- 4. Enter your WiFi password.
- 5. After entering your WiFi password, click the "Next" and in the pop-up interface enter "Confirm that your indicator is blinking fast". Click "next".
- 6. Click "Next". Device search option will appear.
- 7. Click successively the "Menu", "Settings" and "WiFi" on the security panel.
- 8. Enter default user password: 1234 and click the "Airlink (recommended)".
- "WiFi settings will be reset, please confirm" message will appear on your device. After clicking the "OK" option, the device will show the following message: "Setting, please wait".
- 10. After successful connecting your device to the application, the device will issue "Successfully Set" voice notification. The application will also display that the device was successfully added.
- 11. You can rename the device using the pen symbol now. Then select "Finish" in the upper right hand corner.
- 12. The device is successfully paired with your mobile phone. Now you can use your mobile phone to control the device remotely, even if the phone is not connected to the WiFi network.

## Smart Life application user interface

|             |                          | External                                             | Indicates that the panel is     |  |
|-------------|--------------------------|------------------------------------------------------|---------------------------------|--|
|             |                          | Power                                                | currently powered by an         |  |
|             | Power Supply             | supply                                               | external power supply.          |  |
|             | status                   | Battery                                              | Indicates that the panel is     |  |
|             |                          | power                                                | currently powered by a built-in |  |
|             |                          | supply                                               | battery.                        |  |
|             |                          | No network                                           | Indicated that the security     |  |
|             |                          |                                                      | panel is not connected to 2G    |  |
| Status      |                          |                                                      | network.                        |  |
| line        |                          | No SIM card                                          | Indicates that the security     |  |
|             | 2G signal                |                                                      | panel did not detect any SIM    |  |
|             |                          |                                                      | card.                           |  |
|             |                          | Network                                              |                                 |  |
|             |                          | signal                                               | Indicates that the 2G signal    |  |
|             |                          | Disalau tha                                          | strengtn is 1 ° 5.              |  |
|             | Security panel<br>status | the Complete Activation Partial Activation           |                                 |  |
|             |                          | the Complete Activation, Partial Activation,         |                                 |  |
|             |                          | SOS and Deactivated modes.                           |                                 |  |
|             | Complete                 | the panel goes to the Complete activation            |                                 |  |
|             | Activation               | Status.                                              |                                 |  |
| Control     | Partial                  | status                                               |                                 |  |
| panel       | ACTIVATION               | status.                                              |                                 |  |
|             | SOS                      | "SOS" alarm activation.                              |                                 |  |
|             | Deactivated              | The panel goes to the "Deactivated" status           |                                 |  |
| Records     |                          | Display of alarm records and security                |                                 |  |
| Records     |                          | switchboard operation records.                       |                                 |  |
| Accessories |                          | You can add, remove, display and rename accessories. |                                 |  |
| Settings    |                          | Various security panel settings.                     |                                 |  |

### Smart Life application accessories settings

The procedure is as follows:

- 1. Open the application, click the "Accessories", you can view the number of any added remote controls, detectors, bells and zone types and attributes.
- 2. Accessories can be added remotely using "+" button in the upper right hand corner of the application. A device search will launch, during which a scanner, which you want to pair with the alarm, is activated.
- 3. By pressing and moving accessories to the left you remove or modify your accessories.
- 4. Accessories can be renamed for easier management and detailed alarm contents.

You can edit the type and attribute of every detector in the application.

## Sensors

### **Motion Sensors**

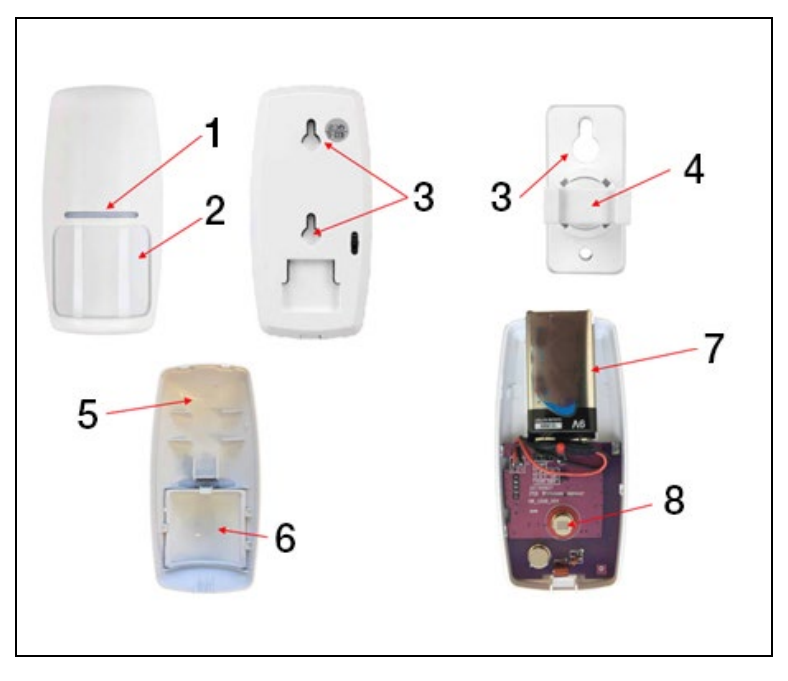

| 1) Red LED Indicator        | 5) Front cover of the sensor |
|-----------------------------|------------------------------|
| 2) Fresnel lens             | 6) Fresnel lens              |
| 3) Assembly screws holes    | 7) 9V battery                |
| 4) Revolving sensor carrier | 8) IR photosensor            |
|                             |                              |

### Motion sensor installation

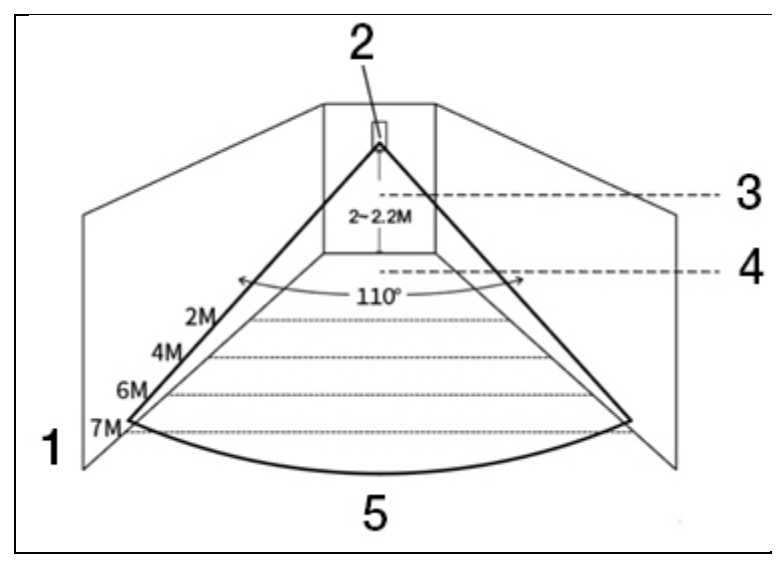

| 1) Effective sensor range | 4) Effective detection angle |
|---------------------------|------------------------------|
| 2) Infrared motion sensor | 5) Angle of view             |
| 3) Assembly height        |                              |

### WARNING:

- Recommended height of installation is 2.0 ~ 2.2 meters above ground, detection distance is ≤12m, transmission distance is ≤150 meters (no obstacles). Test the distance before installation.
- We do not recommend installation directly in front of mirrors, doors and windows.
- We do not recommend installation in the vicinity of cold and heat sources.
- Do not install sensors in places with constant flow of air, which could activate a false alarm. For example moving curtains due to draft.

### Wireless control

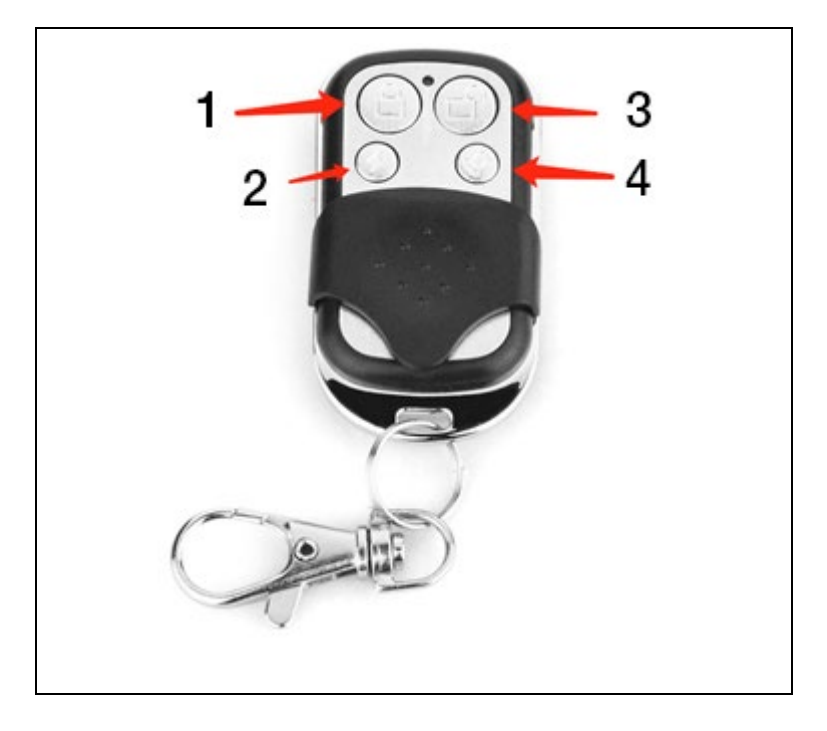

| 1) Complete Activation | 3) Deactivated |
|------------------------|----------------|
| 2) Partial Activation  | 4) SOS         |

### Magnetic door / window sensor

|   |   | 3 | 4 |
|---|---|---|---|
| 1 | 2 |   |   |

| 1) Sensor | 3) 12V A23 battery |
|-----------|--------------------|
| 2) Magnet | 4) Removable cover |

### Assembly

Door sensor should be installed on your door or windows.

- 1. First, degrease the place on the door and the bottom of the sensor, best use alcohol. Glue the double-sided tape to the bottom of the sensor.
- Transmitter of the door sensor (large) and the door sensor magnet (small) should be installed separately, i.e. the transmitter should be installed on the solid frame od the door and the magnet should be on the moving part of the door.
- Triangle marks on the transmitter and the magnet should face each other and the distance between them should not exceed 10 mm.

When you open the door after the installation, a warning light, which signals that the installation has been completed, should shine for 2 seconds.

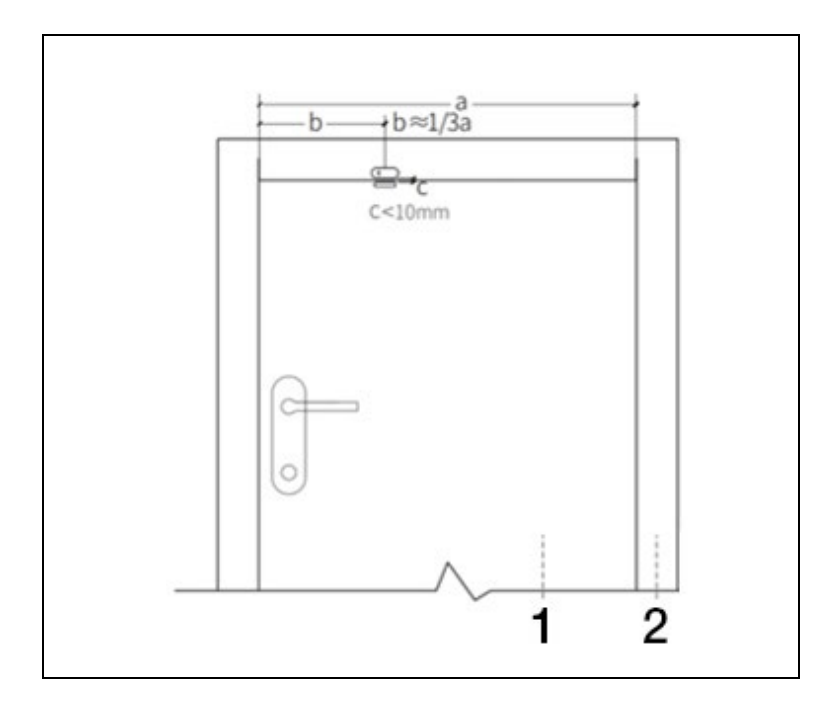

| 1) Door 2 | 2) Doorframe |
|-----------|--------------|
|-----------|--------------|

#### WARNING:

- The transmission distance is ≤100M (no obstacles), test the distance before installation.
- The warning light shines for 2 seconds, which signals the alarm, and the warning light is blinking for 2 seconds signaling the battery is depleted.
- If the door sensor is installed on an iron door, the distance between sensor and the magnet should be the shortest possible.

## Specifications

### **Security Panel**

| Power supply: 5V 1.0A, micro USB           | WiFi: IEEE802.11b/g/n; Frequency bandwidth 2.4G |
|--------------------------------------------|-------------------------------------------------|
| Integrated lithium battery 3.7 V<br>500mAh | Working temperature: -10 °C ~ +50 °C            |
| Consumption when activated: < 3<br>W       | Relative humidity: < 95% (no condensation)      |
| Wireless connection: 433MHz                | Mobile standard: 2G                             |
| Product size: 120 x 98 x 12 mm             |                                                 |

### **Motion Sensor**

| Battery Specifications: 6F22 9V *1         | Quiescent current: ≤15µA                         |
|--------------------------------------------|--------------------------------------------------|
| Alarm current: ≤25mA                       | Motion detection: <12m/110°                      |
| Relative humidity: < 95% (no condensation) | Working temperatures: 0°C~ +55°C<br>(32°F~122°F) |
| Wireless connection parameters: 433MHz,    | Product size: 110 x 52 x 38 mm                   |

## Door / windows sensor

| Battery Specifications: 23A 12V<br>*1                     | Quiescent current: ≤8µA                          |
|-----------------------------------------------------------|--------------------------------------------------|
| Alarm current: ≤15mA                                      | Relative humidity: < 95% (no condensation)       |
| Wireless connection parameters:<br>433MHz                 | Working temperatures: 0°C~ +55°C<br>(32°F~122°F) |
| Product size:<br>65 x 24.5 x 14mm / 51.5 x 12.5 x<br>11mm |                                                  |

### **Remote control**

| Battery Specifications: 23A 12V *1        | Quiescent current: ≤5µA                          |
|-------------------------------------------|--------------------------------------------------|
| Alarm current: ≤15mA                      | Working temperatures: 0°C~ +55°C<br>(32°F~122°F) |
| Wireless connection parameters:<br>433MHz | Product size: 53 x 28 x 11 mm                    |

### Wired siren

| Power supply: 3-12V | Alarm current: ≤110mA         |
|---------------------|-------------------------------|
| Sound Volume: 110dB | Product size: 53 x 53 x 48 mm |

## **Troubleshooting and Maintenance**

| Error                                      | Cause                                                                                                    | Solution                                                                                                    |
|--------------------------------------------|----------------------------------------------------------------------------------------------------|----------------------------------------------------------------------------------------------------|
| Remote<br>control<br>malfunction           | <ol> <li>Weak battery</li> <li>Bad condition of<br/>contacts in the battery<br/>compartment, or they are<br/>oxidized</li> <li>The controls are not<br/>paired with the device</li> <li>Does not comply with<br/>the panel wireless<br/>parameters</li> </ol> | <ol> <li>Exchange the battery of<br/>the same type</li> <li>Remove contaminants<br/>from the metal sheet</li> <li>Pair with the panel again</li> <li>Purchase accessories of<br/>the same type with<br/>corresponding technical<br/>parameters</li> </ol> |
| Door /<br>windows<br>sensor<br>malfunction | <ol> <li>Weak battery</li> <li>Bad condition of<br/>contacts in the battery<br/>compartment, or they are<br/>oxidized</li> <li>Sensor is not paired<br/>with the panel</li> </ol>                                                                             | <ol> <li>Exchange the battery of<br/>the same type</li> <li>Remove contaminants<br/>from the metal sheet</li> <li>Pair with the panel again</li> <li>Purchase accessories of<br/>the same type with</li> </ol>                                            |

|                                                                      | <ol> <li>Does not comply with<br/>the panel wireless<br/>parameters</li> <li>Distance between door<br/>sensor and magnet is too<br/>large</li> </ol>                                                                                                    | corresponding technical<br>parameters<br>5. Install the transmitter of<br>the door sensor and the<br>magnet close to each other.                                                                                                    |
|----------------------------------------------------------------------|----------------------------------------------------------------------------------------------------|----------------------------------------------------------------------------------------------------|
| Motion<br>sensor<br>malfunction                                      | <ol> <li>Weak battery</li> <li>Bad condition of<br/>contacts in the battery<br/>compartment, or they are<br/>oxidized</li> <li>Sensor is not paired<br/>with the panel</li> <li>Does not comply with<br/>the panel wireless<br/>parameters</li> <li>Wrong angle</li> </ol> | <ol> <li>Exchange the battery of<br/>the same type</li> <li>Remove contaminants<br/>from the metal sheet</li> <li>Pair with the panel again</li> <li>Purchase accessories of<br/>the same type with<br/>corresponding technical<br/>parameters</li> <li>Adjust the fixation angle</li> </ol> |
| The security<br>panel does<br>not activate                           | 1. It is not in the<br>"Complete Activation"<br>mode                                                                                                    | 1. Put the panel into the<br>"Complete Activation"<br>mode                                                                                                    |
| an alarm                                                             | <ol> <li>Incorrect installation of<br/>accessories, too far from<br/>the panel</li> <li>Accessories code does</li> </ol>                                                                                                    | 2. Adjust the accessories position                                                                                                    |
|                                                                      | not correspond with the panel                                                                                                    | 3. Pair the accessories again                                                                                                    |
| Signal<br>distance of                                                | 1. Main power supply is<br>disconnected and the<br>backup power supply is                                                                                                    | 1. Check power supply and reconnect                                                                                                    |
| the receiving inadequate.<br>accessories is 2. Similar products in t |                                                                                                    | 2. Check the source of interference and remove it                                                                                                    |
| becoming<br>shorter.                                                 | <ul><li>vicinity interfere with the device</li><li>3. Receiving module of the panel is defective</li></ul>                                                                                                    | 3. Contact the customer's service                                                                                                    |

| No distress                                              | 1. Panel is not in the                                                                                                    | 1. Put the panel into the                                                                                                    |
|----------------------------------------------------------|----------------------------------------------------------------------------------------------------|----------------------------------------------------------------------------------------------------|
| call is made.                                            | "Complete Activation"                                                                                                    | "Complete Activation"                                                                                                    |
| when an                                                  | mode                                                                                                    | mode                                                                                                    |
| alarm is<br>activated                                    | <ol> <li>No distress mobile<br/>phone number is set</li> <li>Incorrect installation of<br/>accessories, too far from<br/>the switchboard</li> <li>Coding does not<br/>respond</li> </ol> | <ol> <li>Repeated setting<br/>according to instructions</li> <li>Adjust the accessories<br/>positions</li> <li>Repeated pairing with<br/>panel</li> </ol>                               |
| WiFi<br>configuration<br>failed                          | <ol> <li>2.4GHz WiFi is not<br/>connected</li> <li>The router does not<br/>allow for quick<br/>configuration.</li> <li>Damaged WiFi module</li> </ol>                                    | <ol> <li>Connection to 2.4GHz<br/>WiFi</li> <li>Use the mode for WiFi<br/>hotspot configuration</li> <li>Contact your customer<br/>service</li> </ol>                                   |
| Opened<br>doors /<br>windows<br>warning is<br>incorrect. | <ol> <li>Door sensor pairing<br/>error</li> <li>Door sensor code does<br/>not correspond with the<br/>panel</li> <li>Wrong type of alarm is<br/>set</li> </ol>                           | <ol> <li>Pair sensor with the<br/>panel again</li> <li>Accessories are<br/>uncertified devices</li> <li>Set this alarm type as the<br/>main door alarm and<br/>windows alarm</li> </ol> |

### **Technical support**

Contact Technical Support EVOLVEO: www.evolveo.cz/helpdesk/

The warranty DOES NOT INCLUDE cases when the device is used for other purposes, installation of other firmware other than the one installed in EVOLVEO Alarmex PRO, or which can be downloaded manually or automatically from the device menu or application, in case of electromechanical or mechanical damage caused by improper use, damage caused by natural elements, such as fire, water, static discharge, overload, damage caused by unauthorized repair, etc.

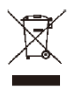

The crossed container symbol on the product, in literature or on the packaging means that in the EU all electric and electronic devices, batteries and accumulators must be disposed of in sorted waste at the end of their working life. These products must not be disposed of as unsorted municipal waste.

# **!)€**

Abacus Electric, s.r.o. declares that EVOLVEO Alarmex PRO is in compliance with the requirements of the standards and regulations applicable to this type of device.

The full text of the Declaration of Conformity can be found at https://ftp.evolveo.com/CE/

Copyright © Abacus Electric, s.r.o. www.evolveo.com www.facebook.com/EvolveoCZ

Dovozce / Dovozca / Importer / Importőr / Importator Abacus Electric, s.r.o. Planá 2, 370 01, The Czech Republic

Výrobce / Výrobca / Manufacturer / Gyártó / Producător Naxya Limited No. 5, 17/F, Strand 50, 50 Bonham Strand, Sheung Wan, Hong Kong Made in China

All rights reserved. The design and specifications are subject to change without prior notice.

## Tartalom

| Általános leírás                                 |     |
|--------------------------------------------------|-----|
| Alapfogalmak ismertetése                         | 90  |
| Biztonsági panel                                 |     |
| Központi panel leírása                           |     |
| Funkciók                                         |     |
| Felhasználói felület                             |     |
| Bevezető a menübe                                |     |
| Panel élesítés / hatástalanítás SMS paranccsal   | 103 |
| Smart Life applikáció                            | 104 |
| Smart Life – applikáció letöltése                | 104 |
| Regisztráció és bejelentkezés az applikációba    | 104 |
| Smart Life applikációhoz való csatlakozás        | 105 |
| A Smart Life applikáció felhasználói felülete    | 106 |
| Tartozékok beállítása a Smart Life applikációban | 107 |
| Érzékelők                                        | 108 |
| Mozgásérzékelők                                  | 108 |
| Mozgásérzékelő telepítése                        | 109 |
| Vezeték nélküli vezérlés                         | 110 |
| Magnetikus ajtó / ablak érzékelő                 | 111 |
| Specifikációk                                    | 113 |
| Biztonsági Panel                                 | 113 |
| Mozgásérzékelő                                   | 113 |
| Ajtó/ablak érzékelő                              | 113 |
| Távirányító:                                     | 114 |
| Vezetékes sziréna                                | 114 |
| Problémák elhárítása és Karbantartás             | 114 |

## Általános leírás

Kedves vásárló, köszönjük, hogy az EVOLVEO Alarmex PRO-t választotta. Bízunk benne, hogy a termékkel meg lesz elégedve.

A biztonsági panel magas teljesítményű intelligens és alacsony energiaigényű mikroprocesszorral, valamint 4,3" színes IPS képernyővel rendelkezik és irányítása érintőfelülettel működik. A biztonsági panel vezeték nélkül mozgásérzékelőkhöz, ajtó érzékelőkhöz, füstérzékelőkhöz, gázérzékelőkhöz, vészkapcsolókhoz, távirányítókhoz és más műszerekhez csatlakoztatható. A tartozékok aktiválása után a biztonsági panel képes ábrázolni a riasztás módját és valós időben riadót fújhat. Valós időben képes továbbítani a biztonsági panel módját a felhasználó mobilalkalmazásába integrált WiFi-n keresztül. A GSM 2G modulnak köszönhetően hívásokkal vagy SMS-ekkel is figyelmeztetheti a felhasználót a riasztási eseményekre.

## Alapfogalmak ismertetése

Biztonsági panel: Az EVOLVEO Alarmex PRO központi egysége integrált kapuja bármilyen tartozékhoz.

**Teljes aktiválás:** Ha a biztonsági panel Teljes aktiválási módban van, riasztást a tartozékok aktiválása után.

**Részleges aktiválás:** Ha a felhasználó otthon tartózkodik, akkor az őrzött objektum perifériájának csak egy része aktiválható.

**Deaktivált üzemmód:** A riasztás csak az SOS gombot vagy a tartozékokat aktiválja "Folyamatos Aktivitás" üzemmódban.

**Távvezérlés** A párosítás után a biztonsági panel távvezérelhető és a "Teljes aktiválás", "Részleges aktiválás" és "Deaktivált" üzemmódba kapcsolható. A távvezérlés SOS gombbal is rendelkezik.

**Tartozékok:** Szerelje fel a tartozék típusához megfelelő helyre. Az érzékelő aktiválása után a riasztás feldolgozás céljából azonnal elküldésre kerül a központba. A gyakori érzékelők közé tartoznak az ajtóérzékelők, infravörös mozgásérzékelők, füstérzékelők, gázérzékelők, stb.

Vezeték nélküli sziréna: A tartozékok aktiválása után riasztást küld el a biztonsági panel és a párosított vezeték nélküli sziréna is.

**Telefon:** Amikor a biztonsági panel riasztást küld, SMS-t küld vagy hívja a beállított telefonszámot valós idejű értesítés céljából.

Késleltetés a riasztás bekapcsolása után: Amikor a biztonsági panel "teljes aktiválás" üzemmódban van, a biztonsági panel késleltetett őrzési üzemmódba lép, hogy a felhasználónak legyen ideje elhagyni a megfigyelt területet.

**Riasztás késleltetése:** Amikor a biztonsági panel riasztást kap az érzékelőtől, a riasztás meghatározott ideig késik. A riasztás késleltetési ideje alatt a riasztás a biztonsági panelen, a távirányítón vagy az alkalmazásban található felhasználói jelszó használatával törölhető.

A sziréna riasztásának időtartama: A riasztás időtartama, amely után a sziréna kikapcsol.

**Felhasználói jelszó:** Az alapértelmezett felhasználói jelszó 1234 és a felhasználó személyre szabhatja a jelszót. Felhasználói jelszó szükséges a WiFi hálózat konfigurálásához, feloldáshoz, a tartozékok beállításához, a telefonszám és a biztonsági beállításokhoz.

**Rendszerjelszó:** Az alapértelmezett rendszerjelszó 9876 és a felhasználó személyre szabhatja a jelszót. A rendszerjelszó szükséges a biztonsági panel "Felújításához" és "Újraindításához".

A jelszó megadásának szabályai: A helyes jelszó megadása után 5 percig nem szükséges újból megadni a jelszót. Ha lejár az idő vagy ha a biztonsági panel elalszik, akkor újra meg kell adni a jelszót.

**Rejtett jelszó:** A jelszó megadásakor a rejtett jelszó 5-8 számjegye adható meg. Ha a számsor a helyes 4 egymást követő számjegyet tartalmazza, akkor az felismerhető helyes jelszóként.

Helyi központi riasztás: A tartozék aktiválása idején a biztonsági panel és a vezetékes sziréna riasztó hangot ad ki.

Riasztás szirénával: A tartozékok aktiválása után a vezeték nélküli sziréna riasztó hangot ad ki.

**Sziréna csipogás:** Amikor a biztonsági panel üzemmódja megváltozik, impulzust küld a szirénába, hogy az röviden csipogjon.

Késleltetett csipogás: Amikor a biztonsági panel késleltetett őrzési vagy késleltetett riasztási módban van, hangjelzést ad ki a késleltetés időtartama után.

**Nyitott ajtó/ablak figyelmeztetés:** Ha az ajtók vagy ablakok nincsenek becsukva, a "teljes aktiválás" módba lépés után felszólítás jelenik meg a biztonsági panel felületén.

Csengetés nyitott ajtók/ablakok esetén: Ajtók és ablakok kinyitása esetén a biztonsági panel hangjelzést ad ki.

Hang felszólítások: A biztonsági panel felhasználói vezérlése esetén elérhető a megfelelő hangfelszólítás.

**Gombok hangja:** A biztonsági panel irányítása alatt a gombok megnyomása után csipogás hallható, amely megkönnyíti az érzékelő panellel való munkát. **Hangerő:** A csengő gomb megnyomása közben a biztonsági panel csengőhangot ad ki.

Távvezérlés: A felhasználó mobil applikáció segítségével lezárhatja és

feloldhatja a készüléket.

**Biztonsági zár:** A biztonsági panel hátulján leszerelést jelző érzékelő található, amely a panel külső erő hatására történő eltávolítását jelzi. **Időzítő:** A felhasználó személyre szabhatja az alkalmazásban azt az időt, amikor a biztonsági panel automatikusan Teljes aktiválás / Részleges aktiválás / Deaktivált módba lép.

**Csengő:** A csengő aktiválása esetén nem történik riasztás és a biztonsági panel figyelmeztető "dingdong" hangot ad ki.

**Riasztás típusa:** Az egyes tartozékokat különböző típusú megfigyelésekre tervezték. A riasztás típusa arra szolgál, hogy a felhasználó és a biztonsági panel meg tudja azokat különböztetni.

A riasztás típusok a következők: Rendszerriasztó, ajtóriasztó, csarnokriasztó, vészriasztó, hálószoba riasztó, ablakriasztó, erkélyriasztó, látótérbe behatolás riasztó, tűzriasztó, gázszivárgás, szén-dioxid-szivárgás és vízszivárgás. Zóna: Az egyes érzékelők megkülönböztetésére szolgál, például aszerint, hogy melyik helységben találhatók.

### Rezsim: 7 választási lehetőség

- Állandóan aktív : Az érzékelő ebben az üzemmódban történő aktiválása után riasztás szólal meg, ha a biztonsági panel "teljes aktiválás" vagy "részleges aktiválás" módban van.
- Részleges aktiválás : Az érzékelő ebben az üzemmódban történő aktiválása után a riasztás csak akkor szólal meg, ha a biztonsági panel "részleges aktiválás" módban van.
- Folyamatos aktiválás : A biztonsági panel állapotától függetlenül, amikor az érzékelő bekapcsol, riasztás szólal meg. Javasoljuk ezen üzemmód bekapcsolását gázszivárgás-, füst-, stb. érzékelők beállításakor.
- 4. **Inaktív** : A biztonsági panel nem reagál az ebben a üzemmódban beállított érzékelő aktiválására.
- Titkos jelentés : Ha egy ebben az üzemmódban beállított tartozék riasztást vált ki, a biztonsági panel távoli riasztási üzenetet küld (értesíti az alkalmazást, Telefon/SMS üzenet), de nem indít semmilyen helyi riasztási üzenetet (például sziréna).
- 6. Mindig aktív (késleltetés nélkül) : Az ebben az üzemmódban beállított érzékelő aktiválása azonnal, késedelem nélkül kiváltja a riasztást, ha a biztonsági panel "teljes aktiválás" vagy "részleges aktiválás" módba van állítva.

 Részleges aktiválás (késleltetés nélkül): Az ebben az üzemmódban beállított érzékelő aktiválása azonnal, késedelem nélkül kiváltja a riasztást, ha a biztonsági panel "részleges aktiválás" módba van állítva.

### Biztonsági panel

### Fő funkciók

- Beépített nagy teljesítményű processzor maggal, fő frekvencia akár 600 MHz, erős teljesítmény, gyors és zökkenőmentes működés.
- 4,3" színes IPS kijelző, széles látószög, jobb vizuális élmény.
- Kényelmes kezelés a befogadóképes érintőképernyőnek köszönhetően.
- Új interaktív Xsense UI érintkezőfelület.
- Beépített 2,4Ghz WiFi, alkalmazás támogatás üzenetekkel, 2G GSM a telefonos/SMS üzenetekhez.
- Akár 200 érzékelő, távvezérlés és csengőhang.
- 7 kiegészítő üzemmód
- Automatikus idő és dátum szinkronizáció
- Eseménytörténet (150 riasztás feljegyzés, 50 élesítési és hatástalanítási feljegyzés)
- Akár öt telefonkönyv beállítás hívásra és SMS küldéshez.
- Áramkimaradás, lemerült elem, központi egység eltávolításának figyelmeztetése
- Gong funkció ajtók/ablakok nyitásakor.
- Riasztás figyelmeztetése az alkalmazás értesítésén keresztül.
- Vezetékes/vezeték nélküli sziréna támogatása.
- Rejtett jelszómegadás funkció.
- Távvezérlés az applikáció segítségével.
- Több nyelv támogatása.
- Online OTA frissítés támogatása.

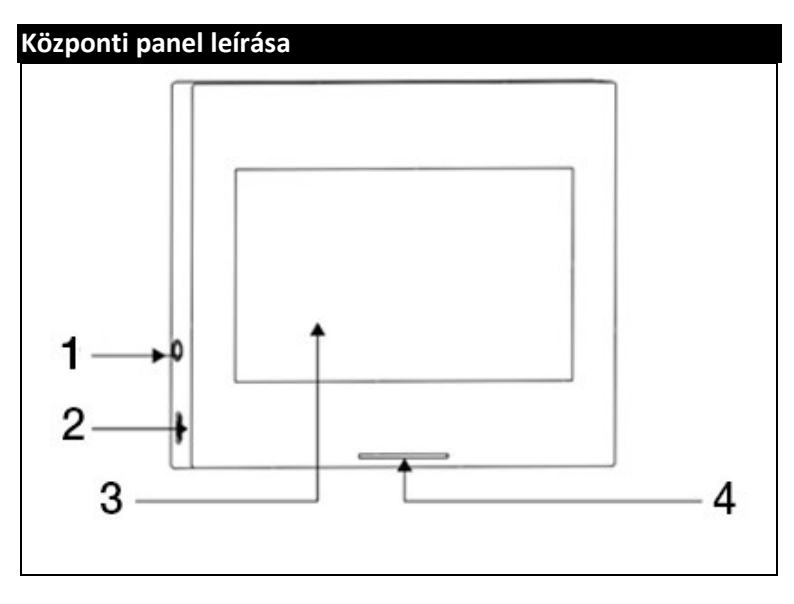

| 1) 3,5mm sziréna érintkezőfelület | <ol> <li>4,5" - érintőképernyős kijelző</li> </ol> |
|-----------------------------------|----------------------------------------------------|
| (Figyelmeztetés: Ne használja     | 4) LED mutató                                      |
| fülhallgató csatlakoztatására)    |                                                    |
| 2) MicroUSB 5V ~1A töltés         |                                                    |
|                                   |                                                    |

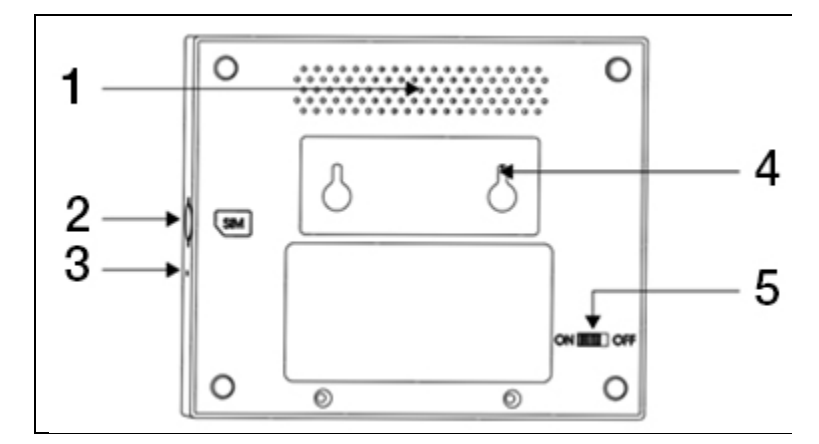

| 1) Hangszóró                         | 4) Leszerelés gátló kapcsoló       |
|--------------------------------------|------------------------------------|
| <ol><li>Micro SIM foglalat</li></ol> | 5) Elem kapcsoló                   |
| 3) Mikrofon                          | (Figyelmeztetés: Használatba vétel |
|                                      | előtt)                             |

### LED:

| Szín  | Panel üzemmód        |
|-------|----------------------|
| Piros | Riasztás bekapcsolva |
| Sárga | Teljes aktiválás     |
| Zöld  | Deaktiválva          |

| Villogás     | Panel üzemmód          |
|--------------|------------------------|
| Sárga / Zöld | Késleltetett aktiválás |
| Piros / Zöld | Késleltetett riasztás  |

### Figyelmeztetés:

- A biztonsági panelt az érzékelők elhelyezéséhez viszonyítva megközelítőleg a középre kell felszerelni, hogy a lehető legjobb vezeték nélküli kommunikációt biztosítsa a biztonsági panel és az érzékelők között.
- Mivel a biztonsági panel és az érzékelő vezeték nélkül kommunikálnak, ne telepítse zavart okozó eszközök, például mikrohullámú sütő, motorok és más hasonló eszközök közelébe.

## Felhasználói felület

| 1) Idő<br>2) SMS<br>3) Hívás<br>3) Wifi jel | Mutatja az aktuális időt          |                                                                                                    |  |
|---------------------------------------------|-----------------------------------|----------------------------------------------------------------------------------------------------|--|
|                                             | 2) SMS                            | SMS küldése                                                                                                    |  |
|                                             | 3) Hívás                          | A beállított telefonszám hívása                                                                                       |  |
|                                             | 3) Wifi jel                       | A WiFi jel erősségének ábrázolása                                                                                     |  |
|                                             |                                   | WiFi jel hiánya esetén az az összes sáv<br>szürke                                                                     |  |
|                                             |                                   | Hiányzik a SIM kártya                                                                                                 |  |
| 4) 2G jel<br>5) Tápellátás<br>állapota      | 4) 2G jel                         | 2G jel erejének ábrázolása                                                                                            |  |
|                                             |                                   | 2G jel hiánya esetén az összes sáv szürke                                                                             |  |
|                                             | 5) Tápellátás                     | Külső tápfeszültség                                                                                                   |  |
|                                             | Elemes töltés                     |                                                                                                    |  |
|                                             |                                   | Deaktivált üzemmód: Fehér pajzs                                                                                       |  |
| Főmenü<br>felület                           | 6) A biztonsági<br>panel állapota | Késleltetett aktiválás: A narancssárga kör<br>a visszaszámlálást jelzi                                                |  |
|                                             |                                   | Teljes aktiválás: Narancssárga pajzs                                                                                  |  |
|                                             |                                   | Riasztás késleltetése: A piros kör a<br>visszaszámlálást jelzi                                                        |  |
|                                             |                                   | Riasztás: Piros pajzs                                                                                                 |  |
|                                             | 7) Idő /<br>Esemény               | Mutatja az aktuális időt / évet / hónapot<br>/napot. Rendellenes állapot esetén<br>részletes információt jelenít meg. |  |

| 8) Teljes<br>aktiválás    | A narancssárga minta azt jelenti, hogy a<br>"teljes aktiválás" funkció aktiválva van<br>vagy éppen aktiválás alatt áll.                                                                    |
|---------------------------|----------------------------------------------------------------------------------------------------|
| 9) Részleges<br>aktiválás | A narancssárga minta azt jelenti, hogy a<br>"részleges aktiválás" funkció be van<br>kapcsolva.                                                                                             |
| 10) Deaktiválva           | Minta folyamatosan fehér.                                                                                                    |
| 11) Menü                  | Kattintson a biztonsági panel menüjének<br>megjelenítéséhez.                                                                                                    |
| 12) Bejegyzések           | Kattintson ide a biztonsági be- /<br>kikapcsolási bejegyzések és a riasztási<br>napló megtekintéséhez. A jobb felső<br>sarokban található piros gomb jelzi az<br>olvasatlan bejegyzéseket. |

## Bevezető a menübe

|            | Érzékelők             | Az összes érzékelő módosítása                                                                                                    |  |
|------------|-----------------------|----------------------------------------------------------------------------------------------------|--|
| Tartozékok | -<br>artozékok        | Az összes távvezérlő / kulcstartó<br>módosítása                                                                                                    |  |
|            | Csengők               | Az összes csengő módosítása                                                                                                    |  |
|            | Szirénák              | A vezeték nélküli szirénák párosítása                                                                                                    |  |
|            | Hívás                 | Telefonszám tárcsázása                                                                                                    |  |
| Telefon    | Telefon<br>beállítása | Lehetőség van 5 telefonszám<br>beállítására és egyéni szabályozás<br>támogatására, hogy riasztáskor az<br>egyes számokat hívja vagy küldjön<br>SMS üzenetet. |  |
| Biztonság  | Holtidő               | Késleltetett<br>aktiválás                                                                                                    |  |

|        | Káclaltatatt             | holtidejének<br>beállítása                                                                                  |
|--------|--------------------------|----------------------------------------------------------------------------------------------------|
|        | aktiválás (s)            | Tartomány: 0~180<br>másodperc;<br>Alapértelmezett: 40<br>másodperc                                          |
|        | Riasztás                 | "Késleltetett<br>riasztás"<br>holtidejének<br>beállítása                                                    |
|        | késleltetése (s)         | Tartomány: 0~180<br>másodperc;<br>Alapértelmezett: 30<br>másodperc                                          |
|        |                          | Állítsa be a riasztó<br>sziréna idejét                                                                      |
|        | Sziréna<br>időtartama    | Tartomány: 0~1800<br>másodperc;<br>Alapértelmezett:<br>180 másodperc                                        |
| Jelszó | A felhasználói<br>jelszó | A felhasználói jelszó<br>megváltoztatása, ha<br>elfelejti a jelszót,<br>forduljon az<br>ügyfélszolgálathoz. |
|        | módosítása               | Tartomány: 0000 ~<br>9999;<br>Alapértelmezett:<br>1234                                                      |

|  |  | Pondezoriolezó           | Rendszerjelszó<br>változtatása                                            |                                                             |
|--|--|--------------------------|---------------------------------------------------------------------------|-------------------------------------------------------------|
|  |  | módosítása               | Tartomány: 0000 ~<br>9999;<br>Alapértelmezett:<br>9876                    |                                                             |
|  |  |                          | Figyelmeztető                                                             | Kapcsolja be / ki a<br>sziréna hangját                      |
|  |  |                          | hang                                                                      | Alapértelmezett:<br>Kikapcsolva                             |
|  |  | Helyi riasztás           | Kapcsolja be / ki a<br>helyi riasztást                                    |                                                             |
|  |  |                          | Alapértelmezett:<br>Bekapcsolva                                           |                                                             |
|  |  |                          | Sziréna<br>csipogása                                                      | Kapcsolja be / ki a<br>sziréna csipogását                   |
|  |  | Riasztás                 |                                                                           | Alapértelmezett:<br>Kikapcsolva                             |
|  |  | Késleltetett<br>csipogás | Kapcsolja be / ki a<br>csipogást a<br>késleltetés<br>visszaszámlálásakor. |                                                             |
|  |  |                          |                                                                           | Alapértelmezett:<br>Bekapcsolva                             |
|  |  |                          | Csengetés<br>nyitott<br>ajtók/ablakok<br>esetén                           | Csengetés ki- /<br>bekapcsolása<br>nyitott<br>ajtók/ablakok |
|  |  |                          |                                                                           | esetén. Párositott                                          |

|           |      |                                                      | ajtóérzékelő<br>szükséges.<br>Alapértelmezett:<br>Bekapcsolva                                                        |
|-----------|------|------------------------------------------------------|----------------------------------------------------------------------------------------------------|
|           |      | Figyelmeztetés<br>nyitott<br>ajtók/ablakok<br>esetén | Figyelmeztetés ki- /<br>bekapcsolása<br>nyitott<br>ajtók/ablakok<br>esetén. Párosított<br>ajtóérzékelő<br>szükséges. |
|           |      |                                                      | Alapértelmezett:<br>Bekapcsolva                                                                                      |
|           | WiFi | Airlink<br>(ajánlott)                                | Gyors WiFi<br>konfiguráció<br>(ajánlott)                                                                             |
|           |      | SoftAP                                               | WiFi hotspot<br>konfiguráció                                                                                         |
| Beállítás |      | ldő beállítása                                       | A biztonsági panel<br>év, hónap, nap, óra,<br>perc és másodperc<br>beállításai.                                      |
|           | Idő  | ldő<br>szinkronizáció                                | Kapcsolja ki / be a<br>hálózati idő<br>szinkronizációt                                                               |
|           |      |                                                      | Alapértelmezett:<br>Bekapcsolva                                                                                      |
|           | Hang | Figyelmeztető<br>hang                                | Hangos felhívás be-<br>/ kikapcsolása                                                                                |

|  |            |                                                        | Alapértelmezett:<br>Bekapcsolva                                                                      |
|--|------------|--------------------------------------------------------|----------------------------------------------------------------------------------------------------|
|  | Gombhangok | Gombhangok be- /<br>kikapcsolása                       |                                                                                                    |
|  |            |                                                        | Alapértelmezett:<br>Bekapcsolva                                                                      |
|  |            |                                                        | Hangerő beállítása                                                                                   |
|  |            | Hangerő                                                | Tartomány: 0 ~ 9; a<br>0 azt jelenti, hogy a<br>gombok nem adnak<br>ki hangot;<br>Alapértelmezett: 8 |
|  |            | Rendszer                                               | A biztonsági panel<br>rendszer üzenetei<br>hangerejének<br>beállítása                                |
|  |            | hangereje                                              | Tartomány: 0 ~ 9; a<br>0 azt jelenti, hogy a<br>rendszer nem ad ki<br>hangot;<br>Alapértelmezett: 7  |
|  |            | Kijelző megjelen                                       | ítési ideje                                                                                          |
|  | Kijelző    | Tartomány: 10 ~<br>Alapértelmezett:<br>mindig bekapcso | 180 másodperc;<br>: 60 másodperc (0:<br>Iva)                                                         |
|  | Nyelv      | Nyelv<br>kiválasztása                                  | Cseh / angol /<br>szlovák / magyar /<br>román / szlovén /                                            |

|  |           |                                                                                                    |                                          | olasz / német /<br>lengyel                                   |
|--|-----------|----------------------------------------------------------------------------------------------------|------------------------------------------|--------------------------------------------------------------|
|  |           | Felújítás                                                                                                    | Felújítás                                | A biztonsági panel<br>gyári beállításainak<br>visszaállítása |
|  |           |                                                                                                    | Újraindítás                              | A biztonsági panel<br>újraindítása                           |
|  | Tisztítás | Válassza ezt az üzemmódot, ha a<br>készülék képernyőjét meg kell<br>tisztítani. A hamis riasztás elkerülése<br>érdekében minden gomb egy percig<br>nem válaszol. |                                          |                                                              |
|  | Támogatás | Olvassa be a QR-kódot a<br>magyar/angol nyelvű kézikönyv<br>megjelenítéséhez vagy az alkalmazá<br>letöltéséhez.                                                  |                                          |                                                              |
|  |           | Modell verzió, SI<br>cím, CSQ, IMEI é<br>megjelenítése                                                                                                    | N sorozatszám, MAC-<br>s GSM sorozatszám |                                                              |

## Panel élesítés / hatástalanítás SMS paranccsal

A központ élesítő/hatástalanítható alkalmazással távolból élesíthető/hatástalanítható SMS paranccsal (a firmware verziója legyen 1.0.20 vagy magasabb).

| SZ. | SMS<br>parancs | Panel által végrehajtott<br>művelet              | SMS válasz            |
|-----|----------------|--------------------------------------------------|-----------------------|
| 1   | away arm       | A panel "teljes aktiválás"<br>állapotba kerül    | System away<br>armed! |
| 2   | stay arm       | A panel "részleges<br>aktiválás" állapotba kerül | System stay armed!    |
| 3   | disarm         | A panel "deaktiválva"<br>állapotba kerül         | System disarmed!      |

Az SMS-parancsok és a panelműveletek az alábbiakban találhatók:

A panel egy üzenettel válaszol, amely megerősíti a parancs sikeres végrehajtását.

FIGYELMEZTETÉS: A panel csak a panelen beállított telefonszámról fogad SMS parancsokat (Menü-->Telefon-->Beállítások), a más mobilszámokról küldött SMS parancsokat a rendszer nem ismeri fel és nem hajt végre semmilyen műveletet.

FIGYELMEZTETÉS: A figyelmeztető SMS-ek és hívások küldésének használatához, valamint az SMS-parancsokkal történő vezérléshez egy deaktivált PIN kóddal rendelkező aktív SIM-et kell behelyezni a biztonsági panelbe.

## Smart Life applikáció

Ez a készülék a **Smart life** alkalmazáson keresztül csatlakoztatható és vezérelhető (alternatív megoldásként használhatja a Tuya Smart alkalmazást). Kérjük előzetesen töltse le a "Smart Life" applikációt a webáruházból. A kézikönyv ide vonatkozó részletei a következők:

### Smart Life – applikáció letöltése

A felhasználók rákereshetnek a "Smart Life" kifejezésre a világ legnagyobb webáruházaiban vagy olvashatják az alábbi QR-kódot és letölthetik.

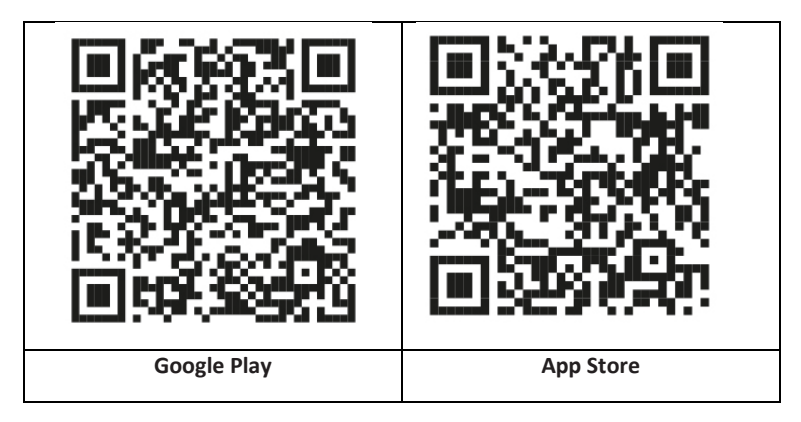

### Regisztráció és bejelentkezés az applikációba

- Az applikáció elindítása után megjelennek a "Bejelentkezés", és a "Regisztráció" lehetőségek. Ha már rendelkezik Smart Life fiókkal, jelentkezzen be és folytassa a "Smart Life applikáció csatlakozás-hoz".
- A "Regisztráció" gombra kattintva a felhasználó új fiókot nyithat. Megjelenik a "Felhasználói szerződés és adatvédelmi szabályzat", figyelmesen olvassa el, majd kattintson az "Elfogadom" gombra.
- Az "Elfogadom" gombra kattintás után megjelenik a fiók regisztrációjának felülete. A felületen két lehetőség jelenik meg: "Ország", "Telefonszám/E-mail".
- 4. A listából válassza ki az országát. Az adat megadása kötelező.
- A "Telefonszám/E-mail" mezőben javasoljuk a telefonszám megadását. Ezután válassza az "Ellenőrző kód lekérése" lehetőséget. Ezután az

applikációban írja be a kézbesített hatjegyű ellenőrző kódot.

6. Az előző lépés befejezése után megjelenik a "jelszó" beállításának lehetősége. Adja meg a személyre szabott jelszót. A jelszó sikeres beállítása után megjelenik az alkalmazás ablaka a "felhasználói jogosultság felület" belépéséhez. Válassza ki a szükséges jogosultságot, majd válassza az "Enter APP" lehetőséget az alkalmazás felületére való belépéshez.

**FIGYELMEZTETÉS:** Az alkalmazást folyamatosan fejlesztik és frissítik, ezért a frissítés után az egyes lépések változhatnak. Az eljárással kapcsolatos bármilyen probléma esetén javasoljuk, hogy lépjen kapcsolatba a szervizközponttal.

### Smart Life applikációhoz való csatlakozás

**FIGYELMEZTETÉS:** A Smart Life applikáció használata előtt csatlakozzon telefonjával a 2.4GHz WiFi hálózathoz.

- 1. Nyissa meg a "Smart Life" applikációt és lépjen be az alkalmazás "Saját fiók" felületére.
- Kattintson a "+" gombra a felület jobb felső sarkában és válassz az "Add Device" lehetőséget.
- 3. Kattintson a "Sensors" gombra, majd az "Alarm (WiFi)" gombra, a felületen megjelenik a WiFi-hez csatlakozott telefon.
- 4. Adja meg a WiFi jelszót.
- A WiFi jelszó megadása után kattintson a "tovább" gombra és a felugró felületen válassza a "Gyorsan villogó jelzőfény megerősítése" lehetőséget. Kattintson a "tovább" gombra.
- 6. Kattintson a "Tovább" gombra. Megjelenik az eszközkeresés.
- A biztonsági panelen fokozatosan kattintson a "Menü", "Beállítások" és a "WiFi" gombokra.
- Adja meg az alapértelmezett jelszót: 1234 és kattintson az "Airlink (ajánlott)" gombra.
- A "WiFi beállítások visszaállnak, kérjük, erősítse meg" üzenet jelenik meg a készüléken. Az "OK" gomb megnyomása után a készülék a "Beállítás folyamatban, kérem várjon" üzenetet jeleníti meg.
- Az eszköz és az alkalmazás sikeres csatlakozása után a készülék hangutasítást ad ki "A beállítás sikeresen megtörtént". Az alkalmazás azt is mutatja, hogy az eszköz sikeresen csatlakozott.
- 11. A ceruza szimbólum kiválasztásával átnevezheti a készüléket. Ezután

válassza a "Kész" lehetőséget a jobb felső sarokban.

12. A készülék sikeresen csatlakozott a mobiltelefonjával. Mostantól telefonjával távolról is vezérelheti eszközt, még akkor is, ha telefonja nem csatlakozik az eredeti WiFi hálózathoz.

|                  | Tápellátás<br>állapota       | Külső<br>áramforrá<br>s                                                                                                    | Azt jelzi, hogy a panelt jelenleg<br>külső forrás táplálja.             |  |
|------------------|------------------------------|----------------------------------------------------------------------------------------------------|-------------------------------------------------------------------------|--|
|                  |                              | Elemes<br>töltés                                                                                                    | Azt jelzi, hogy a panelt jelenleg<br>beépített forrás táplálja.         |  |
| Állapots         |                              | Nincs<br>hálózat                                                                                                    | Azt jelzi, hogy a biztonsági<br>panel nem rendelkezik 2G<br>hálózattal. |  |
| or               | 2G jel                       | Nincs SIM<br>kártya                                                                                                    | Azt jelzi, hogy a biztonsági<br>panel nem érzékeli a SIM<br>kártyát.    |  |
|                  |                              | Hálózati<br>jel                                                                                                    | Azt mutatja, hogy a 2G<br>jelerőssége 1 ~ 5.                            |  |
|                  | Biztonsági<br>panel állapota | Mutatja a biztonsági panel állapotát,<br>beleértve a Teljes aktiválást, Részleges<br>aktiválást, SOS-t és Letiltva állapotokat. |                                                                         |  |
|                  | Teljes<br>aktiválás          | A panel "teljes aktiválás" állapotba<br>kapcsolása.                                                                             |                                                                         |  |
| Vezérlő<br>panel | Részleges<br>aktiválás       | A panel "részleges aktiválás" állapotba<br>kapcsolása.                                                                          |                                                                         |  |
|                  | SOS                          | "SOS" riaszta                                                                                                    | ás aktiválása.                                                          |  |
|                  | Deaktiválva                  | A panel "deaktiválva" állapotba kapcsolása.                                                                                     |                                                                         |  |

## A Smart Life applikáció felhasználói felülete

| Bejegyzések | A riasztási bejegyzések és a központ<br>működési naplójának ábrázolása. |
|-------------|-------------------------------------------------------------------------|
| Tartozékok  | Hozzáadhat, eltávolíthat, megtekinthet és<br>átnevezhet tartozékokat.   |
| Beállítás   | Különféle biztonsági panel beállítások.                                 |

### Tartozékok beállítása a Smart Life applikációban

Kövesse az utasításokat:

- Nyissa meg az alkalmazást, kattintson a "Kiegészítők" gombra, megtekintheti a hozzáadott távirányítók, érzékelők, csengők mennyiségét valamint a zóna típusát és attribútumait.
- A kiegészítők távolról is hozzáadhatók az applikáció segítségével a jobb felső sarokban található "+" gombbal. Elindul az eszközkeresés, amelynek során aktiválódik az érzékelő, amelyet a riasztóval szeretné párosítani.
- 3. Nyomja meg és csúsztassa balra a tartozékot, amelyet így eltávolíthat vagy módosíthat.
- 4. A tartozékok átnevezhetők a könnyebb kezelés és a részletesebb riasztási tartalom érdekében.

Az egyes detektorok típusa és attribútumai módosíthatók az alkalmazásban.

## Érzékelők

## Mozgásérzékelők

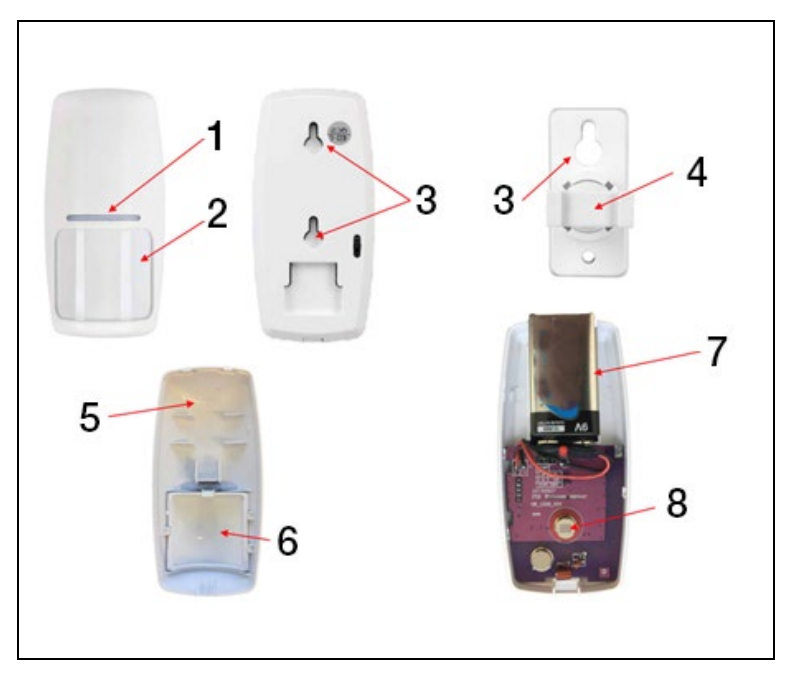

| 1) Piros LED jelző                               | 5) Az érzékelő előlapja |
|--------------------------------------------------|-------------------------|
| 2) Fresnel lencse                                | 6) Fresnel-lencse       |
| <ol> <li>Furatok a rögzítőcsavarokhoz</li> </ol> | 7) 9V akkumulátor       |
| <ol> <li>Forgó érzékelő tartó</li> </ol>         | 8) IR fényérzékelő      |
|                                                  |                         |
#### Mozgásérzékelő telepítése

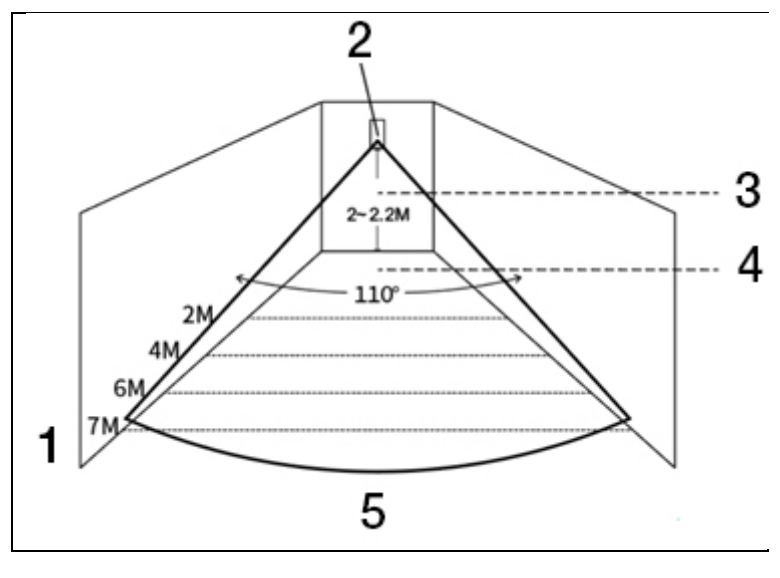

| 1) A detektor hatótávolsága                      | 4) Hatékony érzékelési látószöge |
|--------------------------------------------------|----------------------------------|
| <ol> <li>2) Infravörös mozgásérzékelő</li> </ol> | 5) Látószög:                     |
| <ol> <li>Szerelési magasság</li> </ol>           |                                  |

#### FIGYELMEZTETÉS:

- Az ajánlott szerelési magasság 2,0 ~ 2,2 méter a föld felett, az érzékelő távolság <12m, átviteli távolság <150 méter (akadály nélkül). Telepítés előtt ellenőrizze a távolságot.
- Tükrökkel, ajtókkal és ablakokkal szemben nem javasoljuk a telepítését.
- Továbbá nem javasoljuk a felszerelését hideg- és hőforrás közelében.
- Ne szerelje fel az érzékelőt állandó légáramlású helyre, mert hamis riasztást okozhat. Például a huzat miatt mozgó függöny.

#### Vezeték nélküli vezérlés

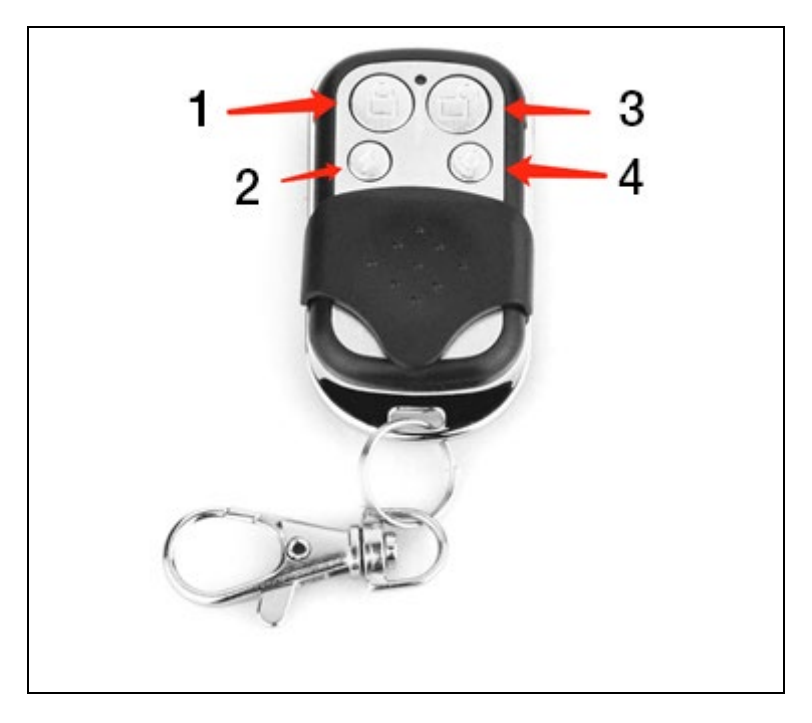

| 1) Teljes aktiválás    | 3) Deaktiválva |
|------------------------|----------------|
| 2) Részleges aktiválás | 4) SOS         |

#### Magnetikus ajtó / ablak érzékelő

| - | † I | 3 | -4 |
|---|-----|---|----|
| 1 | 2   | 3 |    |

| 1) Érzékelő | 3) 12V A23 akkumulátor    |
|-------------|---------------------------|
| 2) Mágnes   | 4) Eltávolítható burkolat |

#### Telepítés

Az ajtó érzékelő az ajtóra vagy ablakra szerelendő.

- Először lehetőleg alkohollal zsírtalanítsa az érzékelő alsó felületét és a megfelelő helyet az ajtón. Ragassza fel a kétoldalú szalagot az érzékelő aljára.
- Az ajtóérzékelő jeladóját (nagy) és az ajtóérzékelő mágnesét (kicsi) külön kell felszerelni, azaz a jeladót a fix ajtókeretre, a mágnest pedig a mozgatható ajtóra.
- Az adón és a mágnesen lévő háromszög alakú jeleknek egymással szemben kell lenniük és a köztük lévő távolságnak 10 mm-nél kisebbnek kell lennie.

Felszerelés után, az ajtó nyitásakor 2 másodpercre felvillan a jelzőfény, amely mutatja a szerelés befejeztét.

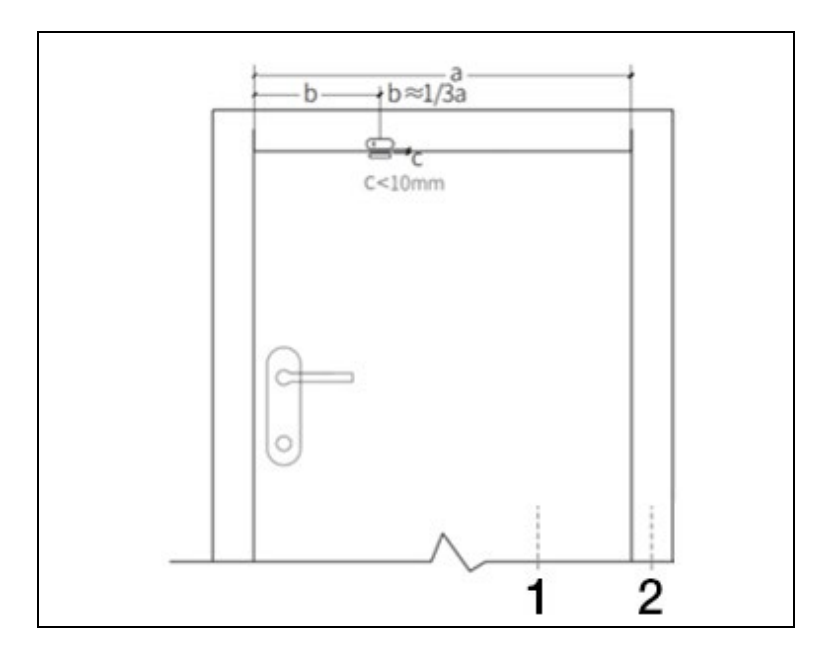

| 1) Aitó | 2) Ajtó keret |
|---------|---------------|
| , ,     | , ,           |

#### FIGYELMEZTETÉS:

- Az átviteli távolság ≤100M (akadály nélkül), telepítés előtt ellenőrizze a távolságot.
- Az ajtóérzékelő jelzőfénye 2 másodpercig világít, jelezve a riasztást és a lámpa 2 másodpercig villog, jelezve, hogy az akkumulátor lemerült.
- Ha az ajtó érzékelő vas ajtóra van felszerelve, akkor az érzékelő és a mágnes közti távolság a lehető legkisebbnek kell lennie.

# Specifikációk

#### Biztonsági Panel

| Tápegység: 5V 1,0A, micro USB                | WiFi: IEEE802.11b/g/n; 2.4G<br>Frekvenciasáv        |
|----------------------------------------------|-----------------------------------------------------|
| Beépített lítium akkumulátor 3,7<br>V 500mAh | Üzemi hőmérséklet: −10 °C ~ +50 °C                  |
| Aktiválási fogyasztás: < 3 W                 | Relatív páratartalom: < 95%<br>(kondenzáció nélkül) |
| Vezeték nélküli csatlakozás:<br>433MHz       | Mobil szabvány: 2G                                  |
| Termék mérete: 120 * 98 * 12<br>mm           |                                                     |

#### Mozgásérzékelő

| Elem specifikációk: 6F22 9V *1                      | Nyugalmi áram: ≤15µA                          |
|-----------------------------------------------------|-----------------------------------------------|
| Riasztás áram: ≤25mA                                | Mozgásérzékelő: <12m/110°                     |
| Relatív páratartalom: < 95%<br>(kondenzáció nélkül) | Üzemi hőmérséklet: 0°C~ +55°C<br>(32°F~122°F) |
| Vezeték nélküli csatlakozás<br>paraméterek 433MHz,  | Termék mérete: 110 *52 *38 mm                 |

#### Ajtó/ablak érzékelő

| Elem specifikációk: 23A 12V *1 | Nyugalmi áram: ≤8μA           |
|--------------------------------|-------------------------------|
| Riasztás áram: ≤15mA           | Relatív páratartalom: < 95%   |
|                                | (kondenzáció nélkül)          |
| Vezeték nélküli csatlakozás    | Üzemi hőmérséklet: 0°C~ +55°C |
| paraméterek 433MHz             | (32°F~122°F)                  |
| Termék mérete:                 |                               |
| 65*24.5*14mm /                 |                               |
| 51.5*12.5*11mm                 |                               |

#### Távirányító:

| Elem specifikációk: 23A 12V *1 | Nyugalmi áram: ≤5µA                           |
|--------------------------------|-----------------------------------------------|
| Riasztás áram: ≤15mA           | Üzemi hőmérséklet: 0°C~ +55°C<br>(32°E~122°E) |
|                                |                                               |
| Vezeték nélküli csatlakozás    | Termék mérete: 53*28*11 mm                    |
| paraméterek 433MHz             |                                               |

#### Vezetékes sziréna

| Tápegység: 3-12V | Riasztás áram: ≤110mA      |
|------------------|----------------------------|
| Hangerő: 110dB   | Termék mérete: 53*53*48*mm |

# Problémák elhárítása és Karbantartás

| Hiba                                      | Hiba oka                                                                                                    | Megoldás                                                                                                    |
|-------------------------------------------|----------------------------------------------------------------------------------------------------|----------------------------------------------------------------------------------------------------|
| Távvezérlés<br>hiba                       | <ol> <li>Gyenge akkumulátor</li> <li>Az elemtartó rekesz<br/>érintkezői rossz<br/>állapotban vannak vagy<br/>oxidálódtak</li> <li>A vezérlő nincs<br/>párosítva a készülékkel</li> <li>Nem egyezik a panel<br/>vezeték nélküli<br/>paramétereivel</li> </ol> | <ol> <li>Cserélje le az azonos<br/>típusú akkumulátorra</li> <li>A fém felületet takarítsa<br/>le</li> <li>Párosítsa újból a<br/>panellel</li> <li>Azonos típusú,<br/>megfelelő műszaki<br/>paraméterekkel<br/>rendelkező tartozékok<br/>vásárlása</li> </ol> |
| Ajtó / ablak<br>érzékelő<br>meghibásodása | <ol> <li>Gyenge akkumulátor</li> <li>Az elemtartó rekesz<br/>érintkezői rossz<br/>állapotban vannak vagy<br/>oxidálódtak</li> <li>Az érzékelő nincs<br/>párosítva a panellel</li> </ol>                                                                      | <ol> <li>Cserélje le az azonos<br/>típusú akkumulátorra</li> <li>A fém felületet takarítsa<br/>le</li> </ol>                                                                                                    |

|                                                        | <ol> <li>Nem egyezik a panel<br/>vezeték nélküli<br/>paramétereivel</li> <li>Az ajtóérzékelő és a<br/>mágnes közti távolság túl<br/>nagy</li> </ol>                                                                                                    | <ol> <li>Párosítsa újból a<br/>panellel</li> <li>Azonos típusú,<br/>megfelelő műszaki<br/>paraméterekkel<br/>rendelkező tartozékok<br/>vásárlása</li> <li>Szerelje fel szorosan<br/>egymás mellé az<br/>ajtóérzékelő jeladóját és a<br/>mágnest.</li> </ol>                                                |
|--------------------------------------------------------|----------------------------------------------------------------------------------------------------|----------------------------------------------------------------------------------------------------|
| Mozgásérzékelő<br>hiba                                 | <ol> <li>Gyenge akkumulátor</li> <li>Az elemtartó rekesz<br/>érintkezői rossz<br/>állapotban vannak vagy<br/>oxidálódtak</li> <li>Az érzékelő nincs<br/>párosítva a panellel</li> <li>Nem egyezik a panel<br/>vezeték nélküli<br/>paramétereivel</li> <li>Helytelen szög</li> </ol> | <ol> <li>Cserélje le az azonos<br/>típusú akkumulátorra</li> <li>A fém felületet takarítsa<br/>le</li> <li>Párosítsa újból a<br/>panellel</li> <li>Azonos típusú,<br/>megfelelő műszaki<br/>paraméterekkel<br/>rendelkező tartozékok<br/>vásárlása</li> <li>Igazítsa meg a rögzítési<br/>szöget</li> </ol> |
| A biztonsági<br>panel nem<br>indítja el a<br>riasztást | <ol> <li>Nincs a "teljes<br/>aktiválás" üzemmódban</li> <li>Tartozékok helytelen<br/>beszerelése, túl messze a<br/>paneltól</li> <li>Tartozékok kódja nem<br/>egyezik a panellel</li> </ol>                                                                                         | <ol> <li>Helyezze a panelt "teljes<br/>aktiválás" üzemmódba</li> <li>Igazítsa meg a<br/>tartozékok helyzetét</li> <li>Párosítsa újból a<br/>tartozékokat</li> </ol>                                                                                                    |

| Rövidülnek a<br>jelvételi<br>paneltartozékok<br>távolsága. | <ol> <li>A fő tápegység le van<br/>választva és a tartalék<br/>tápegység nem<br/>elegendő.</li> <li>A közelben hasonló<br/>termékek jelenléte zavar</li> <li>A panel jelvevő<br/>modulja hibás</li> </ol>                                       | <ol> <li>Ellenőrizze a<br/>tápegységet és indítsa újra<br/>a töltést</li> <li>Ellenőrizze a<br/>zavaróforrást és távolítsa<br/>el</li> <li>Forduljon az<br/>ügyfélszolgálathoz</li> </ol>                                |
|------------------------------------------------------------|----------------------------------------------------------------------------------------------------|----------------------------------------------------------------------------------------------------|
| A riasztó<br>kioldásakor<br>nem történt<br>segélyhívás     | <ol> <li>A panel nincs "teljes<br/>aktiválás" üzemmódban</li> <li>Semmilyen segélyhívó<br/>telefonszám nincs<br/>beállítva</li> <li>Tartozékok helytelen<br/>beszerelése, túl messze a<br/>központtól</li> <li>Nem egyezik a kódolás</li> </ol> | <ol> <li>Helyezze a panelt "teljes<br/>aktiválás" üzemmódba</li> <li>Ismételt beállítás az<br/>utasítások alapján</li> <li>Igazítsa meg a<br/>tartozékok helyzetét</li> <li>Ismételt párosítás a<br/>panellel</li> </ol> |
| A WiFi hálózat<br>konfigurációja<br>sikertelen             | <ol> <li>2,4GHz WiFi nincs<br/>csatlakoztatva</li> <li>Router nem engedi a<br/>gyors konfigurációt.</li> <li>Meghibásodott WiFi<br/>modul</li> </ol>                                                                                            | <ol> <li>2,4GHz WiFi-hez való<br/>csatlakozás</li> <li>Használja a panel WiFi<br/>hotspot módját</li> <li>Lépjen kapcsolatba az<br/>ügyfélszolgálattal</li> </ol>                                                        |
| Hibás a nyitott<br>ajtó/ablak<br>figyelmeztetés.           | <ol> <li>Ajtóérzékelő<br/>párosítási hiba</li> <li>Az ajtóérzékelő<br/>kapcsolójának kódja nem<br/>egyezik a panellel</li> <li>Hibás riasztás típus<br/>van beállítva</li> </ol>                                                                | <ol> <li>Párosítsa újból a<br/>panellel az érzékelőt</li> <li>A tartozékok nem<br/>hitelesített műszerek</li> <li>Állítsa be a riasztás<br/>típusát fő ajtóriasztóként<br/>és ablakriasztásként</li> </ol>               |

#### Műszaki támogatás

Lépjen kapcsolatba az EVOLVEO ügyfélszolgálattal: www.evolveo.cz/helpdesk/

A garancia NEM VONATKOZIK a készülék olyan célra történő használatára, amely az EVOLVEO Alarmex PRO-ba telepített firmware telepítésétől eltérő vagy a manuálisan vagy amely automatikusan letölthető a készülék vagy az alkalmazás menüjéből. Helytelen használatból eredő elektromechanikus vagy mechanikai sérülés, természeti elemek által okozott károk, mint például tűz, víz, statikus elektromosság, túlfeszültség, jogosulatlan javítás által okozott károk stb.

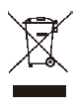

A terméken, az irodalomban vagy a csomagoláson lévő áthúzott kerekes szemeteskuka szimbólum azt jelenti, hogy az EU-ban minden elektromos és elektronikus berendezést, elemet és akkumulátort szelektív gyűjtőhelyre kell vinni a termék élettartamának végén. Ne dobja a terméket a nem szelektív kommunális hulladékba.

# ....€

Ezennel az Abacus Electric, s.r.o. cég kijelenti, hogy az EVOLVEO Alarmex PRO megfelel az ilyen típusú készülékekre vonatkozó megjegyzések és előírások követelményeinek.

A Megfelelőségi nyilatkozat teljes szövege elérhető a http://ftp.evolveo.com/CE/ oldalon

Copyright © Abacus Electric, s.r.o. www.evolveo.com www.facebook.com/EvolveoCZ

Dovozce/Dovozca/Importer/Importőr/Importator Abacus Electric, s.r.o. Planá 2, 370 01, Cseh Köztársaság Výrobce/Výrobca/Manufacturer/Gyártó/Producător Naxya Limited No.5, 17/F, Strand 50, 50 Bonham Strand, Sheung Wan, Hong Kong Kínában készült

Minden jog fenntartva.

A készülék dizájnja és műszaki paraméterei előzetes értesítés nélkül megváltoztathatók.

# Conținut

| Descriere generală                              | 120 |
|-------------------------------------------------|-----|
| Descrierea noțiunilor de bază                   | 120 |
| Panou de siguranță                              | 123 |
| Descriere panou central                         | 124 |
| Funcții                                         | 126 |
| Interfața utilizatorului                        | 126 |
| Introducere în meniu                            | 127 |
| Armarea/dezarmarea panoului prin comandă SMS    | 132 |
| Aplicația Smart Life                            | 133 |
| Descărcare aplicație - Smart Life               | 133 |
| Înregistrare și conectare la aplicație          | 134 |
| Conectarea panoului la aplicația Smart Life     | 135 |
| Interfața de utilizator a aplicației Smart Life | 135 |
| Setările accesoriilor în aplicația Smart Life   | 137 |
| Senzori                                         | 138 |
| Detectori Mișcare                               | 138 |
| Instalarea detectorului de mișcare              | 139 |
| Dispozitiv de control wireless                  | 140 |
| Detector magnetic pentru ușă / fereastră        | 141 |
| Specificații                                    | 143 |
| Panou de Siguranță                              | 143 |
| Detector miscare                                | 143 |
| Senzor ușă / geam:                              | 143 |
| Telecomanda:                                    | 144 |
| Sirenă cu fir                                   | 144 |
| Soluționarea problemelor și Întreținere         | 144 |

#### Descriere generală

# Stimate client, vă mulțumim că ați ales EVOLVEO Alarmex PRO. Suntem convinși că produsul nostru va fi pe deplin satisfăcător.

Panoul de siguranță este dotat cu un microprocesor inteligent extrem de performant, cu un consum redus de energie, care folosește un ecran IPS color de 4,3 inchi și control tactil capabil. Panoul de siguranță poate fi conectat wireless la detectoare de mișcare, senzori pentru ușă, detectoare de fum, de gaz, butoane de panică, telecomenzi și alte accesorii care sunt disponibile. Atunci când accesoriul este declanșat, panoul de siguranță poate afișa starea alarmei și declanșa în timp real alarma. De asemenea, poate transmite starea în timp real a panoului de siguranță către aplicația mobilă a utilizatorului, datorită WiFi-ului integrat. Datorită modulului GSM 2G, alarma poate de asemenea avertiza utilizatorii prin apeluri sau mesaje SMS.

#### Descrierea noțiunilor de bază

**Panoul de siguranță:** Unitatea centrală a produsului EVOLVEO Alarmex PRO esteeste un terminal integrat pentru toate accesoriile.

Activare completă: Dacă panoul de siguranță se află în starea Activare completă, atunci după activarea accesoriului va declanșa alarma.

Activare parțială: În cazul în care utilizatorul se află acasă, poate fi activată doar o parte aflată la periferia obiectivului păzit.

**Dezactivat:** Alarma se activează doar cu ajutorul butonului SOS sau a accesoriilor aflate în modul "Activitate neîntreruptă".

**Telecomandă:** După conectare, panoul de siguranță poate fi controlat de la distanță și trecut în starea "Activare completă", "Activare parțială" și "Dezactivat". Și telecomanda este dotată cu un buton SOS.

Accesorii: Instalați în zona corespunzătoare în funcție de tipul accesoriului. Atunci când senzorul este activat, alarma este trimisă imediat la panoul de control pentru procesare. Dintre senzorii obișnuiți enumerăm senzori pentru ușă, senzori de mișcare cu infraroșu, detectoarele de fum, detectoarele de gaz etc.

**Sirenă wireless**: Atunci când accesoriul este activat, alarma este declanșată de panoul de siguranță și simultan de către sirena wireless.

**Telefon:** Atunci când panoul de siguranță declanșează alarma va trimite un mesaj SMS sau va apela numărul de telefon setat, pentru avertizare în timp real.

Amânarea activării alarmei: Atunci când panoul de siguranță se află în starea "activare completă", acesta intră în starea armată cu întârziere pentru a

permite utilizatorului să părăsească zona monitorizată.

Amânarea alarmei: Atunci când panoul de siguranță primește o alarmă de la detector, alarma este amânată pentru o anumită perioadă de timp. În timpul perioadei de amânare a alarmei, aceasta poate fi anulată cu ajutorul parolei de utilizator de la panoul de siguranță, de pe telecomandă sau din aplicație. Durata alarmei sirenei: Durata semnalului sonor a alarmei, după această perioadă sirena încetează să mai sune.

**Parola de utilizator:** Parola de utilizator setată la început este 1234, utilizatorul o poate personaliza ulterior. Parolă de utilizator va fi solicitată pentru configurarea rețelei WiFi, armarea alarmei, setarea accesoriilor, setarea numărului de telefon, setări de securitate.

Parola de sistem: Parola de sistem setată la început este 9876, utilizatorul o poate personaliza ulterior. Parola de sistem este solicitată pentru a "Reactualiza" și "Reporni" panou de securitate.

**Reguli pentru introducerea parolelor:** După introducerea parolei corecte, nu mai este nevoie să o introduceți din nou timp de 5 minute. După trecerea acestei perioade sau după ce panoul de siguranță a intrat în stand by, trebuie să introduceți din nou parola.

**Parolă ascunsă:** La introducerea parolei, puteți introduce de asemenea între 5-8 numere ale unei parole ascunse. Dacă secvența numerică conține 4 cifre consecutive corecte, aceasta poate fi recunoscută ca fiind corectă.

Alarma locală a panoului de control: Când accesoriul este activat, panoul de securitate și sirena echipată cu fir emit o alarmă.

Alarma sirenei: Când accesoriul este activat, panoul de securitate și sirena wireless emit o alarmă.

**Sunetul intermitent al sirenei:** Dacă statusul panoului de siguranță este schimbat, un impuls ca fi trimis la sirenă care emite un semnal sonor intermitent (bip).

Amânarea sunetul intermitent de bip: Dacă panoul de siguranță se află întro stare de armare întârziată sau de alarmă amânată, acesta va emite un semnal sonor după ce timpul de amânare s-a scurs.

Avertizare de deschidere a ușii / geamului: În cazul în care ușile și ferestrele nu sunt închise, pe interfața panoului de siguranță va apărea o solicitare după trecerea la starea de "activare completă".

**Sunet la deschiderea ușii / geamului:** La deschiderea ușii și a geamului, panoul de siguranță va emite un semnal sonor.

Indicații vocale: Atunci când utilizatorul acționează panoul de siguranță poate opta pentru indicații vocale corespunzătoare.

**Sunet taste:** În timpul operării panoului de siguranță, un semnal sonor este emis la apăsarea oricărei taste, ceea ce facilitează lucrul cu panoul tactil.

Volum sonerie: La apăsarea butonului soneriei de pe panoul de siguranță, acesta va emite un semnal sonor.

**Control de la distanță:** Utilizatorul poate să armeze și să dezarmeze dispozitivul prin intermediul aplicației mobile.

Tamper: Pe partea din spate a panoului de siguranță se află un întrerupător anti-demontare care semnalizează îndepărtarea panoului prin forță externă. Temporizator: Utilizatorul poate seta în mod personalizat în aplicație ora la care panoul de siguranță intră automat în modul Activare completă / Activare parțială / Dezactivare.

**Sonerie:** Activarea soneriei nu va genera nicio alarmă, panoul de siguranță va emite doar sunetul de avertizare "dingdong".

**Tip de alarmă:** Accesoriile individuale sunt concepute pentru diferite tipuri de monitorizare. Tipul de alarmă este folosit pentru a le distinge de către utilizator și de către panoul de siguranță.

**Tipurile de alarme sunt după cum urmează:** Alarmă de sistem, alarmă ușă, alarmă hol, alarmă de urgență, alarmă dormitor, alarmă fereastră, alarmă balcon, alarmă de intruziune perimetrală, alarmă de incendiu, scurgeri de gaz, scurgeri de CO și scurgeri de apă.

**Zone:** Utilizat pentru a distinge detectoarele individuale, de exemplu în funcție de camera în care sunt amplasate.

#### Regim: 7 opțiuni

- Mereu activ: După activarea detectorului în acest mod, se declanşează o alarmă dacă panoul de siguranță se află în modul "activare completă" sau "activare parțială".
- 2. **Parțial activ:** După activarea detectorului în acest mod, se declanșează o alarmă dacă panoul de siguranță se află în modul "activare parțială".
- Activare neîntreruptă: Indiferent de starea panoului de siguranță de fiecare dată cânt detectorul este declanşat, alarma va fi declanşată. Este recomandată setarea acestui regim pentru detectorii de scurgeri de gaz, fum, etc.
- 4. **Inactiv:** Panoul de siguranță nu va reacționa la activarea detectorilor pentru care a fost setat acest regim.
- Mesaj secret: Dacă un accesoriu setat în acest mod declanşează alarma, panoul de siguranță vă trimite un mesaj de alarmă la distanță (notificare prin aplicație, notificare prin telefon/SMS), dar nu va declanşa niciun mesaj de alarmă locală (de exemplu, sirenă).
- 6. **Mereu activ (fără întârziere):** Activarea unui detector aflat în acest regim declanșează alarma imediată, fără întârziere, dacă panoul de siguranță

este setat în modul "activare completă" sau "activare parțială".

 Parțial activ (fără întârziere): Activarea unui detector aflat în acest regim declanşează alarma imediată, fără întârziere, dacă panoul de siguranță este setat în modul "activare parțială".

#### Panou de siguranță

#### Funcții principale

- Procesor încorporat de înaltă performanță, cu nuclee, frecvență principală de până la 600 MHz, performanță puternică, funcționare rapidă și fără turbulențe.
- Ecran color IPS de 4,3", ecran cu unghi larg de vizualizare, cea mai bună experiență vizuală de până acum.
- Operare convenabilă datorită ecranului tactil capabil.
- Noua interfață interactivă Xsense UI.
- WiFi încorporat de 2,4 Ghz, suportă setarea notificărilor aplicațiilor, GSM 2G pentru notificări telefonice/SMS.
- Până la 200 de detectori, senzori la distanță și alarme.
- 7 regimuri pentru accesorii
- Sincronizare automată a datei și orei
- Istoric al înregistrărilor (150 de înregistrări de alarmă, 50 de înregistrări de armărilor și dezarmărilor)
- Permite setarea a maxim cinci numere de telefon pentru apeluri și SMS.
- Avertisment în caz de pană de curent, baterie descărcată, scoatere a unității centrale
- Funcția Gong pentru deschiderea ușilor / a ferestrelor.
- Notificare de alarmă, prin intermediul notificării pe aplicație.
- Suportă sirene cu fir / wireless.
- Funcție de parolă ascunsă.
- Control de la distanță prin intermediul aplicației.
- Suport lingvistic multiplu.
- Suportă actualizări online OTA.

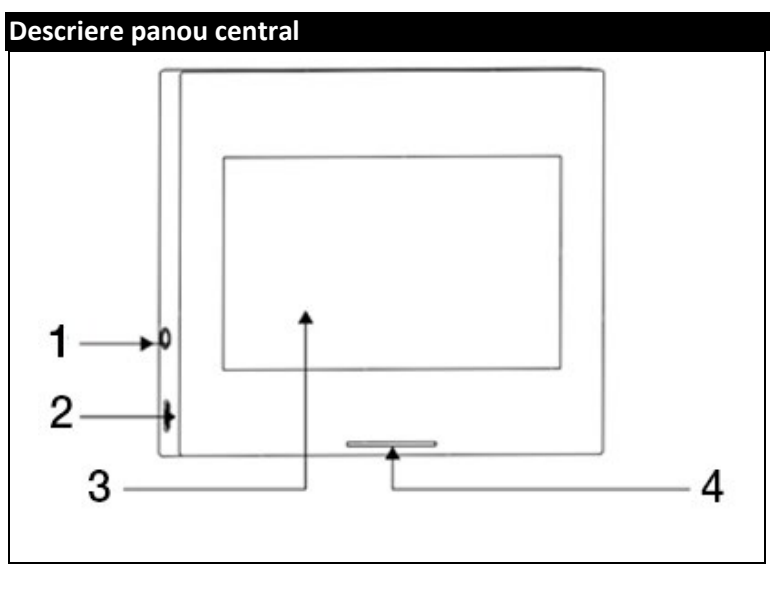

| 1) Interfată șirenă de 3.5mm      | 3) ecran tactil capabil de 4.5" |
|-----------------------------------|---------------------------------|
| Avortismont: Nu folositi acoastă  | 4) Indicator LED                |
| (Avertisment. Nu lolosiți aceasta | 4) Indicator LED                |
| interfață pentru conectarea       |                                 |
| căștilor)                         |                                 |
| 2) Alimentare prin micro USB 5V   |                                 |
| ~1A                               |                                 |
|                                   |                                 |

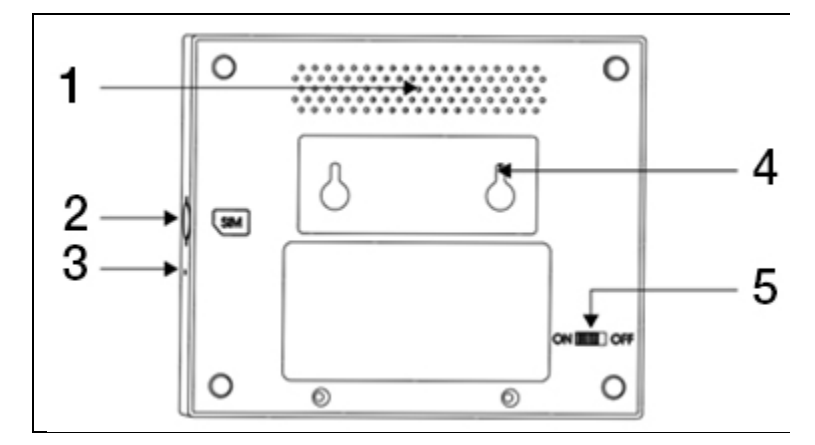

| 1) Difuzor                                      | 4) Întrerupător anti-demontare   |
|-------------------------------------------------|----------------------------------|
| <ol><li>Slot pentru cartelă SIM micro</li></ol> | 5) Întrerupător baterie          |
| 3) Microfon                                     | (Avertisment: Porniți înainte de |
|                                                 | utilizare)                       |

#### LED:

| Culoare | Stare panou       |
|---------|-------------------|
| Roșu    | Alarmă activată   |
| Galben  | Activare completă |
| Verde   | Dezactivat        |

| Luminare intermitentă | Stare panou         |  |
|-----------------------|---------------------|--|
| Galben / Verde        | Activare întârziată |  |
| Roșu / Verde          | Alarmă amânată      |  |

#### Atenție:

- Panoul de siguranță trebuie instalat cu aproximație în centrul detectoarelor, pentru a asigura cea mai bună comunicare wireless posibilă între panoul de siguranță și detectoare.
- Deoarece panoul de siguranță și detectorul utilizează comunicație wireless, nu le instalați în apropierea unor surse de interferențe, precum cuptoare cu microunde, motoare și alte dispozitive similare.

#### Interfața utilizatorului

|                                    | 1) Oră                                | Afișează ora actuală                                                                                          |  |
|------------------------------------|---------------------------------------|----------------------------------------------------------------------------------------------------|--|
|                                    | 2) SMS                                | Trimitere SMS                                                                                                 |  |
|                                    | 3) Apel                               | Apelarea numărului setat                                                                                      |  |
|                                    |                                       | Afișează puterea semnalului WiFi                                                                              |  |
| Bara de                            | 3) Semnal Wifi                        | Toate barele de semnal gri indică lipsa<br>semnalului WiFi.                                                   |  |
| stare                              |                                       | Cartela SIM nu este introdusă                                                                                 |  |
|                                    | 4) Semnal 2G                          | Afișează puterea semnalului 2G                                                                                |  |
|                                    |                                       | Toate barele de semnal gri indică lipsa<br>semnalului 2G                                                      |  |
|                                    | 5) Starea                             | Alimentare externă                                                                                            |  |
|                                    | alimentarii                           | Alimentare cu baterii                                                                                         |  |
|                                    |                                       | Dezactivat: Emblema este albă                                                                                 |  |
|                                    |                                       | Activare întârziată: Cercul portocaliu<br>arată numărătoarea inversă                                          |  |
| Interfața<br>meniului<br>principal | 6) Starea<br>panoului de<br>siguranță | Activare completă: Emblema este<br>portocalie                                                                 |  |
|                                    |                                       | Amânare alarmă: Cercul roșu arată<br>numărătoarea inversă                                                     |  |
|                                    |                                       | Alarmă: Emblema este roșie                                                                                    |  |
|                                    | 7) Oră /<br>Eveniment                 | Afișează ora / anul / luna / ziua actuală.<br>În cazul unei stări anormale, afișează<br>informații detaliate. |  |

|  | 8) Activare<br>completă | Modelul portocaliu indică faptul că<br>funcția "activare completă" este activată<br>sau va fi activată.                                                                                                    |
|--|-------------------------|----------------------------------------------------------------------------------------------------|
|  | 9) Activare<br>parțială | Modelul portocaliu indică faptul că<br>funcția "activare parțială" este activată.                                                                                                    |
|  | 10) Dezactivat          | Modelul este întotdeauna alb.                                                                                                    |
|  | 11) Meniu               | Faceți clic pentru a afișa meniul panoului<br>de siguranță.                                                                                                    |
|  | 12) Înregistrare        | Faceți clic pentru a vizualiza înregistrările<br>de dezactivare / activare a securității și<br>înregistrările de alertă. Punctul roșu din<br>colțul din dreapta sus indică prezența<br>unor înregistrări necitite. |

#### Introducere în meniu

|       |                              | Detectoare  | Reglarea tuturor detectoarelor                                                                                                    |  |
|-------|------------------------------|-------------|----------------------------------------------------------------------------------------------------|--|
| Acces | Accesorii                    | Telecomenzi | Reglarea tuturor telecomenzilor /<br>brelocurilor                                                                                             |  |
|       |                              | Alarme      | Reglarea tuturor alarmelor                                                                                                    |  |
|       |                              | Sirene      | Asocierea sirenelor wireless                                                                                                    |  |
|       |                              | Apelare     | Număr de telefon apelate                                                                                                    |  |
|       | Telefon<br>Setări<br>telefon |             | Puteți seta 5 numere de telefon și<br>puteți controla individual dacă<br>alarma va apela fiecare număr sau îi<br>va trimite o notificare SMS. |  |

|          |            | Decalaj | Activare<br>întârziată (s)              | Setați decalajul<br>activării întârziate                                                                                                |
|----------|------------|---------|-----------------------------------------|----------------------------------------------------------------------------------------------------|
|          |            |         |                                         | Interval: 0~180<br>secunde; Implicit:<br>40 secunde                                                                                     |
|          |            |         | Amânare<br>alarmă (s)                   | Setați decalajul<br>"amânării<br>alarmei"                                                                                               |
|          |            |         |                                         | Interval: 0~180<br>secunde; Implicit:<br>30 secunde                                                                                     |
|          |            |         | Durata sirenei                          | Setați perioada<br>alarmei sirenei                                                                                                    |
| Securita | Securitate |         |                                         | Interval: 0~1800<br>secunde; Implicit:<br>180 secunde                                                                                   |
|          |            | Parolă  | Modificarea<br>parolei de<br>utilizator | Modificați parola<br>de utilizator, dacă<br>ați uitat parola, vă<br>rugăm să<br>contactați serviciul<br>de asistență<br>pentru clienți. |
|          |            |         |                                         | Interval: 0000 ~<br>9999; Implicit:<br>1234                                                                                             |
|          |            |         |                                         | Schimbarea<br>parolei de sistem                                                                                                    |

|  |  |                                                | Modificarea<br>parolei de<br>sistem                                                                              | Interval: 0000 ~<br>9999; Implicit:<br>9876                          |
|--|--|------------------------------------------------|----------------------------------------------------------------------------------------------------|----------------------------------------------------------------------|
|  |  | Alarmă                                         | Ton de<br>avertizare                                                                                             | Activați /<br>dezactivați sunetul<br>sirenei                         |
|  |  |                                                |                                                                                                    | Implicit: Oprit                                                      |
|  |  |                                                | Alarmă locală                                                                                                    | Activați /<br>dezactivați alarma<br>locală                           |
|  |  |                                                |                                                                                                    | Implicit: Activat                                                    |
|  |  |                                                | Sunetul<br>intermitent de<br>bip a sirenei                                                                       | Activați /<br>dezactivați sunetul<br>intermitent de bip<br>a sirenei |
|  |  |                                                |                                                                                                    | Implicit: Oprit                                                      |
|  |  | Amânarea<br>sunetul<br>intermitent de<br>bip   | Activați /<br>dezactivați sunetul<br>intermitent de bip<br>în timpul<br>numărătorii<br>inverse a<br>întârzierii. |                                                                      |
|  |  |                                                | Implicit: Activat                                                                                                |                                                                      |
|  |  | Sunet la<br>deschiderea<br>ușii /<br>geamului: | Activarea /<br>dezactivarea<br>sunetului la<br>deschiderea ușii /<br>geamului. Este<br>necesară                  |                                                                      |

|        |      |                                                 | asocierea cu                                                                                                    |
|--------|------|-------------------------------------------------|----------------------------------------------------------------------------------------------------|
|        |      |                                                 | senzorul ușii.                                                                                                    |
|        |      |                                                 | Implicit: Activat                                                                                                    |
|        |      | Avertizare la<br>deschiderea<br>ușii / geamului | Activarea /<br>dezactivarea<br>avertizării la<br>deschiderea ușii /<br>geamului. Este<br>necesară<br>asocierea cu<br>senzorul ușii. |
| Setări | WiFi | Airlink<br>(recomandată)                        | Configurare rapidă<br>a WiFi<br>(recomandată)                                                                                       |
|        |      | SoftAP                                          | Configurarea<br>hotspot-ului WiFi                                                                                                   |
|        | Oră  | Setări oră                                      | Setarea anului, a<br>lunii, zilei, orei,<br>minutului și<br>secundei panoului<br>de siguranță.                                      |
|        |      | Sincronizarea<br>orei                           | Activarea /<br>dezactivarea<br>sincronizarea orei<br>în rețea                                                                       |
|        |      |                                                 | Implicit: Activat                                                                                                    |

|       |               | Ton de<br>avertizare                                                               | Activarea /<br>dezactivarea<br>mesajului vocal<br>Implicit: Activat                       |                                                    |
|-------|---------------|------------------------------------------------------------------------------------|-------------------------------------------------------------------------------------------|----------------------------------------------------|
|       | Sunet taste   | Activarea /<br>dezactivarea<br>sunetelor pentru<br>taste                           |                                                                                           |                                                    |
|       |               |                                                                                    |                                                                                           | Implicit: Activat<br>Setarea volumului<br>soneriei |
| Sunet | Volum sonerie | Interval: 0 ~ 9; 0<br>înseamnă că<br>soneria nu sună;<br>Implicit: 8               |                                                                                           |                                                    |
|       | Volumul       | Setarea volumului<br>solicitărilor<br>sistemului date de<br>panoul de<br>siguranță |                                                                                           |                                                    |
|       |               | sistemului                                                                         | Interval: 0 ~ 9; 0<br>înseamnă că<br>sistemul nu emite<br>un semnal sonor;<br>Implicit: 7 |                                                    |
|       |               |                                                                                    | Durata de afișare                                                                         | e a ecranului                                      |
|       | Afişaj        | Interval: 10~180<br>60 secunde (0: p                                               | secunde; Implicit:<br>ornit întotdeauna)                                                  |                                                    |

|  | Limbă    | Alegerea<br>limbii                                                                                   | Ceha / Engleză<br>/Slovacă /<br>Maghiară /<br>Română / Slovenă<br>/ Italiană /<br>Germană /<br>Poloneză |
|--|----------|----------------------------------------------------------------------------------------------------|----------------------------------------------------------------------------------------------------|
|  | Resetare | Resetare                                                                                             | Restabilirea<br>setărilor din<br>fabrică ale<br>panoului de<br>siguranță                                |
|  |          | Restart                                                                                              | Restartarea<br>panoului de<br>siguranță                                                                 |
|  | Curățare | Selectați acest m<br>trebuie să curăța<br>dispozitivului. To<br>reacționează tim<br>pentru a preveni | nod atunci când<br>ați ecranul<br>pate tastele nu<br>ap de un minut<br>i activările false.              |
|  | Aiutor   | Scanați codul QR pentru a vizualiza<br>manualul în cehă / engleză sau<br>descărcarea aplicației.     |                                                                                                    |
|  |          | Afișarea versiuni<br>numărului de se<br>CSQ, numărului                                               | ii modelului,<br>rie SN, adresa MAC,<br>de serie IMEI și GSM                                            |

#### Armarea/dezarmarea panoului prin comandă SMS

Panoul de control poate fi armat/dezarmat de la distanță cu ajutorul aplicației, dar poate fi armat/dezarmat și cu ajutorul unei comenzi SMS (versiunea de firmware trebuie să fie 1.0.20 sau mai mare).

Comenzile SMS și acțiunile panoului sunt enumerate mai jos:

| nr. | Comandă<br>SMS | Acțiunea efectuată de<br>panou                       | Răspuns SMS           |
|-----|----------------|------------------------------------------------------|-----------------------|
| 1   | away arm       | Panoul va intra în starea de<br>"activare completă". | System away<br>armed! |
| 2   | stay arm       | Panoul va intra în starea de<br>"activare parțială". | System stay armed!    |
| 3   | disarm         | Panoul va intra în starea de<br>"dezactivat".        | System disarmed!      |

Panoul răspunde cu un mesaj de confirmare a executării cu succes a comenzii.

**AVERTISMENT:** Panoul primește comenzi SMS doar de la numărul de telefon setat în panou (Meniu-->Telefon-->Setări), comenzile SMS trimise de pe alte numere de telefon mobil nu vor fi recunoscute și nu se va lua nicio măsură.

**AVERTISMENT:** Pentru a putea utiliza funcția de trimitere de alerte și apeluri SMS și pentru a controla comenzile SMS, trebuie să introduceți în panoul de siguranță o cartelă SIM activă cu codul PIN dezactivat.

#### Aplicația Smart Life

Acest dispozitiv poate fi conectat și controlat prin intermediul aplicației **Smart Life** (alternativ, puteți utiliza și aplicația Tuya Smart). Vă rugăm să descărcați aplicația "Smart Life" din magazinul online cu aplicații al telefonului. Detaliile relevante ale instrucțiunilor le găsiți mai jos:

#### Descărcare aplicație - Smart Life

Utilizatorii pot căuta aplicația "Smart Life" în principalele magazine de aplicații din lume sau pot scana codul QR de mai jos pentru a o descărca.

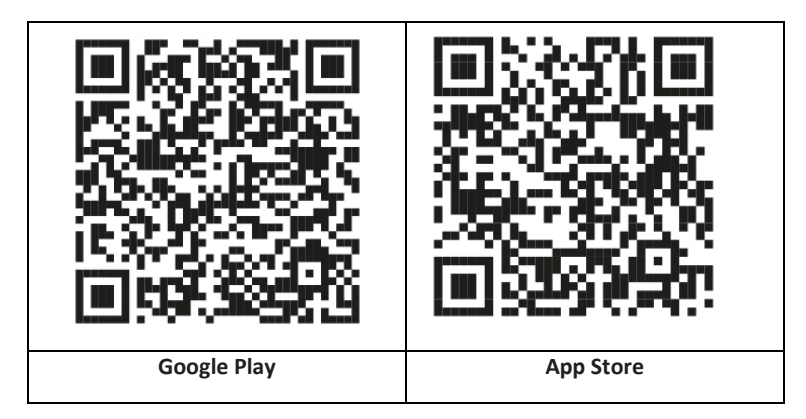

#### Înregistrare și conectare la aplicație

- După pornirea aplicației vă sunt afișate opțiunile "Conectare" și "Înregistrare". Dacă aveți deja un cont Smart Life, conectați-vă și continuați la "Conectați panoul la aplicația Smart Life".
- Utilizatorul poate înregistra un cont nou făcând clic pe opțiunea "Înregistrare". Vă va apărea "Acordul de utilizare și principiile protecției datelor cu caracter personal", citiți-le cu atenție și apăsați pe butonul "Sunt de acord".
- După apăsarea butonului "Sunt de acord" va apărea interfața de înregistrare a contului. În această interfață vor apărea două opțiuni: "Țară", "Număr telefon/E-mail".
- 4. Alegeți Tara din lista de țări disponibile. Acest câmp este unul obligatoriu.
- 5. În câmpul "Număr telefon/E-mail" vă recomandăm alegerea numărului dvs. de telefon. Apoi selectați "Obține cod de autentificare". Ulterior completați în aplicație codul de autentificare din șase cifre, pe care îl primiți pe telefon.
- 6. După finalizarea pasului anterior, vi se va afişa interfaţa pentru setarea "parolei". Selectaţi o parolă la alegere. După setarea cu succes a parolei, se va afişa fereastra aplicaţiei pentru a accesa "interfaţa de autorizare a utilizatorului". Selectaţi autorizaţia dorită şi selectaţi "Enter APP" pentru a intra în interfaţa aplicaţiei.

**AVERTISMENT:** Aplicația este actualizată și dezvoltată în mod constant, etapele individuale pot varia după fiecare actualizare. În cazul în care apar probleme cu procedura, vă recomandăm să contactați serviciul cu clienții.

#### Conectarea panoului la aplicația Smart Life

**AVERTISMENT:** Înainte de a utiliza aplicația Smart Life, conectați-vă telefonul mobil la o rețea WiFi de 2,4 GHz.

- 1. Deschideți aplicația "Smart Life" și intrați în interfața "Casa mea" a aplicației.
- Apăsați pe "+" aflat în colțul din dreapta sus și alegeți opțiunea "Add Device".
- 3. Apăsați pe opțiunea "Sensors" și apo apăsați pe "Alarmă (WiFi)", interfața va afișa WiFi conectate la telefon.
- 4. Introduceți parola WiFi.
- După introducerea parolei WiFi, apăsați pe "următor" și selectați în interfața pop-up opțiunea "Confirmați că indicatorul luminează rapid". Apăsați pe "următor".
- 6. Apăsați pe "Următor". Se afișează căutarea dispozitivului.
- 7. În panoul de siguranță apăsați treptat pe "Meniu", "Setări" și "WiFi".
- Introduceți parola implicită a utilizatorului: 1234 și apăsați pe "Airlink (recomandat)".
- Pe echipament se va afişa mesajul "Setările WiFi vor fi resetate, vă rugăm să confirmați" După apăsarea pe "OK" echipamentul indică "Configurare în curs de desfăşurare, vă rugăm aşteptați".
- Când dispozitivul este conectat cu succes la aplicație, acesta va indica mesajul vocal "Configurat cu succes". Aplicația va arăta și că dispozitivul a fost adăugat cu succes.
- 11. Acum puteți redenumi dispozitivul prin selectarea simbolului creionului. Ulterior alegeți "Finalizat" în colțul din dreapta sus.
- Echipamentul este acum conectat cu succes la telefonul dvs. mobil. Acum puteți folosi telefonul dvs. pentru a controla echipamentul de la distanță, chiar dacă telefonul nu este conectat la rețeaua inițială WiFi.

#### Interfața de utilizator a aplicației Smart Life

| Bara de<br>stare | Starea<br>alimentării | Sursa de<br>alimentare<br>externe | Indică faptul că panoul este<br>alimentat momentan de la o<br>sursă externă. |
|------------------|-----------------------|-----------------------------------|------------------------------------------------------------------------------|
|------------------|-----------------------|-----------------------------------|------------------------------------------------------------------------------|

|                         |                                    | Alimentare<br>cu baterii                                                                              | Indică faptul că panoul este<br>alimentat momentan de la o<br>baterie integrată. |
|-------------------------|------------------------------------|----------------------------------------------------------------------------------------------------|----------------------------------------------------------------------------------|
|                         |                                    | Fără rețea                                                                                            | Indică faptul că panoul de<br>siguranță nu are rețea 2G.                         |
|                         | Semnal 2G                          | Nicio cartelă<br>SIM                                                                                  | Indică faptul că panoul de<br>siguranță nu are cartelă SIM.                      |
|                         |                                    | Semnal<br>rețea                                                                                       | Indică faptul că puterea<br>semnalului 2G este 1 ~ 5.                            |
|                         | Starea<br>panoului de<br>siguranță | Afișează stare<br>inclusiv Activa<br>SOS și Dezacti                                                   | a panoului de siguranță,<br>ire completă, Activare parțială,<br>vat.             |
|                         | Activare<br>completă               | Trecerea panoului în starea "activare completă".                                                      |                                                                                  |
| Panoul<br>de<br>control | Activare<br>parțială               | Trecerea panoului în starea "activare parțială".                                                      |                                                                                  |
|                         | SOS                                | Activarea alarmei "SOS".                                                                              |                                                                                  |
|                         | Dezactivat                         | Trecerea panoului în starea "dezactivat".                                                             |                                                                                  |
| Înregistrări            |                                    | Afișarea înregistrărilor alarmei și a<br>înregistrărilor privind funcționarea panoului<br>de control. |                                                                                  |
| Accesorii               |                                    | Aici puteți adăuga, elimina, afișa și redenumi<br>accesoriile.                                        |                                                                                  |
| Setări                  |                                    | Diverse setări ale panoului de siguranță.                                                             |                                                                                  |

#### Setările accesoriilor în aplicația Smart Life

Procedura este următoarea:

- Deschideți aplicația, apăsați pe "Accesorii", puteți vizualiza numărul de dispozitive de control la distanță adăugate, detectoare, sonerii, precum și tipul și atributele zonei.
- Accesoriile pot fi adăugate de la distanță prin intermediul aplicației cu ajutorul butonului "+" din colțul din dreapta sus. Va porni apoi o căutare de dispozitive, în timpul căreia activați senzorul pe care doriți să îl conectați cu alarma.
- 3. Prin apăsarea sau glisarea accesoriului spre stânga îi puteți scoate sau modifica.
- Accesoriile pot fi redenumite pentru o gestionare mai ușoară și un conținut mai detaliat al alarmei.

Tipul și atributele fiecărui detector pot fi editate în aplicație.

## Senzori

#### Detectori Mișcare

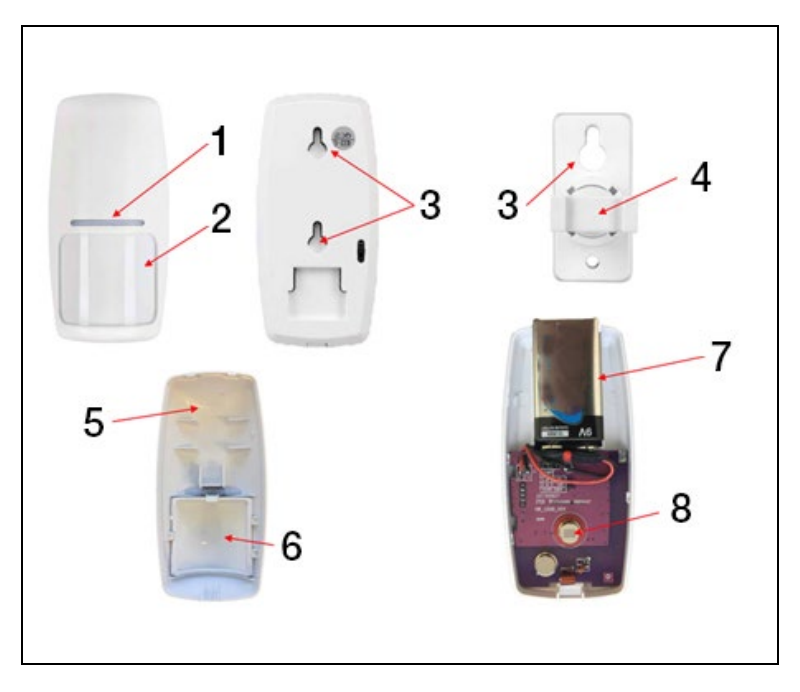

| 1) Indicator roșu LED            | 5) Capacul frontal al detectorului |
|----------------------------------|------------------------------------|
| 2) Lentilă Fresnel               | 6) Lentilă Fresnel                 |
| 3) Găuri pentru șuruburile de    | 7) Baterie 9V                      |
| montare                          | 8) Foto senzor IR                  |
| 4) Suport pivotant pentru senzor |                                    |
|                                  |                                    |

#### Instalarea detectorului de mișcare

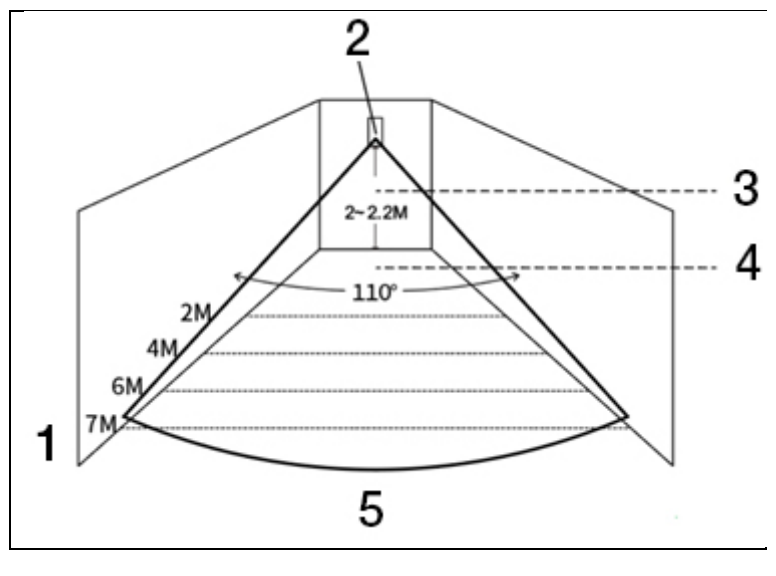

| 1) Raza efectivă a detectorului     | 4) Unghiul de detecție eficient |
|-------------------------------------|---------------------------------|
| 2) Detector de mișcare cu infraroșu | 5) Unghi vizual                 |
| 3) Înălțime de montaj               |                                 |

#### AVERTISMENT:

- Înălțimea recomandată pentru instalare este 2,0 ~ 2,2 față de podea, distanța de detectare este <12m, iar distanța de transmisie este <150 de metri (fără obstacole). Înainte de instalare verificați distanța.
- Nu se recomandă instalarea direct în fața oglinzilor, ușilor și ferestrelor.
- Nu recomandăm instalarea în apropierea surselor de căldură și răcoare.
- Nu instalați detectoarele în zone cu un flux de aer constant care ar putea cauza o alarmă falsă. De exemplu, o perdea în mișcare din cauza curentului de aer.

### Dispozitiv de control wireless

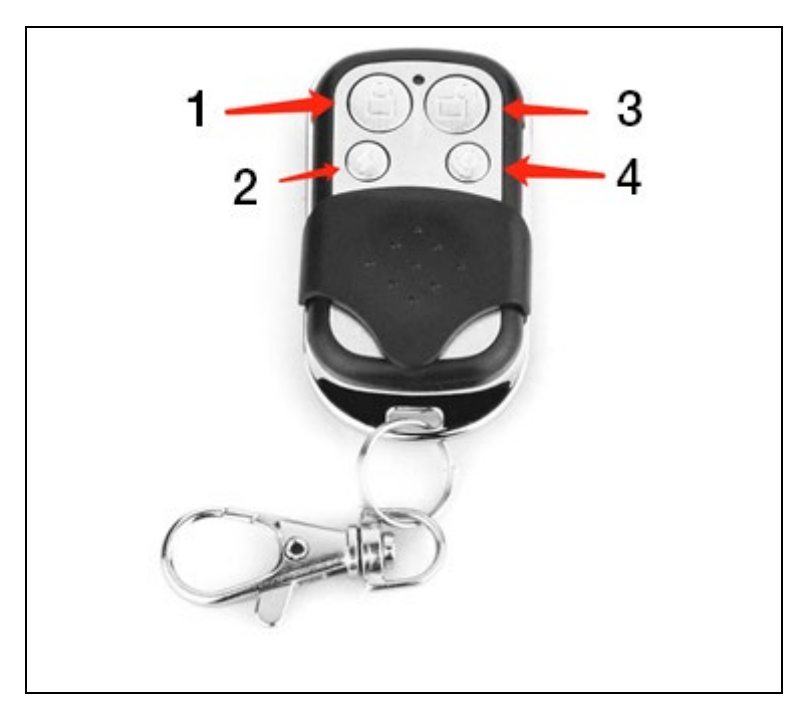

| 1) Activare completă | 3) Dezactivat |
|----------------------|---------------|
| 2) Activare parțială | 4) SOS        |

#### Detector magnetic pentru ușă / fereastră

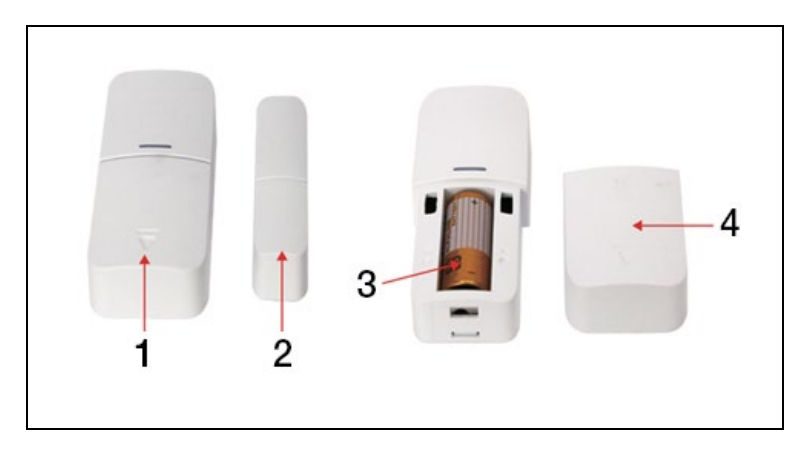

| 1) Detector | 3) Baterie 12V A23                   |
|-------------|--------------------------------------|
| 2) Magnet   | <ol> <li>Suport detaşabil</li> </ol> |

#### Montaj

Senzorul de ușă ar trebui să fie instalat pe ușă sau pe fereastră.

- Întâi degresați zona relevantă de pe uşă şi suprafața inferioară a senzorului în sine, de preferință cu spirt. Aplicați bandă dublu adezivă pe partea inferioară a senzorului.
- Detectorul senzorului de uşă (mare) şi magnetul senzorului de uşă (mic) trebuie instalate separat, adică transmiţătorul trebuie instalat pe cadrul fix al uşii, iar magnetul trebuie instalat pe uşa mobilă.
- Semnele triunghiulare de pe detector şi magnet trebuie să fie opuse între ele, având o distanță mai mică de 10 mm.

După instalare, la deschiderea ușii, indicatorul senzorului se va aprinde timp de 2 secunde pentru a indica o instalare completă.

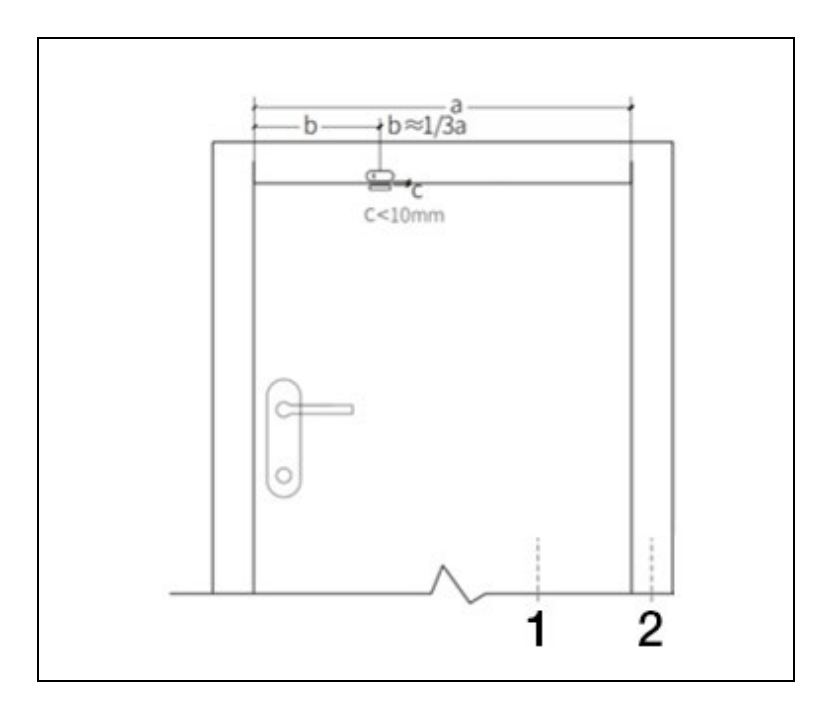

| 1) Ușă | 2) Cadrul ușii |
|--------|----------------|

#### AVERTISMENT:

- Distanța de transmisie este ≤100M (fără obstacole), testați distanța înainte de instalare.
- Indicatorul senzorului de uşă se va aprinde timp de 2 secunde pentru a indica o alarmă, iar indicatorul va clipi timp de 2 secunde pentru a indica o baterie descărcată.
- În cazul în care senzorul de uşă este instalat pe o uşă de fier, distanța dintre detector și magnet trebuie să fie cât mai mică posibil.

# Specificații

#### Panou de Siguranță

| Alimentare: 5V 1,0A, micro USB           | WiFi: IEEE802.11b/g/n; Banda de<br>frecvență 2.4G |
|------------------------------------------|---------------------------------------------------|
| Baterie litiu integrată: 3,7 V<br>500mAh | Temperatura de lucru: -10 °C ~ +50<br>°C          |
| Consum în stare activă: < 3 W            | Umiditate relativă: < 95% (fără<br>condensare)    |
| Wireless: 433MHz                         | Standard mobil: 2G                                |
| Greutate produs: 120 * 98 * 12<br>mm     |                                                   |

#### **Detector mișcare**

| Specificații baterie: 6F22 9V *1               | Flux în stare de repaus: ≤15µA                   |
|------------------------------------------------|--------------------------------------------------|
| Flux în stare de alarmă: ≤25mA                 | Detectarea mișcării: <12m/110°                   |
| Umiditate relativă: < 95% (fără<br>condensare) | Temperatura de lucru: 0°C~ +55°C<br>(32°F~122°F) |
| Parametri wireless: 433MHz,                    | Greutate produs: 110 *52 *38 mm                  |

#### Senzor ușă / geam:

| Specificații baterie: 23A 12V *1 | Flux în stare de repaus: ≤8µA    |  |
|----------------------------------|----------------------------------|--|
| Flux în stare de alarmă: ≤15mA   | Umiditate relativă: < 95% (fără  |  |
|                                  | condensare)                      |  |
| Parametri wireless: 433MHz       | Temperatura de lucru: 0°C~ +55°C |  |
|                                  | (32°F~122°F)                     |  |
| Greutate produs:                 |                                  |  |
| 65*24.5*14mm /                   |                                  |  |
| 51.5*12.5*11mm                   |                                  |  |

#### Telecomanda:

| Specificații baterie: 23A 12V *1 | Flux în stare de repaus: ≤5µA    |  |
|----------------------------------|----------------------------------|--|
| Flux în stare de alarmă: ≤15mA   | Temperatura de lucru: 0°C~ +55°C |  |
|                                  | (32°F~122°F)                     |  |
| Parametri wireless: 433MHz       | Greutate produs: 53*28*11 mm     |  |

#### Sirenă cu fir

| Alimentare: 3-12V | Flux în stare de alarmă: ≤110mA |
|-------------------|---------------------------------|
| Volum: 110dB      | Greutate produs: 53*53*48*mm    |

# Soluționarea problemelor și Întreținere

| Eroare:                            | Motiv                                                                                                    | Soluție                                                                                                    |
|------------------------------------|----------------------------------------------------------------------------------------------------|----------------------------------------------------------------------------------------------------|
| Defecțiune<br>telecomandă          | <ol> <li>Baterie descărcată</li> <li>Contactele din<br/>compartimentul bateriei<br/>sunt în stare proastă sau<br/>sunt oxidate</li> <li>Nu este contactată cu<br/>dispozitivul</li> <li>Nu corespunde cu<br/>parametrii wireless ai<br/>panoului</li> </ol> | <ol> <li>Înlocuiți bateria cu una<br/>de același tip</li> <li>Îndepărtați impuritățile<br/>din carcasa metalică.</li> <li>Conectați din nou cu<br/>panoul de siguranță</li> <li>Achiziționarea<br/>accesoriilor de același tip,<br/>cu parametrii tehnici<br/>corespunzători</li> </ol> |
| Defecțiune<br>senzor ușă /<br>geam | <ol> <li>Baterie descărcată</li> <li>Contactele din<br/>compartimentul bateriei<br/>sunt în stare proastă sau<br/>sunt oxidate</li> <li>Senzorul nu este<br/>conectat la panoul de<br/>siguranță</li> </ol>                                                 | <ol> <li>Înlocuiți bateria cu una<br/>de același tip</li> <li>Îndepărtați impuritățile<br/>din carcasa metalică.</li> <li>Conectați din nou cu<br/>panoul de siguranță</li> </ol>                                                                                                    |
|                                                    | <ol> <li>Nu corespunde cu<br/>parametrii wireless ai<br/>panoului</li> <li>Distanţa dintre uşa cu<br/>senzor şi magnet este<br/>mult prea mare.</li> </ol>                                                                                                    | <ol> <li>Achiziționarea<br/>accesoriilor de același tip,<br/>cu parametrii tehnici<br/>corespunzători</li> <li>Instalați emițătorul<br/>senzorului pentru uşă şi<br/>magnetul mai aproape unul<br/>de celălalt.</li> </ol>                                                                                                 |  |
|----------------------------------------------------|----------------------------------------------------------------------------------------------------|----------------------------------------------------------------------------------------------------|--|
| Defecțiune<br>detector de<br>mișcare               | <ol> <li>Baterie descărcată</li> <li>Contactele din<br/>compartimentul bateriei<br/>sunt în stare proastă sau<br/>sunt oxidate</li> <li>Senzorul nu este<br/>conectat la panoul de<br/>siguranță</li> <li>Nu corespunde cu<br/>parametrii wireless ai<br/>panoului</li> <li>Unghi incorect</li> </ol> | <ol> <li>Înlocuiți bateria cu una<br/>de același tip</li> <li>Îndepărtați impuritățile<br/>din carcasa metalică.</li> <li>Conectați din nou cu<br/>panoul de siguranță</li> <li>Achiziționarea<br/>accesoriilor de același tip,<br/>cu parametrii tehnici<br/>corespunzători</li> <li>Reglați unghiul de fixare</li> </ol> |  |
| Panoul de<br>siguranță nu<br>declanșează<br>alarma | <ol> <li>Nu se află în regimul<br/>"activare totală"</li> <li>Instalarea incorectă a<br/>accesoriilor, prea departe<br/>de panou</li> <li>Codul accesoriului nu<br/>se potrivește cu panoul</li> </ol>                                                                                                | <ol> <li>Treceți panoul în regimul<br/>"activare totală"</li> <li>Reglați poziția<br/>accesoriilor</li> <li>Conectați din nou<br/>accesoriile la panou</li> </ol>                                                                                                    |  |

| Distanța<br>semnalului de<br>recepție<br>accesoriile<br>panoului se<br>scurtează.<br>În momentul | <ol> <li>Sursa principală de<br/>alimentare este<br/>deconectată, iar sursa de<br/>alimentare de rezervă<br/>este insuficientă.</li> <li>Există interferențe din<br/>partea unor produse<br/>similare aflate în<br/>apropiere</li> <li>Modulul panoului de<br/>recepție este defect</li> <li>Panoul nu se află în</li> </ol> | <ol> <li>Verificaţi şi reactualizaţi<br/>alimentarea</li> <li>Verificaţi sursa de<br/>interferenţă şi îndepărtaţi-o</li> <li>Contactaţi serviciul de<br/>relaţii cu clienţii</li> <li>Treceţi panoul în regimul</li> </ol>                         |
|--------------------------------------------------------------------------------------------------|----------------------------------------------------------------------------------------------------|----------------------------------------------------------------------------------------------------|
| declanșării<br>alarmei nu a<br>fost efectuat<br>niciun apel de<br>urgență                        | <ol> <li>Parlournu se ana m</li> <li>regimul "activare totală"</li> <li>Nu a fost setat niciun<br/>număr de telefon de<br/>urgență</li> <li>Instalarea incorectă a<br/>accesoriilor, prea departe<br/>de panoul de control</li> <li>Codificarea nu se<br/>potrivește</li> </ol>                                              | <ol> <li>rrecei, panodi in reginidi<br/>"activare totală"</li> <li>Urmați instrucțiunile<br/>pentru a seta corect nr de<br/>telefon</li> <li>Reglați pozițiile<br/>accesoriilor</li> <li>Repetați conectarea cu<br/>panoul de siguranță</li> </ol> |
| Configurarea<br>rețelei WiFi a<br>eșuat                                                          | <ol> <li>Nu este contactată la<br/>WiFi de 2,4GHz</li> <li>Routerul nu permite<br/>configurarea rapidă</li> <li>Modul WiFi deteriorat</li> </ol>                                                                                                    | <ol> <li>Conectați la WiFi de<br/>2,4GHz</li> <li>Utilizați modul de<br/>configurare a hotspot-ului<br/>WiFi din panou</li> <li>Contactați serviciul cu<br/>clienții</li> </ol>                                                                    |
| Avertizarea<br>de deschidere<br>a ușii /<br>geamului este<br>incorectă                           | <ol> <li>Eroare la conectarea<br/>senzorului de uşă</li> <li>Codul senzorului de uşă<br/>nu se potrivește cu cel al<br/>panoului</li> <li>Este setat un tip greșit<br/>de alarmă</li> </ol>                                                                                                    | <ol> <li>Conectați din nou<br/>senzorul la panoul de<br/>siguranță</li> <li>Accesoriile sunt<br/>dispozitive fără certificare</li> </ol>                                                                                                    |

|  | 3. Setați tipul de alarmă ca |
|--|------------------------------|
|  | alarmă ușă principală și     |
|  | alarmă fereastră             |
|  |                              |

## Asistență tehnică

Contactați asistența tehnică EVOLVEO: www.evolveo.cz/helpdesk/

Garanția NU acoperă utilizarea dispozitivului în alte scopuri, instalarea de firmware, altul decât cel instalat în EVOLVEO Alarmex PRO sau care poate fi descărcat manual sau automat din meniul dispozitivului sau al aplicației, deteriorări electromecanice sau mecanice cauzate de utilizarea necorespunzătoare, deteriorări cauzate de elemente naturale cum ar fi foc, apă, electricitate statică, supratensiune, deteriorări cauzate de reparații neautorizate, etc.

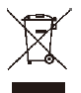

Simbolul containerului barat pe produs, în literatura de specialitate sau pe ambalaj înseamnă că, în UE, toate echipamentele electrice și electronice, bateriile și acumulatorii trebuie depozitate în separat de restul deșeurilor, la sfârșitul duratei lor de viață. Nu aruncați aceste produse în coșurile de gunoi nesortate pentru gunoiul municipal.

# () **(**E

Prin prezenta, Abacus Electric, s.r.o. declară că produsul EVOLVEO Alarmex PRO este conform cu cerințele notelor și reglementărilor aplicabile acestui tip de dispozitiv.

Textul complet al declarației de conformitate poate fi găsit pe http://ftp.evolveo.com/CE/

Copyright © Abacus Electric, s.r.o. www.evolveo.com www.facebook.com/EvolveoCZ Importator Abacus Electric, s.r.o. Planá 2, 370 01, Cehia

Producător Naxya Limited No.5, 17/F, Strand 50, 50 Bonham Strand, Sheung Wan, Hong Kong

Fabricat în China

Toate drepturile rezervate. Aspectul și specificațiile aparatului pot fi modificate fără nicio atenționare prealabilă.

# Kazalo

| Splošni opis1                                  | 50 |
|------------------------------------------------|----|
| Opis osnovnih izrazov: 1                       | 50 |
| Varnostna plošča1                              | 53 |
| Opis centralne plošče 1                        | 54 |
| Funkcije1                                      | 56 |
| Uporabniški vmesnik1                           | 56 |
| Uvod v meni1                                   | 57 |
| Vklop / izklop varovanja plošče z SMS ukazom 1 | 63 |
| Aplikacija Smart Life 1                        | 64 |
| Prenos Aplikacije – Smart Life1                | 64 |
| Registracija in prijava v aplikacijo1          | 64 |
| Povezovanje plošče z aplikacijo Smart Life1    | 65 |
| Uporabniški vmesnik in aplikacija Smart Life 1 | 66 |
| Nastavitve dodatkov v aplikaciji Smart Life    | 67 |
| Senzorji 1                                     | 68 |
| Detektorji gibanja1                            | 68 |
| Namestitev senzorja gibanja1                   | 69 |
| Brezžični upravljalnik1                        | 70 |
| Magnetski za vrata / okna1                     | 71 |
| Specifikacije 1                                | 73 |
| Varnostna plošča1                              | 73 |
| Detektor gibanja1                              | 73 |
| Sentor vrat/oken1                              | 73 |
| Daljinsko upravljanje1                         | 74 |
| Žična sirena1                                  | 74 |
| Reševanje težav in vzdrževanje1                | 74 |

# Splošni opis

Spoštovana stranka, hvala, da ste izbrali EVOLVEO Alarmex PRO. Verjamemo, da vam bo proizvod služil v vaše popolno zadovoljstvo

Varnostna plošča ima vgrajen visokozmogljiv pameten mikroprocesor z nizko porabo energije, uporablja 4,3 palčni barvni kapacitivni zaslon IPS in upravljanje na dotik. Varnostna plošča se lahko brezžično poveže z detektorji gibanja, senzorji vrat, detektorji dima, detektorji plina, gumbi za klic v sili, daljinski upravljalniki in drugi dodatki. Po zagonu dodatkov varnostna plošča lahko prikaže stanje alarma in sproži alarm v realnem času. V realnem času lahko tudi posreduje stanje varnostne plošče v mobilno aplikacijo uporabnika preko vgrajenega WiFi. Po zaslugi GSM modulu 2G lahko istočasno opozori uporabnika na alarmne dogodke s pomočjo klicev ali SMS sporočil.

# Opis osnovnih izrazov:

Varnostna plošča: Osrednja enota izdelka EVOLVEO Alarmex PRO je vgradni portal za vse dodatke.

**Popolno aktivacija:** Če je varnostna plošča v stanju Popolne aktivacije, po aktivaciji dodatkov sproži alarm.

**Delna aktivacija:** V primeru, da je uporabnik doma, se lahko aktivira samo del periferij nadzorovanega objekta.

**Deaktivirano:** Alarm aktivira samo tipko SOS ali dodatke v načinu "Neprekinjena Aktivnost".

**Daljinski upravljalnik:** Po združitvi se varnostna plošča lahko daljinsko upravlja in preklopi v stanja "Popolna aktivacija", "Delna aktivacija" in "Deaktivirano". Daljinski upravljalnik ima tudi tipko SOS.

**Dodatki:** Namestite na ustrezno območje glede na vrsto dodatkov. Ko je senzor aktiviran, se na centralo takoj pošlje alarm za obdelavo. Običajni senzorji vključujejo senzorje vrat, infrardeče senzorje gibanja, detektorje dima, detektorje plina itd.

**Brezžična sirena**: Po aktiviranju dodatkov sprožita alarm hkrati varnostna plošča alarm in povezana brezžična sirena.

**Telefon:** Ko varnostna plošča sproži alarm, pošlje SMS sporočilo ali pokliče nastavljeno telefonsko številko za opozorilo v realnem času.

**Zakasnitev pri vklopu alarma:** Ko je varnostna plošča v stanju "popolna aktivacija", se bo varnostna plošča z zamudo preklopila v stanje nadzora z zakasnitvijo, da bo uporabniku omogočila čas, da zapusti nadzorovano območje.

Zakasnitev alarma: Ko varnostna plošča od detektorja prejme alarm, je alarm

za določen čas zakasnjen. V času zakasnitve alarma lahko alarm prekličete z uporabniškim geslom na varnostni plošči, daljinskem upravljalniku ali s pomočjo aplikacije.

**Trajanje alarma sirene:** Trajanje alarma, po katerem sirena neha tuliti. **Uporabniško geslo:** Privzeto uporabniško geslo je 1234, uporabnik si uporabniško geslo lahko spremeni. Uporabniško geslo je potrebno za nastavitev brezžičnega omrežja, odklepanje, nastavitev dodatkov, nastavitev telefonske številke, nastavitev varnosti.

Sistemsko geslo: Privzeto sistemsko geslo je 1234, uporabnik si uporabniško geslo lahko spremeni. Sistemsko geslo je potrebno za "Obnovitev" in "Vnovični zagon" varnostne plošče.

**Pravila za vnos gesel:** Po vnosu pravilnega gesla vam ni treba gesla vnašati naslednjih 5 minut. Po preteku časa ali v načinu pripravljenosti varnostne plošče morate geslo znova vnesti.

**Skrito geslo:** Pri vnosu gesla lahko vnesete 5 do 8 številk skritega gesla. Če zaporedje številčnega vrstnega reda vsebuje pravilne 4 zaporedne številke, je lahko prepoznano kot pravilno geslo.

Lokalni alarm centrale: Pri aktivaciji dodatkov varnostna plošča in žična sirena sprožita alarm.

Alarm s sireno: Pri aktivaciji dodatkov brezžična sirena sproži alarm. Pisk sirene: Ko se stanje varnostne plošče preklopi, se sireni pošlje impulz, da na kratko zapiska.

**Zakasnjen pisk:** Ko je varnostna plošča v stanju zakasnjenega nadzora ali zakasnjenega alarma, bo po preteku časa zakasnitve oddala zvočni signal.

**Opozorilo na odprta vrata/okna:** Če vrata in okna niso zaprta, se v vmesniku varnostne plošče po prehodu v stanje "popolna aktivacija" prikaže poziv.

**Zvonjenje pri odprtju vrat/okna:** Pri odprtju vrat in okna se na varnostni plošči oglasi zvočni signal.

**Glasovni pozivi:** Ko uporabnik nadzoruje varnostno ploščo, je na voljo ustrezen glasovni poziv.

**Zvok tipk:** Pri upravljanju varnostne plošče se ob pritisku na tipko oglasi pisk, kar olajša delo s ploščo na dotik.

**Glasnost zvonca:** Ko pritisnete gumb zvonca bo varnostna plošča oddaja ton zvonca.

**Oddaljeni nadzor:** Uporabnik lahko napravo zaklene in odklene prek mobilne aplikacije.

**Tamper:** Na zadnji strani varnostne plošče je nameščeno stikalo proti odstranitvi, ki signalizira odstranitev plošče z zunanjim nasiljem.

Časovnik: Uporabnik lahko nastavi čas v aplikaciji, ko varnostna plošča samodejno vstopi v način Popolne aktivacije / Delne aktivacije / Deaktivacije.

**Zvonec:** Pri aktivaciji zvonca se alarm ne bo sprožil, varnostna plošča pa odda zvok opozorila "dingdong".

**Tip alarma:** Posamezni dodatki so namenjeni za različne vrste nadzorovanja. Tip alarma se uporablja za razlikovanje le-teh s strani uporabnika in varnostne plošče.

**Tipi alarmov so naslednji:** Sistemski alarm, vratni alarm, alarm v dvorani, alarm v sili, alarm v spalnici, okenski alarm, balkonski alarm, področni alarm, požarni alarm, uhajanje plina, uhajanje CO in uhajanje vode.

**Cona:** Služi za razlikovanje posameznih detektorjev, na primer glede na prostor, v katerem se nahajajo.

## Način: 7 možnosti

- 1. Vedno aktiven: Kadar je detektor aktiviran v tem načinu, se alarm sproži, če je varnostna plošča v načinu "popolna aktivacija" ali "delna aktivacija".
- 2. **Delna aktivacija:** Kadar je detektor aktiviran v tem načinu, se alarm sproži le, če je varnostna plošča v načinu "delna aktivacija".
- Neprekinjena aktivacija: Ne glede na stanje varnostne plošče, se kadarkoli je detektor vklopljen, sproži alarm. Ta način svetujemo nastaviti za detektorje uhajanja plina, dima itd.
- 4. **Neaktiven:** Varnostna plošča se ne bo odzivala na aktivacijo detektorja, nastavljenega v tem načinu.
- Tajno poročilo: Če dodatki, nastavljeni na ta način, sprožijo alarm, varnostna plošča pošlje sporočilo o oddaljenem alarmu (obvestilo aplikacije, obvestilo Telefon/SMS), vendar ne sproži nobenega lokalnega alarmnega sporočila (npr. sirene).
- Vedno aktiven (brez zakasnitve): Kadar je detektor aktiviran v tem načinu, se alarm sproži takoj, brez zamude, če je varnostna plošča v načinu "popolna aktivacija" ali "delna aktivacija".
- Delna aktivacija (brez zakasnitve): Kadar je detektor aktiviran v tem načinu, se alarm sproži takoj, brez zamude, če je varnostna plošča v načinu "delna aktivacija".

# Varnostna plošča

## Glavne funkcije

- Vgrajen visokozmogljiv procesor z jedrom, glavna frekvenca do 600 MHz, visoka zmogljivost, hitro in tekoče delovanje.
- 4,3" barvni kapacitivni zaslon IPS širok kot gledanja zaslona, boljše vizualno doživetje.
- Udobno upravljanje po zaslugi kapacitivnega zaslona na dotik.
- Nov interaktivni vmesnik Xsense UI.
- Vgrajen WiFi 2,4Ghz, podporo za obvestila aplikacij, GSM 2G za telefonska/SMS obvestila.
- Do 200 detektorjev, daljinskih upravljalnikov in zvoncev.
- 7 načinov dodatkov
- Samodejna sinhronizacija podatkov in časa
- Zgodovina dogodkov (150 podatkov o alarmu, 50 podatkov o vklopu in izklopu varovanja)
- Nastavitev do pet telefonskih številk za SMS sporočila in klice.
- Opozorilo na izpad napajanja, izpraznjeno baterijo, pri odstranjevanju centralne enote
- Funkcija gonga pri odpiranju vrat/oken.
- Opozorilo alarma s pomočjo obvestil aplikacije.
- Podpora žične/brezžične sirene.
- Funkcija vnos skritega gesla.
- Oddaljeni nadzor s pomočjo aplikacije.
- Podpora več jezikov.
- Podprta on-line posodobitev OTA.

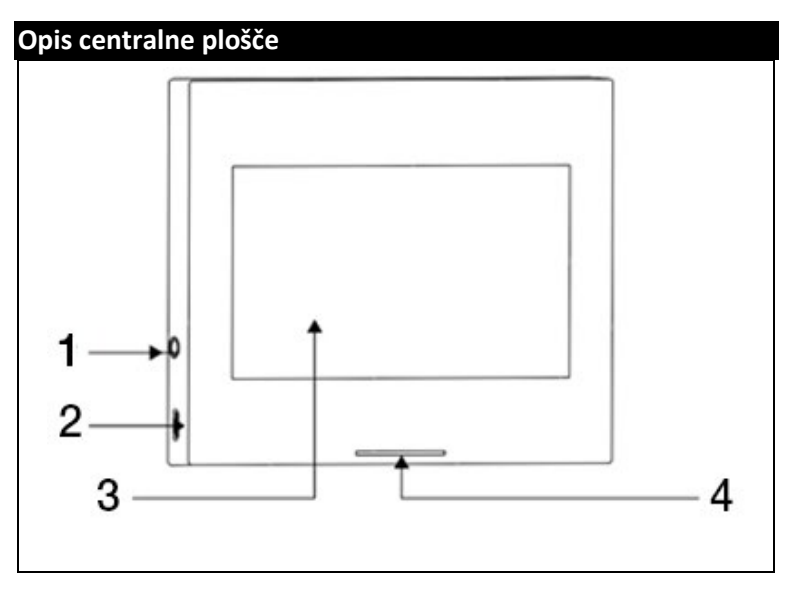

| 1) 3,5mm vmesnik sirene                       | <ol> <li>4,5" kapacitivni zaslon na dotik</li> </ol> |  |
|-----------------------------------------------|------------------------------------------------------|--|
| (Opozorilo: Ne uporabljajte za                | 4 ) LED indikacija                                   |  |
| priključitev slušalk)                         |                                                      |  |
| <ol> <li>Napajanje mikroUSB 5V ~1A</li> </ol> |                                                      |  |

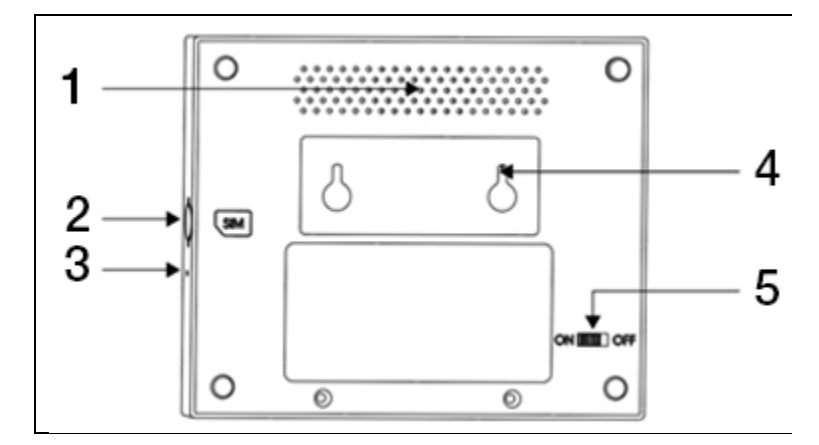

| 1 ) Zvočnik          | 4) Stikalo proti odstranitvi       |
|----------------------|------------------------------------|
| 2) Reža za mikro SIM | 5) Stikalo baterije                |
| 3) Mikrofon          | (Opozorilo: Pred uporabo vklopite) |

#### LED:

| Barva  | Stanje plošče      |  |
|--------|--------------------|--|
| Rdeča  | Alarm sprožen      |  |
| Rumena | Popolna aktivacija |  |
| Zelena | Deaktivirano       |  |

| Utripanje       | Stanje plošče         |  |
|-----------------|-----------------------|--|
| Rumena / Zelena | Zakasnjena aktivacija |  |
| Rdeča / Zelena  | Zakasnjen alarm       |  |

#### **Opozorilo:**

- Varnostna plošča mora biti nameščena v približni sredini namestitve detektorjev, da se zagotovi najboljša možna brezžična komunikacija med varnostno ploščo in detektorji.
- Glede na to, da varnostna plošča in detektor uporabljata brezžično komunikacijo, je ne nameščajte v bližini virov motenj, kot so mikrovalovne pečice, motorji in druge podobne naprave.

# Uporabniški vmesnik

|                               | 1) Čas                           | Prikazuje trenutni čas                                                                            |  |
|-------------------------------|----------------------------------|---------------------------------------------------------------------------------------------------|--|
|                               | 2) SMS                           | Pošiljanje SMS                                                                                    |  |
|                               | 3) Klic                          | Klicanje nastavljene številke                                                                     |  |
|                               | 3) Wifi signal                   | Prikazuje moč signala WiFi                                                                        |  |
| Vrstica                       | -,                               | Vsi delci sivi kažejo, da signala WiFi ni                                                         |  |
| stanja                        |                                  | SIM kartica ni vstavljena                                                                         |  |
|                               | 4) 2G signal                     | Prikazuje moč signala 2G                                                                          |  |
|                               |                                  | Vsi delci sivi kažejo, da signala 2G ni                                                           |  |
|                               | 5) Stanje                        | Zunanje napajanje                                                                                 |  |
|                               | napajanja                        | Napajanje z baterijo                                                                              |  |
|                               |                                  | Deaktivirano: Ščit je bel                                                                         |  |
|                               |                                  | Zakasnjena aktivacija: Oranžen krog kaže<br>odštevanje                                            |  |
|                               | 6) Stanje<br>varnostne<br>plošče | Popolna aktivacija: Ščit je oranžen                                                               |  |
| Vmesnik<br>glavnega<br>menija |                                  | Zakasnitev alarma: Rdeči krog kaže                                                                |  |
|                               |                                  | odstevanje                                                                                        |  |
|                               |                                  | Alarm: Sčit je rdeč                                                                               |  |
|                               | 7) Čas /<br>Dogodek              | Prikazuje trenutni čas / leto / mesec /<br>dan. V nenavadnem stanju kaže<br>podrobne informacije. |  |

|  | 8) Popolna<br>aktivacija | Oranžen vzorec pomeni, da je bila<br>aktivirana ali se aktivira funkcija<br>"popolna aktivacija".                                                                       |
|--|--------------------------|----------------------------------------------------------------------------------------------------|
|  | 9) Delna<br>aktivacija   | Oranžen vzorec pomeni, da je aktivirana<br>funkcija "delna aktivacija".                                                                                                 |
|  | 10)<br>Deaktivirano      | Vzorec je vedno bel.                                                                                                    |
|  | 11) Meni                 | Kliknite za prikaz ponudbe varnostne<br>plošče.                                                                                                    |
|  | 12) Podatki              | Kliknite za prikaz podatkov o izklopu /<br>vklopu varovanja in podatke o opozorilih.<br>Rdeča pika v desnem zgornjem kotu<br>pomeni prisotnost neprebranih<br>podatkov. |

## Uvod v meni

|  |                                    | Detektorji                                                                                                    | Urejanje vseh detektorjev                            |  |
|--|------------------------------------|----------------------------------------------------------------------------------------------------|------------------------------------------------------|--|
|  | Dodatki                            | Upravljalniki                                                                                                    | Urejanje vseh daljinskih<br>upravljalnikov / obeskov |  |
|  |                                    | Zvonec                                                                                                    | Urejanje vseh zvoncev                                |  |
|  |                                    | Sirene                                                                                                    | Združevanje brezžičnih siren                         |  |
|  | Tolofon                            | Klici                                                                                                    | Pokličite telefonsko številko                        |  |
|  | Telefon<br>Nastavitev<br>telefonov | Nastavite lahko 5 telefonskih številk<br>in podpirate individualno<br>upravljanje tega, ali alarm vsako<br>številko kliče ali pošilja SMS<br>sporočila. |                                                      |  |

|  | Varovanje | Zakasnitev | Zakasnjena<br>aktivacija (s)       | Nastavite<br>zakasnitev<br>zakasnjene<br>aktivacije<br>Območje: 0~180<br>sekund; Privzeto:<br>40 sekund        |
|--|-----------|------------|------------------------------------|----------------------------------------------------------------------------------------------------|
|  |           |            | Zakasnitev<br>alarma (s)           | Nastavite<br>zakasnitev<br>"zakasnitev<br>alarma"                                                              |
|  |           |            |                                    | Območje: 0~180<br>sekund; Privzeto:<br>30 sekund                                                               |
|  |           |            | Trajanje<br>sirene                 | Nastavite trajanje<br>sirene alarma                                                                            |
|  |           |            |                                    | Območje: 0~1800<br>sekund; Privzeto:<br>180 sekund                                                             |
|  |           | Geslo      | Urejanje<br>uporabniškega<br>gesla | Sprememba<br>uporabniškega<br>gesla, če geslo<br>pozabite, prosimo,<br>kontaktirajte<br>podporo za<br>stranke. |
|  |           |            |                                    | Območje: 0000 ~<br>9999; Privzeto:<br>1234                                                                     |

|  |       | Urejanje<br>sistemskega | Sprememba<br>sistemskega gesla               |                                                                           |
|--|-------|-------------------------|----------------------------------------------|---------------------------------------------------------------------------|
|  |       |                         | gesla                                        | Območje: 0000 ~<br>9999; Privzeto:<br>9876                                |
|  |       |                         | Opozorilni ton                               | Vklopite / izklopite<br>zvok sirene                                       |
|  |       |                         |                                              | Privzeto:<br>Izklopljeno                                                  |
|  |       |                         | Lokalni alarm                                | Vklopite /izklopite<br>lokalni alarm                                      |
|  | Alarm |                         |                                              | Privzeto:<br>Vklopljeno                                                   |
|  |       | Alarm                   | Piskanje<br>sirene<br>Zakasnjeno<br>piskanje | Vklopite / izklopite<br>piskanje sirene                                   |
|  |       |                         |                                              | Privzeto:<br>Izklopljeno                                                  |
|  |       |                         |                                              | Vklopite / izklopite<br>piskanje pri<br>odštevanju<br>zakasnitve.         |
|  |       |                         |                                              | Privzeto:<br>Vklopljeno                                                   |
|  |       |                         | Zvonjenje pri<br>odprtju<br>vrat/oken        | Izklopite / vklopite<br>zvonjenje pri<br>odprtju vrat /<br>oken. Treba je |

|  |            |      |                                         | združiti senzor<br>vrat.                                                                              |
|--|------------|------|-----------------------------------------|----------------------------------------------------------------------------------------------------|
|  |            |      |                                         | Privzeto:<br>Vklopljeno                                                                               |
|  |            |      | Opozorilo pri<br>odprtju vrat /<br>oken | Izklopite / vklopite<br>opozorilo pri<br>odprtju vrat /<br>oken. Treba je<br>združiti senzor<br>vrat. |
|  |            |      |                                         | Privzeto:<br>Vklopljeno                                                                               |
|  |            |      | Airlink<br>(priporočeno)                | Hitra konfiguracija<br>WiFi (priporočeno)                                                             |
|  |            | WIFI | SoftAP                                  | Konfiguracija<br>dostopne točke<br>WiFi                                                               |
|  | Nastavitve |      | Nastavitev<br>časa                      | Nastavitev leta,<br>meseca, dne, ure,<br>minute in sekunde<br>varnostne plošče.                       |
|  |            | Čas  | Sinhr. časa                             | Vklopite / izklopite<br>omrežno<br>sinhronizacijo<br>časa.                                            |
|  |            |      |                                         | Privzeto:<br>Vklopljeno                                                                               |
|  |            | Zvok | Opozorilni ton                          | Vklop / izklop<br>glasovnega poziva                                                                   |

|  |       |                 |                               | Privzeto:                       |
|--|-------|-----------------|-------------------------------|---------------------------------|
|  |       |                 | vkiopijeno                    |                                 |
|  |       |                 | Zvok tipk                     | Vklop / izklop                  |
|  |       |                 |                               | zvoka tipk                      |
|  |       |                 |                               | Privzeto:                       |
|  |       |                 |                               | Vklopljeno                      |
|  |       |                 |                               | Nastavitev                      |
|  |       |                 |                               | glasnosti zvonca                |
|  |       |                 | Glasnost                      | Območje: 0 ~ 9; 0               |
|  |       |                 | 2001100                       | pomeni, da zvonec               |
|  |       |                 |                               | Privzeto: 8                     |
|  |       |                 |                               |                                 |
|  |       |                 |                               | Nastavitev<br>glasnosti pozivov |
|  |       |                 |                               | sistema varnostne               |
|  |       |                 | Glasnost<br>sistema           | plošče                          |
|  |       |                 |                               | Območje: 0 ~ 9; 0               |
|  |       |                 |                               | pomeni, da sistem               |
|  |       |                 |                               | ne oddaja tona;<br>Privzeto: 7  |
|  |       |                 |                               | 1102000.7                       |
|  |       | Zaslon          | Čas prikaza zaslona           |                                 |
|  |       |                 | Območje: 10 ~ 1               | je: 10 ~ 180 sekund; Privzeto:  |
|  |       | 60 sekund (0: v | dno vklopljeno)               |                                 |
|  |       |                 | Češčina /                     |                                 |
|  |       |                 |                               | Angleščina /                    |
|  | Jezik | Izbira jezikov  | Siovascina /<br>Madžarščina / |                                 |
|  |       |                 |                               | Romunščina /                    |
|  |       |                 | Slovenščina /                 |                                 |
|  |       | Italijanščina / |                               |                                 |

|  |           |                                                                                                    |                                                                                                  | Nemščina /<br>Poljščina |
|--|-----------|----------------------------------------------------------------------------------------------------|--------------------------------------------------------------------------------------------------|-------------------------|
|  | Obnovitev | Obnovitev<br>Vnovični<br>zagon                                                                                                    | Obnovitev<br>tovarniških<br>nastavitev<br>varnostne plošče<br>Vnovični zagon<br>varnostne plošče |                         |
|  | Čiščenje  | Način izberite, kadar je treba<br>počistiti zaslon naprave. Vse tipke se<br>eno minuto ne odzivajo, da se<br>prepreči lažno sproženje. |                                                                                                  |                         |
|  | Pomoč     | Optično preberite QR kodo, da<br>prikažete češki/angleški priročnik,<br>ali prenesete aplikacijo.<br>Prikaz različice modela, serijska |                                                                                                  |                         |
|  |           | številka SN, MAC<br>serijska številka                                                                                                  | C naslov, CSQ,<br>IMEI in GSM.                                                                   |                         |

## Vklop / izklop varovanja plošče z SMS ukazom

Pri centrali lahko vklopite/izklopite varovanje s pomočjo aplikacijo na daljavo, lahko ga tudi vklopite/izklopite z uporabo ukaza SMS (različica vdelane programske opreme mora biti 1.0.20 ali višja).

| št. | SMS ukaz | Aktivnost, ki jo je izvedla<br>plošča               | SMS odgovor           |
|-----|----------|-----------------------------------------------------|-----------------------|
| 1   | away arm | Plošča se preklopi v stanje<br>"popolne aktivacije" | System away<br>armed! |
| 2   | stay arm | Plošča se preklopi v stanje<br>"delne aktivacije"   | System stay armed!    |
| 3   | disarm   | Plošča se preklopi v stanje<br>"deaktivirano"       | System disarmed!      |

Ukazi SMS in aktivnosti plošče so navedene spodaj:

Plošča odgovori s sporočilom, ki potrjuje uspešno izvedbo ukaza.

**OPOZORILO:** Plošča prejema ukaze SMS samo s telefonske številke, nastavljene v plošči (Meni-->Telefon-->Nastavitve), SMS ukazi, poslani z drugih mobilnih številk ne bodo prepoznani, in ne bo izvedena nobena aktivnost.

**OPOZORILO:** Za uporabo pošiljanja opozorilnih SMS-ov in klicev ter za upravljanje preko SMS-ukazov je potrebno v varnostno ploščo vstaviti aktivno SIM z deaktivirano PIN kodo.

# Aplikacija Smart Life

Napravo je mogoče povezati in upravljati prek aplikacije **Smart Life** (lahko pa uporabite tudi aplikacijo Tuya Smart). Prosimo, da si aplikacijo "Smart Life" vnaprej naložite iz trgovine z aplikacijami. Ustrezne podrobnosti navodil so naslednje:

## Prenos Aplikacije – Smart Life

Uporabniki aplikacijo "Smart Life« lahko poiščejo v glavnih svetovnih trgovinah z aplikacijami ali skenirajo spodaj navedeno kodo QR in jo prenesejo.

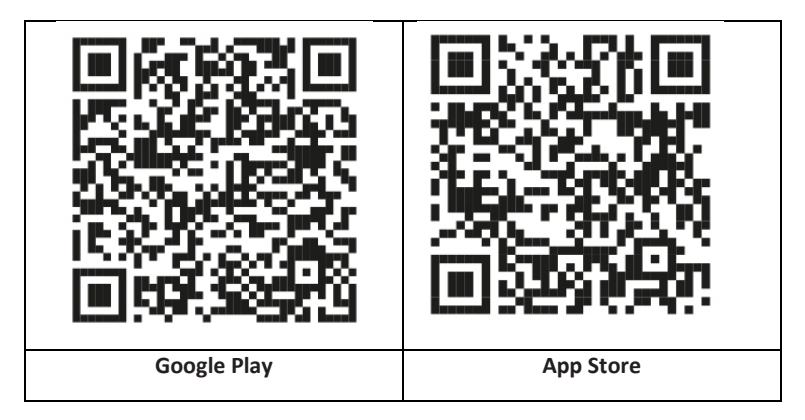

## Registracija in prijava v aplikacijo

- Ko se aplikacija zažene, se prikaže možnost "Prijava" in "Registracija". Če že imate svoj račun Smart Life, se prijavite in nadaljujte k "Povezovanje plošče z aplikacijo Smart Life".
- Uporabnik lahko registrira nov račun s klikom na možnost "Registriraj". Prikaže se "Uporabniška pogodba in politika zasebnosti", natančno preberite in kliknite gumb "Strinjam se".
- Po kliku na tipko "Strinjam se" se prikaže vmesnik za registracijo računa. V vmesniku se prikažeta dve možnosti: "Država", "Telefonska številka/Epošta".
- 4. S seznama izberite Državo. Podatek je obvezen.
- 5. Svetujemo, da v polje "Telefonska številka/E-pošta" vnesete svojo

telefonsko številko. Nato izberite "Pridobi kodo za preverjanje". Potem v aplikaciji izpolnite šestmestno kodo za preverjanje, ki ste jo prejeli.

6. Po končanem prejšnjem koraku se prikaže vmesnik za nastavitev "gesla". Izberite geslo po svoji izbiri. Po uspešni nastavitvi gesla se prikaže okno aplikacije za vstop v "vmesnik za avtorizacijo uporabnika". Izberite želeno avtorizacijo in izberite "Enter APP" za vstop v vmesnik aplikacije.

**OPOZORILO:** Aplikacija se stalo posodablja in razvija, posamezni koraki se lahko po posodobitvi razlikujejo. V primeru težav s postopkom priporočamo, da kontaktirate servisni center.

## Povezovanje plošče z aplikacijo Smart Life

**OPOZORILO:** Pred uporabo aplikacije Smart Life povežite svoj mobilni telefon z omrežjem 2.4GHz WiFi.

- 1. Odprite aplikacijo "Smart Life" in vstopite v vmesnik "Moj dom" aplikacije.
- 2. Kliknite na "+" v desnem zgornjem kotu vmesnika in izberite "Add Device".
- 3. Kliknite na možnost "Sensors", nato pa kliknite na "Alarm (WiFi)", vmesnik pokaže WiFi povezane s telefonom.
- 4. Vnesite geslo WiFi
- 5. Po vnosu gesla WiFi kliknite na "naprej", v pojavnem vmesniku pa izberite "Potrdi, da indikator utripa hitro". Kliknite na "naprej".
- 6. Kliknite na "Naprej. Prikaže se iskanje naprave.
- 7. Na varnostni plošči postopoma kliknite na "Meni", "Nastavitve" in "WiFi".
- Vnesite privzeto uporabniško geslo: 1234 in kliknite na "Airlink (priporočeno)".
- Na napravi se prikaže sporočilo "Nastavitve WiFi bodo ponastavljene, potrdite, prosim". Po kliku na "OK" naprava pozove "Nastavljanje, prosim, počakajte".
- Po uspešni povezavi naprave z aplikacijo bo naprava izdala glasovni poziv "Uspešno nastavljeno". Aplikacija tudi prikaže, da je bila naprava uspešno dodana.
- 11. Zdaj lahko napravo preimenujete z izbiro simbola svinčnika. Nato izberite "Končano" v desnem zgornjem kotu.
- Naprava je uspešno seznanjena z vašim mobilnim telefonom. Zdaj lahko s telefonom upravljate svojo napravo na daljavo, tudi če vaš telefon ni povezan s prvotnim omrežjem WiFi.

# Uporabniški vmesnik in aplikacija Smart Life

|                       | Stanje<br>napajanja           | Zunanji vir<br>napajanja                                                                                     | Označuje, da ploščo trenutno<br>napaja zunanji vir.       |  |
|-----------------------|-------------------------------|----------------------------------------------------------------------------------------------------|-----------------------------------------------------------|--|
|                       |                               | Napajanje<br>z baterijo                                                                                      | Označuje, da ploščo trenutno<br>napaja vgradna baterija.  |  |
| Vrstica               |                               | Ni omrežja                                                                                                   | Pomeni, da varnostna plošča<br>nima omrežja 2G.           |  |
| stanja                | 2G signal                     | Ni SIM<br>kartice                                                                                            | Pomeni, da da varnostna<br>plošča ni zaznala SIM kartice. |  |
|                       |                               | Omrežni<br>signal                                                                                            | Označuje, da je moč signala 2G<br>1 ~ 5.                  |  |
|                       | Stanje<br>varnostne<br>plošče | Prikazuje stanje varnostne plošče, vključno<br>Popolne aktivacije, Delne aktivacije, SOS in<br>Deaktivirano. |                                                           |  |
|                       | Popolna<br>aktivacija         | Preklop plošče v stanje "popolne aktivacije".                                                                |                                                           |  |
| Upravlja<br>Ini panel | Delna<br>aktivacija           | Preklop plošče v stanje "delne aktivacije".                                                                  |                                                           |  |
|                       | SOS                           | Aktivacija "SOS" alarma.                                                                                     |                                                           |  |
|                       | Deaktivirano                  | Preklop plošče v stanje "deaktivirano".                                                                      |                                                           |  |
| Podatki               |                               | Prikaz podatkov o alarmu in podatki o delovanju varnostne centrale.                                          |                                                           |  |
| Dodatki               |                               | Lahko dodate, odstranite, prikažete in<br>preimenujete dodatke.                                              |                                                           |  |
| Nastavitve            |                               | Različne nastavitve varnostne plošče.                                                                        |                                                           |  |

## Nastavitve dodatkov v aplikaciji Smart Life

Postopek je naslednji:

- 1. Odprite aplikacijo, kliknite na "Dodatki", lahko prikažete število dodanih daljinskih upravljalnikov, detektorjev, zvoncev in tip ter lastnosti cone.
- Dodatke lahko dodajate na daljavo s pomočjo aplikacije s tipko "+" v desnem zgornjem kotu. Zažene se iskanje naprav, med katerim aktivirajte senzor, ki ga z alarmom želite združiti.
- 3. S pritiskom in pomikom dodatka v levo napravo odstranite ali uredite.
- Dodatek se lahko preimenuje za enostavnejše upravljanje in podrobnejšo vsebino alarmov.

Tip in lastnosti vsakega detektorja lahko urejate v aplikaciji.

# Senzorji

# Detektorji gibanja

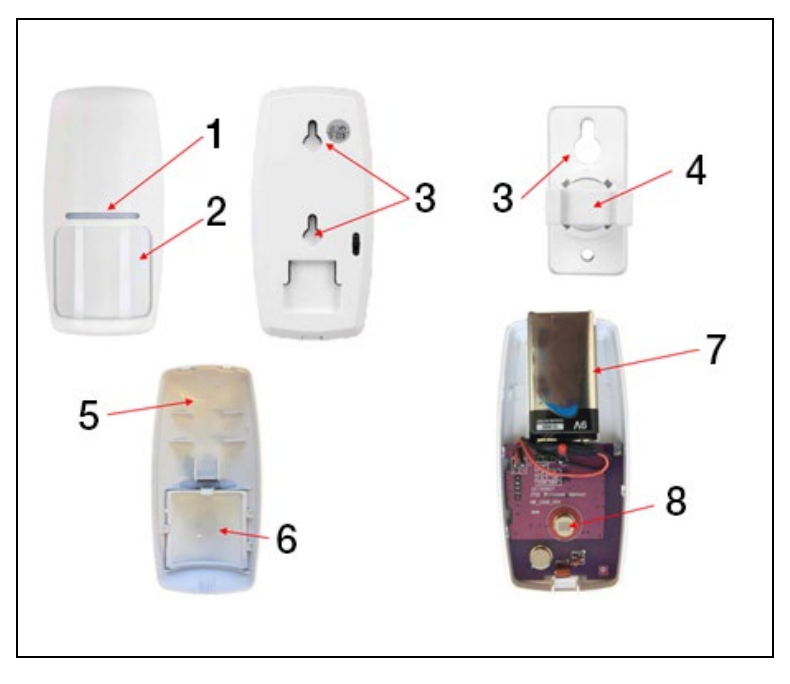

| 1) Rdeči LED indikator                          | <ol><li>5) Sprednji pokrov detektorja</li></ol> |
|-------------------------------------------------|-------------------------------------------------|
| 2) Fresnelova leča                              | 6) Fresnelova leča                              |
| 3) Odprtine za montažne vijake                  | 7) baterija 9V                                  |
| <ol> <li>4) Vrtljiv nosilec senzorja</li> </ol> | 8) IR fotocelica                                |
|                                                 |                                                 |

## Namestitev senzorja gibanja

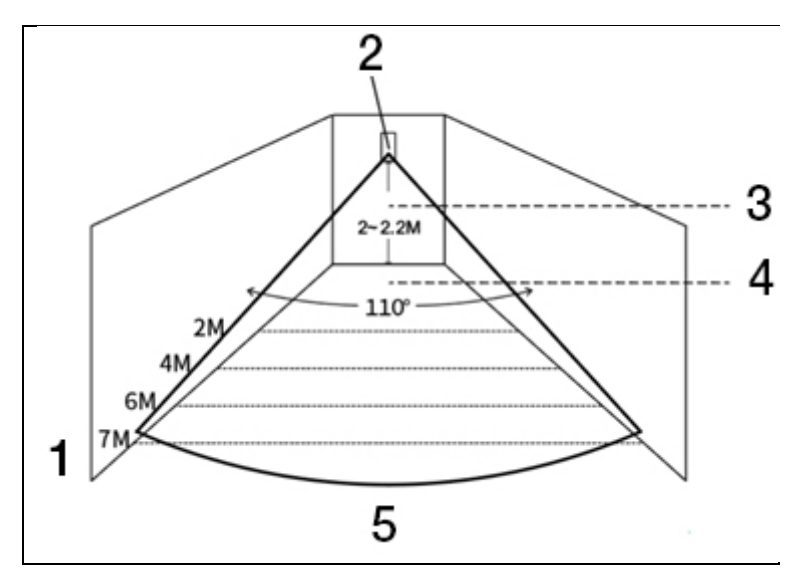

| 1) Učinkovit doseg detektorja                   | 4) Učinkovit kot zaznavanja |
|-------------------------------------------------|-----------------------------|
| <ol> <li>Infrardeči detektor gibanja</li> </ol> | 5) Zorni kot                |
| <ol><li>Višina namestitve</li></ol>             |                             |

### **OPOZORILO:**

- Priporočena višina namestitve je 2,0 ~ 2,2 metra od tal, razdalja zaznavanja je ≤12m, prenosna razdalja je ≤150 metrov (brez ovir). Pred namestitvijo razdaljo preskusite.
- Odsvetujemo namestitev neposredno nasproti ogledal, vrat ali oken.
- Odsvetujemo namestitev v bližini virov hladu in toplote.
- Detektorjev ne nameščajte v mesta s stalnim pretokom zraka, ki bi lahko povzročil lažni alarm. Na primer zaradi prepiha premikajoča se zavesa.

# Brezžični upravljalnik

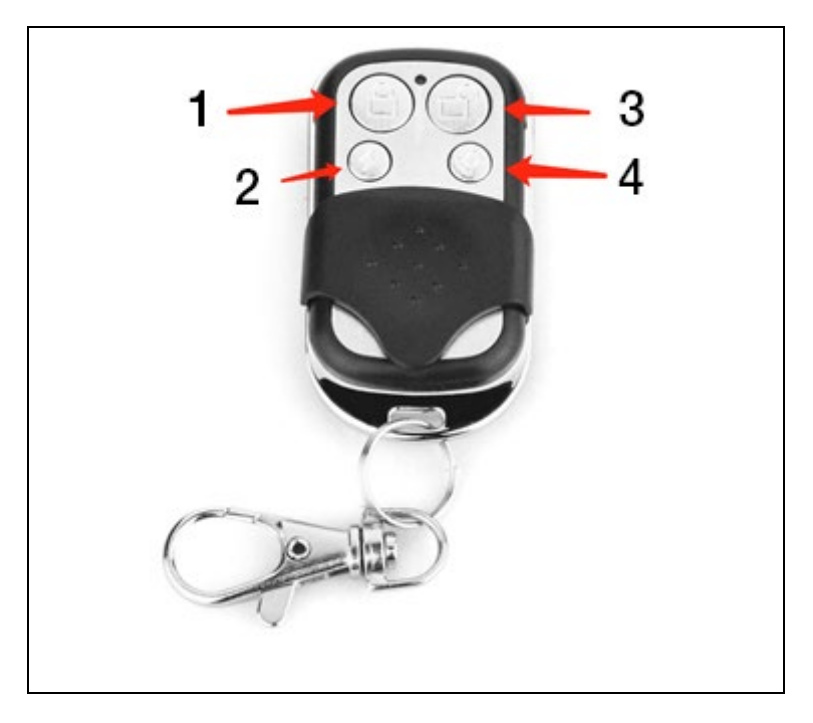

| 1) Popolna aktivacija | 3) Deaktivirano |
|-----------------------|-----------------|
| 2) Delna aktivacija   | 4) SOS          |

## Magnetski za vrata / okna

| _ |   |   |   |
|---|---|---|---|
|   | 1 | 3 | 4 |
| 1 | 2 |   |   |

| 1) Detektor | 3) 12V A23 baterija |
|-------------|---------------------|
| 2) Magnet   | 4) Snemljiv pokrov  |

#### Namestitev

Senzor za vrata je treba namestiti na vrata ali okno.

- Ustrezno mesto na vratih in spodnje površine senzorja najprej razmastite najbolje z alkoholom. Obojestranski trak nalepite na spodnji del senzorja.
- Oddajnik senzorja vrat (velik) in magnet senzorja vrat (majhne) morata biti nameščena ločeno, to pomeni, da se oddajnik mora namestiti na trdni podboj vrat, magnet pa se mora namestiti na gibljiva vrata.
- Trikotne oznake na oddajniku in magnetu naj bodo obrnjene druga proti drugi, razdalja med njimi pa mora biti manjša od 10 mm.

Po namestitvi, pri odprtju vrat, se za 2 sekundi prižge kontrolna lučka, ki označuje, da je namestitev končana.

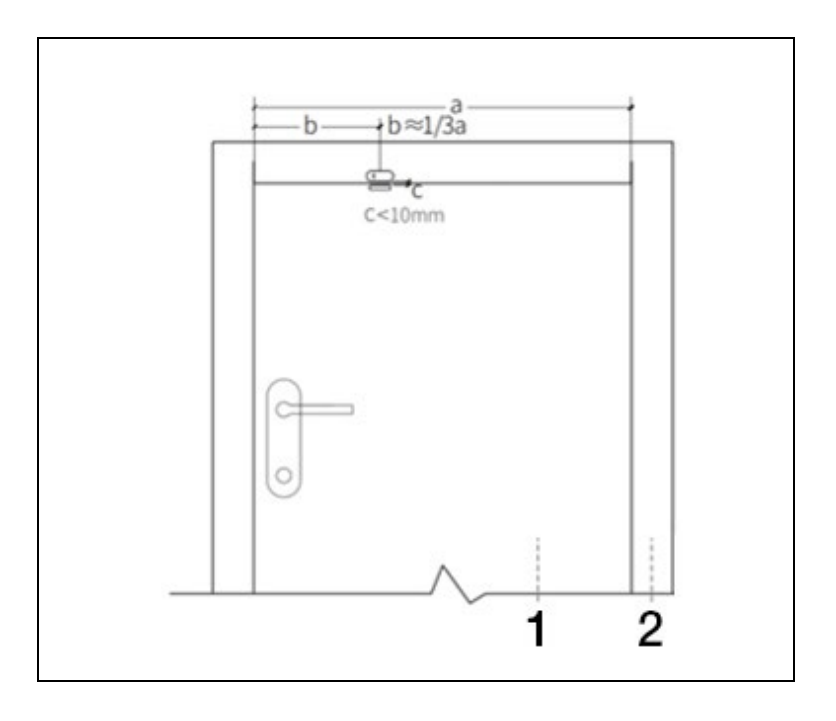

| 1) Vrata | 2) Podboj vrat |
|----------|----------------|

#### **OPOZORILO:**

- Prenosna razdalja je ≤100M (brez ovir), pred namestitvijo razdaljo preskusite.
- Kontrolna lučka senzorja vrat sveti 2 sekundi, kar označuje alarm, kontrolna lučka pa 2 sekundi utripa, kar označuje izpraznjeno baterijo.
- Če je senzor vrat nameščen na železnih vratih, mora biti razdalja med detektorjem in magnetom čim manjša.

# Specifikacije

## Varnostna plošča

| Napajanje: 5V 1,0A, mikro USB               | WiFi: IEEE802.11b/g/n; Frekvenčni<br>pas 2.4G  |
|---------------------------------------------|------------------------------------------------|
| Vgrajena litijeva baterija: 3,7 V<br>500mAh | Delovna temperatura: -10 °C ~ +50<br>°C        |
| Poraba pri aktivaciji: $<$ 3 W              | Relativna vlažnost:<95% (brez<br>kondenzacije) |
| Brezžična povezava: 433 MHz                 | Mobilni standard: 2G                           |
| Velikost izdelka: 120 * 98 * 12<br>mm       |                                                |

## Detektor gibanja

| Specifikacije baterije: 6F22 9V *1           | Mirovni tok: ≤15µA                              |
|----------------------------------------------|-------------------------------------------------|
| Alarmni tok: ≤25mA                           | Zaznavanje gibanja: <12m/110°                   |
| Relativna vlažnost: <95% (brez kondenzacije) | Delovna temperatura: 0°C~ +55°C<br>(32°F~122°F) |
| Parametri brezžične povezave:<br>433 MHz     | Velikost izdelka: 110 *52 *38 mm                |

## Senzor vrat/oken

| Specifikacije baterije: 23A 12V *1 | Mirovni tok: ≤8µA                 |
|------------------------------------|-----------------------------------|
| Alarmni tok: ≤15mA                 | Relativna vlažnost: $<$ 95% (brez |
|                                    | kondenzacije)                     |
| Parametri brezžične povezave: 433  | Delovna temperatura: 0°C~ +55°C   |
| MHz                                | (32°F~122°F)                      |
| Velikost izdelka:                  |                                   |
| 65*24.5*14mm /                     |                                   |
| 51.5*12.5*11mm                     |                                   |

## Daljinsko upravljanje

| Specifikacije baterije: 23A 12V *1 | Mirovni tok: ≤5µA               |
|------------------------------------|---------------------------------|
| Alarmni tok: ≤15mA                 | Delovna temperatura: 0°C~ +55°C |
|                                    | (32°F~122°F)                    |
| Parametri brezžične povezave: 433  | Velikost izdelka: 53*28*11 mm   |
| MHz                                |                                 |

## Žična sirena

| Napajanje: 3-12V | Alarmni tok: ≤110mA                 |
|------------------|-------------------------------------|
| Glasnost 110 dB  | Velikost izdelka: 53 * 53 * 48 * mm |

# Reševanje težav in vzdrževanje

| Napaka                               | Vzrok                                                                                                    | Rešitev                                                                                                    |
|--------------------------------------|----------------------------------------------------------------------------------------------------|----------------------------------------------------------------------------------------------------|
| Napaka<br>daljinskega<br>upravljanja | <ol> <li>Izpraznjena baterija</li> <li>Kontakta v prostoru za<br/>baterije sta v slabem<br/>stanju, ali sta oksidirana</li> <li>Upravljalnik ni združen<br/>z napravo</li> <li>Ne ustreza brezžičnim<br/>parametrom plošče</li> </ol> | <ol> <li>Zamenjajte z baterijo<br/>enakega tipa</li> <li>Odstranite umazanijo iz<br/>pločevine</li> <li>Ponovno združite s<br/>ploščo</li> <li>Nakup dodatkov enakega<br/>tipa z ustreznimi tehničnimi<br/>parametri</li> </ol> |
| Napaka<br>senzorja vrat<br>/ oken    | <ol> <li>Izpraznjena baterija</li> <li>Kontakta v prostoru za<br/>baterije sta v slabem<br/>stanju, ali sta oksidirana</li> <li>Senzor ni združen s<br/>ploščo</li> <li>Ne ustreza brezžičnim<br/>parametrom plošče</li> </ol>        | <ol> <li>Zamenjajte z baterijo<br/>enakega tipa</li> <li>Odstranite umazanijo iz<br/>pločevine</li> <li>Ponovno združite s<br/>ploščo</li> </ol>                                                                                |

|                                                 | 5. Razdalja med<br>senzorjem vrat in<br>magnetom je prevelika                                                                                                    | <ol> <li>4. Nakup dodatkov enakega<br/>tipa z ustreznimi tehničnimi<br/>parametri</li> <li>5. Oddajnik senzorja vrat in<br/>magnet namestite blizu<br/>drug drugemu.</li> </ol>                                                                                     |
|-------------------------------------------------|----------------------------------------------------------------------------------------------------|----------------------------------------------------------------------------------------------------|
| Napaka<br>detektorja<br>gibanja                 | <ol> <li>Izpraznjena baterija</li> <li>Kontakta v prostoru za<br/>baterije sta v slabem<br/>stanju, ali sta oksidirana</li> <li>Senzor ni združen s<br/>ploščo</li> <li>Ne ustreza brezžičnim<br/>parametrom plošče</li> <li>Napačen kot</li> </ol> | <ol> <li>Zamenjajte z baterijo<br/>enakega tipa</li> <li>Odstranite umazanijo iz<br/>pločevine</li> <li>Ponovno združite s<br/>ploščo</li> <li>Nakup dodatkov enakega<br/>tipa z ustreznimi tehničnimi<br/>parametri</li> <li>Prilagodite kot pritrditve</li> </ol> |
| Varnostna<br>plošča ne<br>sproži alarma         | <ol> <li>Ni v načinu "popolne<br/>aktivacije"</li> <li>Napačna namestitev<br/>dodatkov, predaleč od<br/>plošče</li> <li>Koda dodatka se ne<br/>ujema s ploščo</li> </ol>                                                                            | <ol> <li>Preklopite ploščo v način<br/>"popolne aktivacije"</li> <li>Prilagodite pozicijo<br/>dodatkov</li> <li>Ponovno združite<br/>dodatke</li> </ol>                                                                                                    |
| Razdalja<br>signala<br>prejemnika<br>se krajša. | <ol> <li>Glavno napajanje je<br/>izključeno, zasilno<br/>napajanje ni zadostno.</li> <li>V bližini obstajajo<br/>motnje zaradi podobnih<br/>izdelkov</li> <li>Sprejemni modul<br/>plošče je okvarjen</li> </ol>                                     | <ol> <li>Preverite napajanje in<br/>obnovite napajanje</li> <li>Preverite vir motenj in ga<br/>odstranite</li> <li>Obrnite se na podporo za<br/>stranke</li> </ol>                                                                                                  |

|                                                     |                                                                                                    | -                                                                                                    |
|-----------------------------------------------------|----------------------------------------------------------------------------------------------------|----------------------------------------------------------------------------------------------------|
| Pri sprožitvi<br>alarma ni bilo<br>klica v sili     | <ol> <li>Plošča ni v načinu<br/>"popolne aktivacije"</li> <li>Ni nastavljena<br/>telefonska številka za<br/>nujne primere</li> <li>Napačna namestitev<br/>dodatkov, predaleč od<br/>centrale</li> <li>Kodiranje se ne ujema</li> </ol> | <ol> <li>Preklopite ploščo v način<br/>"popolne aktivacije"</li> <li>Ponovna nastavitev v<br/>skladu z navodili</li> <li>Prilagodite pozicije<br/>dodatkov</li> <li>Ponovno združevanje s<br/>ploščo</li> </ol> |
| Nastavitev<br>omrežja WiFi<br>ni uspela             | <ol> <li>2,4 GHz WiFi ni<br/>priključen</li> <li>Usmerjevalnik ne<br/>omogoča hitre nastavitve.</li> <li>Poškodovan modul<br/>WiFi</li> </ol>                                                                                          | <ol> <li>Povezava 2,4GHz WiFi</li> <li>Uporabite način<br/>nastavitve WiFi dostopne<br/>točke plošče</li> <li>Kontaktirajte podporo za<br/>stranke</li> </ol>                                                   |
| Opozorilo na<br>odprta<br>vrata/okna je<br>napačno. | <ol> <li>Napaka združevanja<br/>senzorja vrat</li> <li>Koda stikala senzorja<br/>vrat se ne ujema s ploščo</li> <li>Nastavljen je<br/>nepravilen tip alarma</li> </ol>                                                                 | <ol> <li>Ponovno združite senzor<br/>s ploščo</li> <li>Dodatki so<br/>necertificirane naprave</li> <li>Nastavite tip alarma kot<br/>glavni alarm vrat in alarm<br/>oken</li> </ol>                              |

### Tehnična podpora

Kontaktirajte tehnično podporo EVOLVEO: www.evolveo.cz/helpdesk/

Garancija se NE VELJA za uporabo naprave za druge namene, za namestitev vdelano programsko opremo ki je drugačna od prvotno nameščene v EVOLVEO Alarmex PRO, ali te, ki jo je bilo možno naložiti ročno ali samodejno iz menija naprave ali aplikacije, za elektromehanske ali mehanske poškodbe zaradi neprimerne uporabe, za škodo povzročeno z naravnimi pojavi, kot so ogenj, voda, statična elektrika, prenapetost, za škodo, povzročeno z nepooblaščeno uporabo itd.

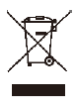

Simbol prečrtanega zabojnika na izdelku, v priloženi dokumentaciji ali na embalaži pomeni, da je v državah Evropske unije treba vso električno in elektronsko opremo, baterije in akumulatorje po končanih življenjski dobi odstraniti ločeno v okviru ločevanja odpadkov. Ne odlagajte teh izdelkov med splošne gospodinjske odpadke.

# **!)€**

Družba Abacus Electric, s.r.o. izjavlja, da EVOLVEO Alarmex PRO izpolnjuje zahteve standardov in predpisov, ki veljajo za dani tip naprave.

Celotno besedilo Izjave o skladnosti najdete na http://ftp.evolveo.com/CE/

Copyright © Abacus Electric, s.r.o. www.evolveo.com www.facebook.com/EvolveoCZ

Dovozce / Dovozca / Importer / Importőr / Importator / Uvoznik Abacus Electric, s.r.o. Planá 2, 370 01, Češka republika

Výrobce / Výrobca / Manufacturer / Gyártó / Producător / Proizvajalec Naxya Limited No.5, 17/F, Strand 50, 50 Bonham Strand, Sheung Wan, Hong Kong Proizvedeno na Kitajskem.

Vse pravice pridržane. Videz in tehnična specifikacija izdelka se lahko spremenita brez predhodnega obvestila.